# Sanction<sup>®</sup> 4.0 User Guide

- Quickstart, Layout, and Navigation
- Installation, Activation, and Repair
- Cases
- Items and Folders
- Importing
- Exhibits
- Media
- Transcripts
- Search
- Creating and Managing Presentations
- Running Presentations
- Exporting
- Reporting
- Reference

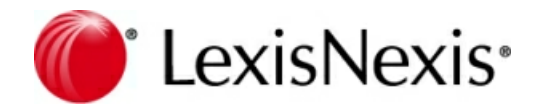

Published by LexisNexis, a division of Reed Elsevier Inc.,

No part of this work may be reproduced or transmitted in any form or by any means, electronic or mechanical, including photocopying, recording, or by any information storage or retrieval system, without permission.

While the information contained herein is believed to be accurate, this work is provided "as is," without warranty of any kind. The information contained in this work does not constitute, and is not intended as, legal advice.

LexisNexis and the Knowledge Burst logo are registered trademarks of Reed Elsevier Inc., used under license. Sanction is a registered trademark of LexisNexis, a division of Reed Elsevier, Inc.

Apple QuickTime® application program is a registered trademark of Apple Inc. Microsoft® software, Windows® operating system, Expression® application development tools, and .NET® developer platform are registered trademarks of Microsoft Corporation. Some user interface controls Copyright © 2008-2013 Telerik AD. All Rights Reserved. Apache log4net. Copyright © 2004-2013 The Apache Software Foundation This product includes software developed at The Apache Software Foundation http://www.apache.org/).

Other products or services may be trademarks or registered trademarks of their respective companies.

Copyright © 2014-2015 LexisNexis. All rights reserved.

Sanction® CaseMap® CaseMap® Server TextMap® TimeMap® NoteMap® DepPrep® Concordance® LAW PreDiscovery®

# **Table of Contents**

| Chapter | 1 What's New                           | 7  |
|---------|----------------------------------------|----|
| Chapter | 2 Quickstart, Layout, and Navigation   | 10 |
| 1       | Quick Start Guide                      | 10 |
| 2       | Customizing the Layout                 | 11 |
| 3       | The FILE Tab                           | 15 |
| 4       | HOME - Exhibits Area                   | 18 |
| 5       | HOME - Media Area                      | 21 |
| 6       | HOME - Transcripts Area                | 23 |
| 7       | HOME - Presentations Area              | 27 |
| 8       | The VIEW Tab                           | 30 |
| 9       | The IMAGE TOOLS Tab                    | 30 |
| 10      | The Presentation Window                | 32 |
| Chapter | 3 Installation, Activation, and Repair | 38 |
| 1       | Activation                             | 38 |
| 2       | Installation                           | 39 |
| 3       | Repairing Sanction                     | 40 |
| 4       | System Requirements                    | 41 |
| Chapter | 4 Cases                                | 44 |
| 1       | Change the Default Case Path           | 44 |
| 2       | Create, Open, and Pin Cases            | 45 |
| 3       | Move Cases and Media Files             | 46 |
| 4       | Practice with a Sample Case            | 48 |
| Chapter | 5 Items and Folders                    | 51 |
| 1       | Default Folders and Item Types         | 51 |
| 2       | Deleting Items                         | 52 |
| 3       | Editing Item Properties                | 53 |
| 4       | Moving Exhibits and Media              | 54 |
| 5       | User Folders                           | 55 |
| Chapter | 6 Importing                            | 59 |
| 1       | Overview of Importing                  | 59 |
| 2       | Importing Exhibits                     | 60 |
|         |                                        |    |

| 3         | Importing Media                              |     |
|-----------|----------------------------------------------|-----|
| 4         | Importing Transcripts                        | 83  |
| Chapter   | 7 Exhibits                                   | 88  |
| 1         | Add or Replace Exhibit Pages                 |     |
| 2         | Annotation Tools                             | 89  |
| 3         | Annotation Layers                            |     |
| 4         | Exhibit Stamps                               |     |
| 5         | Printing Exhibits                            |     |
| 6         | Rotate Pages and Documents                   |     |
| 7         | Save as New Page                             | 100 |
| 8         | Screen Captures                              | 101 |
| 9         | Tear Out Tool                                | 103 |
| 10        | Text Clips                                   | 106 |
| 11        | Video Stills                                 | 108 |
| 12        | Wizards for Renaming, Renumbering, and Bates | 110 |
| 13        | Zoom and Page View Settings                  | 113 |
| Chapter   | 3 Media                                      | 116 |
| 1         | Importing Media                              | 116 |
| 2         | Media Clips                                  | 121 |
| 3         | Playlists                                    | 126 |
| 4         | Preferred Media Paths                        | 134 |
| 5         | Copy Video Files to the Case Media Folder    | 137 |
| 6         | Video Stills                                 | 137 |
| Chapter   | ) Transcripts                                | 141 |
| 1         | Importing Transcripts                        | 141 |
| 2         | Synchronized Transcripts                     | 143 |
| 3         | Clip Lists for Synchronized Transcripts      | 150 |
| 4         | Text Clips                                   | 152 |
| 5         | Set Transcript Viewer Options                | 154 |
| Chapter 1 | ) Search                                     | 156 |
| 1         | Searching for Case Items                     | 156 |
| 2         | Searching Transcript Text                    | 158 |
| Chapter 1 | Creating and Managing Presentations          | 160 |
| 1         | Create a Presentation                        | 160 |
| 2         | Add or Remove Items                          | 162 |

| 3         | Find the Source Location of Items                  | 164 |
|-----------|----------------------------------------------------|-----|
| 4         | Change Item Presentation Sequence                  | 165 |
| 5         | Set Presentation Options                           | 165 |
| Chapter 1 | 2 Running Presentations                            | 170 |
| 1         | Annotating in Real Time                            | 170 |
| 2         | Displaying Items                                   | 173 |
| 3         | Displaying Multiple Item Windows                   | 177 |
| 4         | Media Playback                                     | 184 |
| 5         | Opening and Closing Presentations                  | 186 |
| 6         | Presenting on a Second Display                     | 189 |
| 7         | Using the Show Item Command                        | 190 |
| Chapter 1 | 3 Exporting                                        | 193 |
| 1         | Exporting Exhibits, Media Clips, and Playlists     | 193 |
| Chapter 1 | 4 Reporting                                        | 199 |
| 1         | Duration List Reports                              | 199 |
| Chapter 1 | 5 Reference                                        | 202 |
| 1         | Release Notes                                      | 202 |
| 2         | Keyboard Shortcuts                                 | 203 |
| 3         | Integration with LexisNexis Case Analysis Products | 211 |
| 4         | Support Notes                                      | 212 |
| 5         | Copyright Information                              | 216 |
|           | Index                                              | 217 |

# Sanction<sup>®</sup>4.0

User Guide

# What's New

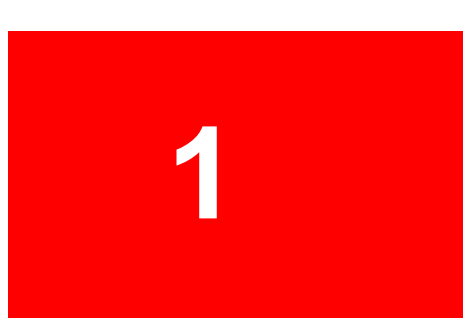

## What's New

Sanction<sup>®</sup> 4 provides the following new features and enhancements:

#### Drag and drop import

You can import items via drag and drop. For more information, see: <u>Importing Exhibits</u>, <u>Importing Media</u>, and <u>Importing Transcripts</u>.

#### **Rotate pages and documents**

You can rotate individual pages and entire documents. For more information, see: <u>Rotate Pages and</u> <u>Documents</u>.

#### Delete all annotations or exhibit stamps

You can delete multiple annotations and exhibit stamps at the same time. For more information, see: <u>Annotation Tools</u> and <u>Exhibit Stamps</u>.

#### Create copies of exhibit pages

You can save as many copies of an exhibit page as you want. Then you can apply a different set of annotations to each copy. For more information, see: <u>Save as New Page</u>.

#### Copy video files to the case folder

You can run a command that copies to the case folder all of the video files referenced in your case. For more information, see: <u>Copy Video Files to the Case Media Folder</u>.

#### Find source items for items in a presentation

After you add an item to a presentation, you can easily locate the item in your case folders. For more information, see: <u>Find the Source Location of Items</u>.

#### Font options for transcripts

You can customize the font that is used to display transcripts. For more information, see: <u>Set</u> <u>Transcript Viewer Options</u>.

#### Default edge of Tear Out tool

You can change the default border of tear outs to a jagged edge. For more information, see: <u>Annotation Tools</u>.

#### **Column layout**

You can adjust the column width, move columns, and sort by column for exhibits, and media. For more information, see: <u>Customizing the Layout</u>.

#### New keyboard shortcuts

Numerous new keyboard shortcuts (hotkeys) have been added. See: Keyboard Shortcuts.

#### How to video library

Access online videos that show how to do many common tasks.

#### Related Topics

<u>Importing Exhibits</u>, <u>Importing Media</u>, and <u>Importing Transcripts</u>. <u>Add or Replace Exhibit Pages</u> <u>Annotation Tools</u> and <u>Exhibit Stamps</u> <u>Save as New Page</u> Copy Video Files to the Case Media Folder Find the Source Location of Items Set Presentation Options Customizing the Layout Keyboard Shortcuts

# Sanction<sup>®</sup>4.0

User Guide

# **Quickstart, Layout, and Navigation**

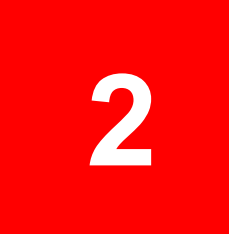

# **Quickstart, Layout, and Navigation**

# **Quick Start Guide**

For those new to Sanction<sup>®</sup>, this topic provides a basic workflow you can use to put together and run your first presentation. Links to the main topics that represent each step in the workflow are provided. To try the main steps on your own, consider opening the sample case that comes with Sanction. Or create your own test case and populate it with documents, images, media, and transcripts of your choosing.

Tasks listed under *More things to try*, represent suggested next steps to try after you have completed the major steps.

P To start Sanction, click the Start menu, click All Programs, click LexisNexis CaseMap Suite, and then click LexisNexis Sanction.

| Step                                                                                                    | Topics                                       |
|----------------------------------------------------------------------------------------------------|----------------------------------------------|
| Step 1. Create your case.                                                                                      | Create, Open, and Pin Cases                  |
| Other things to try out in this step:                                                                          |                                              |
| Open the sample case to practice.                                                                              | Sample Sanction Case                         |
| <ul> <li>Change the default location where cases<br/>will be saved.</li> </ul>                                 | Change the Default Case Path                 |
| <ul> <li>Create folders in your case to help keep<br/>exhibits and media organized.</li> </ul>                 | User Folders                                 |
|                                                                                                    | Importing Exhibits                           |
| Step 2. Import exhibits, media, and transcripts                                                                | Importing Media                              |
|                                                                                                    | Importing Transcripts                        |
| Other things to try out in this step:                                                                          |                                              |
| <ul> <li>Configure Sanction to find media for your<br/>case in any folder path on your computer.</li> </ul>    | Preferred Media Paths                        |
| Step 3. Prepare exhibits for presentation.                                                                     | Annotation Tools                             |
| Other things to try out in this step:                                                                          |                                              |
| <ul> <li>Show layers of annotations to help reinforce your point.</li> </ul>                                   | Annotation Layers                            |
| <ul> <li>Create a screen capture, which is a new<br/>exhibit you make from an existing<br/>exhibit.</li> </ul> | Screen Captures                              |
| <ul> <li>Create a video still, which is a new exhibit<br/>you make from a single frame of video.</li> </ul>    | Video Stills                                 |
| Rename or renumber your exhibits                                                                               | Editing Item Properties                      |
| individually or in batches.                                                                                    | Wizards for Renaming, Renumbering, and Bates |

You can also download a PDF of Sanction Keyboard Shortcuts.

|                                                                                                    | Numbering                                                                    |
|----------------------------------------------------------------------------------------------------|------------------------------------------------------------------------------|
| <ul> <li>Stamp exhibits with page names, exhibit<br/>or trial numbers, or Bates numbers.</li> </ul>                                                                                                    | Exhibit Stamps                                                               |
| Step 4. Prepare media for presentation.                                                                                                    | <u>Media Clips</u><br><u>Playlists</u>                                       |
| <ul> <li>Step 5. Prepare transcripts for presentation.</li> <li>Create a text clip, which is a new exhibit you make from the text of an exhibit.</li> </ul>                                                                                                    | <u>Text Clips</u><br>Synchronized Transcripts                                |
| <ul> <li>Create media clips from a synchronized<br/>transcript.</li> </ul>                                                                                                    |                                                                              |
| <ul><li>Other things to try out in this step:</li><li>Search for transcript text.</li></ul>                                                                                                    | Searching Transcript Text                                                    |
| Step 6. Create your presentation.                                                                                                    | Creating a Presentation<br>Adding and Removing Items                         |
| <ul> <li>Other things to try out in this step:</li> <li>After adding items to your presentation, you can change the sequence in which they will be presented.</li> <li>Prior to running a presentation, review the options you can set for running presentations.</li> </ul> | Changing Item Presentation Sequence<br>Setting Presentation Options          |
| Step 7. Run your presentation.                                                                                                    | Opening and Closing the Presentation Window<br>Controlling Item Presentation |
| Other things to try out in this step:                                                                                                    |                                                                              |
| <ul> <li>Start, pause, and stop playback, of<br/>media, clips, and playlists.</li> </ul>                                                                                                    | Media Playback                                                               |
| <ul> <li>Add items to your presentation in real time.</li> </ul>                                                                                                    | Using the Show Item Command                                                  |
| • Display 2, 3, or 4 items at the same time in the presentation window.                                                                                                    | Displaying Multiple Item Windows                                             |
| Annotate an exhibit in real time.                                                                                                    | Annotating in Real Time                                                      |

## Related Topics

Activation Customizing the Layout Keyboard Shortcuts

# Customizing the Layout

You can adjust the layout of the main program window to accommodate how you want to work.

• When working with exhibits, exhibit pages, and media, you can change the column width, move columns, and sort item lists by column value.

- When working with exhibits and exhibit pages, you can choose to show or hide columns that show the number of pages, exhibit number, trial exhibit number, admit date, begin Bates number, and end Bates number.
- When working with annotation tools, you can give yourself more screen space by hiding the exhibit details. If you decide to show exhibit details, you can position them either to the left or to the right of the exhibit page viewer.
- When working with exhibits and other items, you can further customize the workspace by collapsing and expanding navigation panels. Collapsing the panels hides the folder list and the navigation bars.
- Note that the layout customizations you make persist between sessions.
- To change column width
  - 1. Position your mouse over margin of the column you want to resize.

The cursor changes.

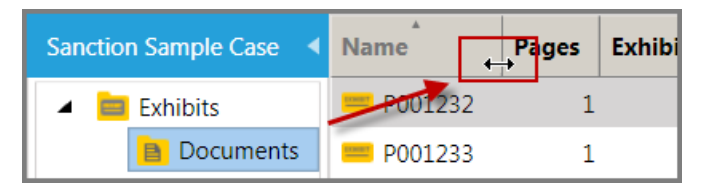

2. Drag left or right to resize the column.

#### To show or hide exhibit and page list columns

- 1. Right-click any column header for either the exhibit list or the page list.
- 2. Select the columns you want to be displayed.

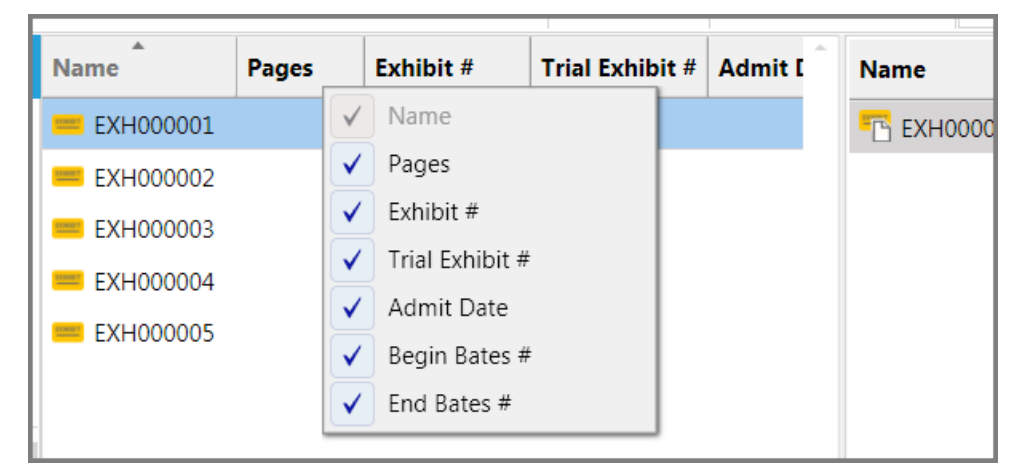

Right-click exhibit list or exhitbit page list

#### To move columns

• Drag the column header left or right to its new position.

#### To sort a list by column value

1. Click the column you want to sort by.

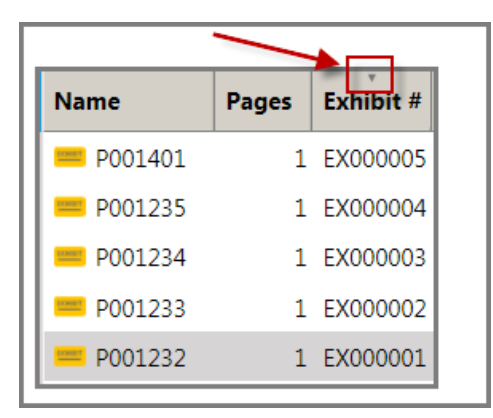

A small sorting icon appears at the top of the selected column.

## Exhibit list sorted by Exhibit #

2. Click the column header.

The list is sorted on the values in that column.

## □ <u>To control the item details panel</u>

- 1. Click the **Exhibits** navigation bar.
- 2. Select one of the following options, depending on what you want to do:

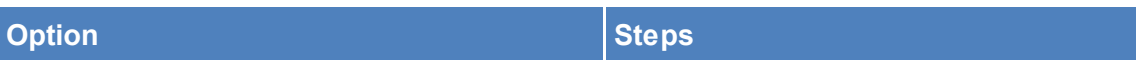

Position exhibit details to the left of the exhibit viewing window.

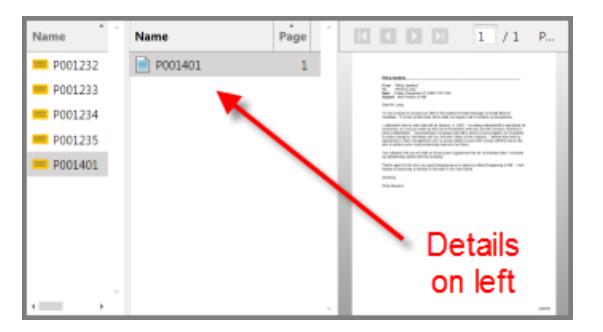

In the VIEW tab, in the Layout group, click **Details View** and then click **Left**.

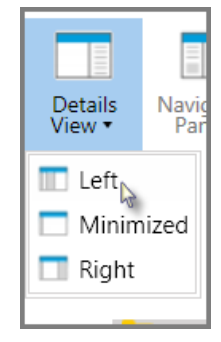

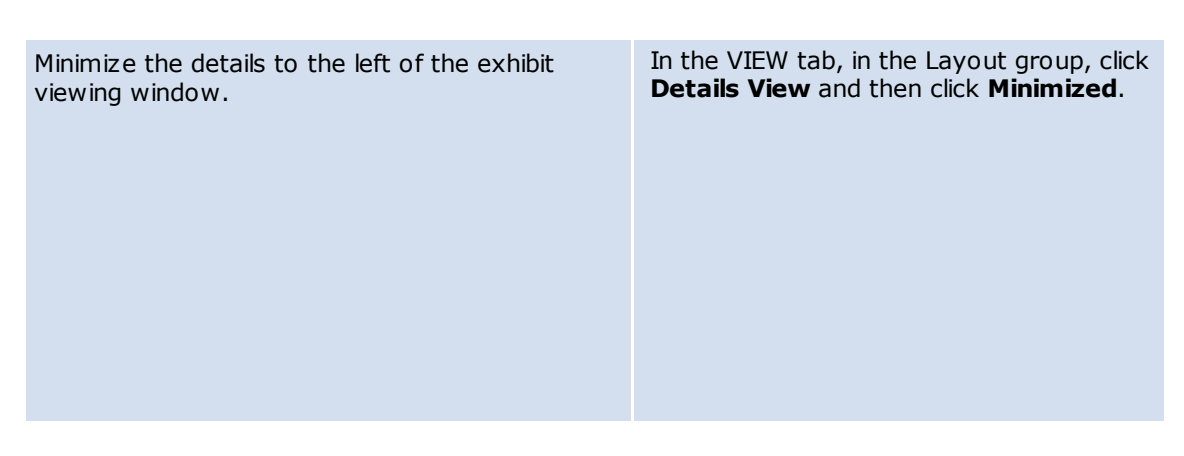

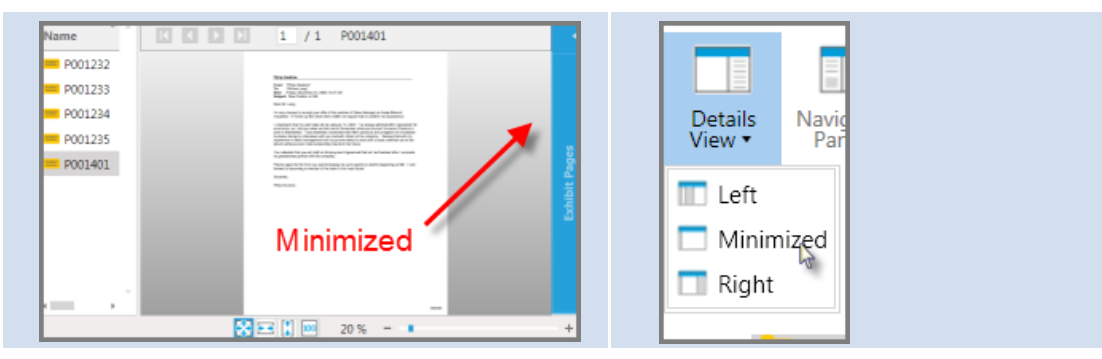

Position exhibit details to the right of the exhibit viewing window.

| Name      | 1 |                                                                                                    | 1 / 1            | P |         |      |
|-----------|---|----------------------------------------------------------------------------------------------------|------------------|---|---------|------|
| P001232   |   |                                                                                                    |                  |   | Name    | Page |
| P001233   |   |                                                                                                    | -                |   | P001401 | 1    |
| 💻 P001234 |   | 10/10/00/07                                                                                                    |                  |   |         |      |
| P001235   |   |                                                                                                    |                  |   |         |      |
| P001401   |   | to conservation of the local sector of the local sector of the loc |                  | 1 | ~ ·     |      |
|           |   | De<br>on                                                                                                    | tails 🗸<br>right | _ |         |      |

In the VIEW tab, in the Layout group, click **Details View** and then click **Right**.

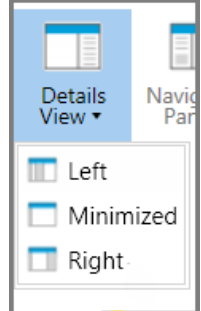

## To minimize the navigation pane

Do one of the following:

• Click the navigation bar minimize button.

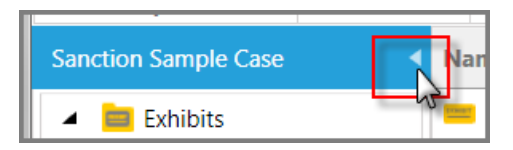

• On the VIEW tab, in the Layout group, click **Navigation Pane** and then click **Minimized**.

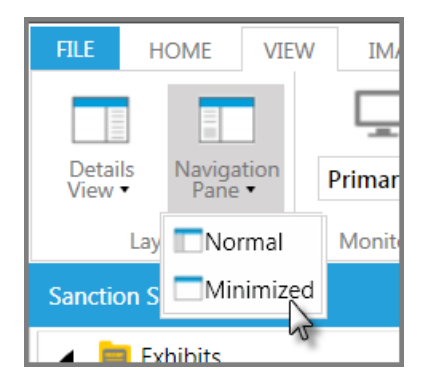

To restore the navigation pane to its original size

Do one of the following:

• Click the navigation bar maximize button.

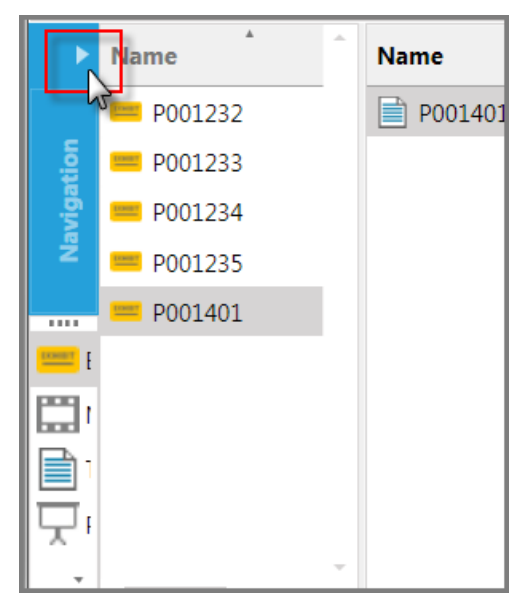

• On the VIEW tab, in the Layout group, click Navigation Pane and then click Normal.

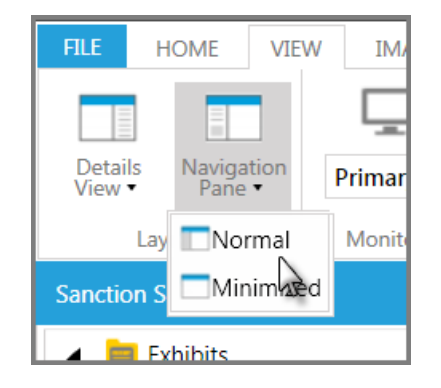

Related Topics

<u>Keyboard Shortcuts</u> <u>Navigating Sanction</u> <u>Presenting on a Second Display</u>

## The FILE Tab

This topic describes the functional areas of Sanction having to do with the FILE tab. You can access many wizards from the FILE tab. You can also set the default behavior for tools and for the presentation window, as well as set many of the properties for the case, such as paths to media.

| (1) |                      |                     |                                                                                                    |                                                     |
|-----|----------------------|---------------------|----------------------------------------------------------------------------------------------------|-----------------------------------------------------|
|     | Sanction Sample Case | e.Ins3 - LexisNexis | Sanction                                                                                                    |                                                     |
|     | FILE HOME VI         | EW IMAGE TO         | DOLS                                                                                                    | • •                                                 |
|     | $\odot$              | Info                |                                                                                                    |                                                     |
| 3-  | Info                 | Import              | Add Items<br>Import item into the case                                                                                                    | Case Properties                                     |
|     | Open                 | mport               |                                                                                                    | Case Directory: C:\Users\bacacc\Documents\Le>       |
| 4   | Close                | Rename &            | Renaming and Numbering Wizards<br>Rename Exhibits, Generate Exhibit and Bates Number                                                                   | File Version: 4.0.0.56                              |
|     | Help                 | Number •            |                                                                                                    | Case Media Paths<br>Manage Preferred Media Paths fc |
| 5   | Options              | Exhibit Stamp       | Exhibit Stamp Wizard<br>Apply exhibit stamps to your exhibits                                                                                          | Media Paths                                         |
|     | About                |                     |                                                                                                    |                                                     |
|     | Activate             | Export              | Export Files<br>Export Exhibit Files, Media Clips, Playlists and Duration list Report                                                                  |                                                     |
|     |                      | Copy Video<br>Files | Copy Video files to the Case Media Directory<br>Copy video files from a network or other location into your<br>default media directory into your case. |                                                     |
|     | 4                    |                     |                                                                                                    | ,                                                   |

### The FILE tab

| Interface<br>element | Description                                                                                                    |
|----------------------|----------------------------------------------------------------------------------------------------|
| 1. Program tabs      | These provide access to other areas of the program: HOME, VIEW, and IMAGE TOOLS, which are described in the topics that follow.                                                                                                    |
| 2. Back button       | This button collapses the FILE tab. It is only active when a case is open.                                                                                                    |
| 3. Info area         | Import Add Items. Use this to import exhibits, media, transcripts, or exhibit load files. Overview of Importing     Denome & Denoming and Numbering Wizards. Use this                                                                                                    |
|                      | • Rename & Renumber Renaming and Numbering Wizards. Use this to rename exhibits, and to generate exhibit numbers and Bates numbers.<br>Wizards for Renaming, Renumbering, and Bates Numbering                                                                                                    |
|                      | <ul> <li>Exhibit Stamp Exhibit Stamp Wizard. Use this to apply exhibit<br/>stamps, which may include: page name, exhibit number, trial exhibit<br/>number, Bates number and case number. <u>Exhibit Stamps</u>.</li> </ul>                                                                                                    |
|                      | <ul> <li>Export Export Files. Use this to export exhibits, media clips, and<br/>playlists. Exporting Exhibits, Media Clips, and Playlists</li> </ul>                                                                                                    |
|                      | • Copy Video Files Copy video files to the case media directory.<br>When you import video files, Sanction simply creates a link to the source<br>location of the video. If you ever want to move your case, running the<br>Copy Video Files wizard can help you to consolidate all the video for your<br>case into the case folder. Copy Video Files to the Case Media Folder |
|                      | <ul> <li>Case Properties Case Directory. Shows and allows you to change the<br/>default directory for your case file and case folder. <u>Change the Default Case</u><br/><u>Path</u></li> </ul>                                                                                                    |
|                      | • <b>File Version.</b> Shows the major and minor version number of your copy of Sanction.                                                                                                    |
|                      | <ul> <li>Media Paths Case Media Paths. Use this to add, remove, or change<br/>folder paths to media for the case. <u>Preferred Media Paths</u></li> </ul>                                                                                                    |

| <ul> <li>Select a recently opened case, browse to an existing case, or open a new case. Also pin a case to the case list so you can quickly access it later on. <u>Create, Open, and Pin Cases</u></li> <li>Access the sample case. <u>Sample Sanction Case</u></li> <li>Close <ul> <li>Close the currently open case.</li> </ul> </li> <li>Help <ul> <li>Open product documentation.</li> <li>Access <u>How to Video Library</u></li> </ul> </li> <li>Options <ul> <li>Set the default case folder. <u>Change the Default Case Path</u></li> <li>Set options for the media player.</li> <li>View the storage location for log files. annotations and for the presentation windows. <u>Setting Presentation Options</u></li> <li>Set the default annotation tool.</li> </ul> </li> </ul> |
|----------------------------------------------------------------------------------------------------|
| <ul> <li>Access the sample case. <u>Sample Sanction Case</u></li> <li>Close <ul> <li>Close the currently open case.</li> </ul> </li> <li>Help <ul> <li>Open product documentation.</li> <li>Access <u>How to Video Library</u></li> </ul> </li> <li>Options <ul> <li>Set the default case folder. <u>Change the Default Case Path</u></li> <li>Set options for the media player.</li> <li>View the storage location for log files. annotations and for the presentation windows. <u>Setting Presentation Options</u></li> <li>Set the default annotation tool.</li> </ul> </li> </ul>                                                                                                    |
| <ul> <li>Close</li> <li>Close the currently open case.</li> <li>Help</li> <li>Open product documentation.</li> <li>Access How to Video Library</li> <li>Options</li> <li>Set the default case folder. Change the Default Case Path</li> <li>Set options for the media player.</li> <li>View the storage location for log files. annotations and for the presentation windows. Setting Presentation Options</li> <li>Set the default annotation tool.</li> </ul>                                                                                                    |
| <ul> <li>Close the currently open case.</li> <li>Help</li> <li>Open product documentation.</li> <li>Access <u>How to Video Library</u></li> <li>Options</li> <li>Set the default case folder. <u>Change the Default Case Path</u></li> <li>Set options for the media player.</li> <li>View the storage location for log files. annotations and for the presentation windows. <u>Setting Presentation Options</u></li> <li>Set the default annotation tool.</li> </ul>                                                                                                    |
| <ul> <li>Help</li> <li>Open product documentation.</li> <li>Access <u>How to Video Library</u></li> <li>Options</li> <li>Set the default case folder. <u>Change the Default Case Path</u></li> <li>Set options for the media player.</li> <li>View the storage location for log files. annotations and for the presentation windows. <u>Setting Presentation Options</u></li> <li>Set the default annotation tool.</li> </ul>                                                                                                    |
| <ul> <li>Open product documentation.</li> <li>Access <u>How to Video Library</u></li> <li>Options <ul> <li>Set the default case folder. <u>Change the Default Case Path</u></li> <li>Set options for the media player.</li> <li>View the storage location for log files. annotations and for the presentation windows. <u>Setting Presentation Options</u></li> <li>Set the default annotation tool.</li> </ul> </li> </ul>                                                                                                    |
| <ul> <li>Access <u>How to Video Library</u></li> <li>Options</li> <li>Set the default case folder. <u>Change the Default Case Path</u></li> <li>Set options for the media player.</li> <li>View the storage location for log files. annotations and for the presentation windows. <u>Setting Presentation Options</u></li> <li>Set the default annotation tool.</li> </ul>                                                                                                    |
| <ul> <li>Options</li> <li>Set the default case folder. <u>Change the Default Case Path</u></li> <li>Set options for the media player.</li> <li>View the storage location for log files. annotations and for the presentation windows. <u>Setting Presentation Options</u></li> <li>Set the default annotation tool.</li> </ul>                                                                                                    |
| <ul> <li>Set the default case folder. <u>Change the Default Case Path</u></li> <li>Set options for the media player.</li> <li>View the storage location for log files. annotations and for the presentatio windows. <u>Setting Presentation Options</u></li> <li>Set the default annotation tool.</li> </ul>                                                                                                    |
| <ul> <li>Set options for the media player.</li> <li>View the storage location for log files. annotations and for the presentation windows. <u>Setting Presentation Options</u></li> <li>Set the default annotation tool.</li> </ul>                                                                                                    |
| <ul> <li>View the storage location for log files. annotations and for the presentatio windows. <u>Setting Presentation Options</u></li> <li>Set the default annotation tool.</li> </ul>                                                                                                    |
| <ul> <li>Set the default annotation tool.</li> </ul>                                                                                                    |
|                                                                                                    |
| <ul> <li>Change font settings for the annotation text tool.</li> </ul>                                                                                                    |
| <ul> <li>Set options for the tear out tool.</li> </ul>                                                                                                    |
| <ul> <li>Set the resolution for PDF files.</li> </ul>                                                                                                    |
| <ul> <li>Set options for the presentation of synchronized text.</li> </ul>                                                                                                    |
| <ul> <li>Set numerous options for the presentation window.</li> </ul>                                                                                                    |
| About                                                                                                    |
| • View version information, product registration information, and the end-<br>user license agreement (EULA).                                                                                                    |
| Activate                                                                                                    |
| <ul> <li>Start the product activation wizard. <u>Activation</u></li> </ul>                                                                                                    |
|                                                                                                    |

Customizing the Layout Keyboard Shortcuts

## HOME - Exhibits Area

You can access exhibits and related program functionality in the Exhibits area.

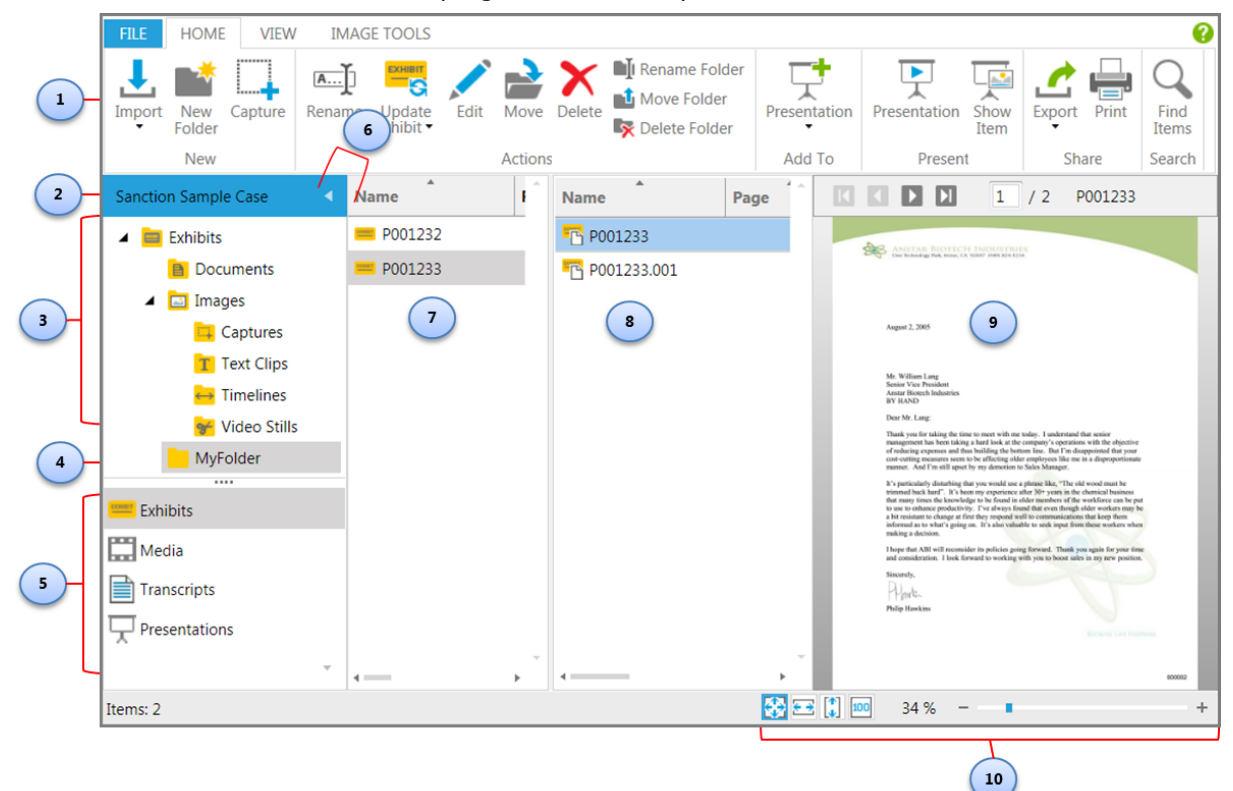

| Interface element             | Description                                                                                                    |
|-------------------------------|----------------------------------------------------------------------------------------------------|
| 1. Button groups for Exhibits | These button groups provide functionality for working with exhibits.                                                                                                    |
| 2. Case properties panel      | Right-click the panel to access the case media paths and case properties. For more information, see: <u>Set Presentation Options</u> , <u>Change the Default Case Path</u> , and <u>Preferred Media Paths</u> . |
| 3. Default exhibit folders    | These folders are created for you when you create a case. They cannot be moved, renamed, or deleted.                                                                                                    |
|                               | • The Captures folder is where Sanction puts the screen captures that you make of exhibits. For more information, see: <u>Screen</u> <u>Captures</u> and <u>Default Folders and Item Types</u> .                |
|                               | <ul> <li>The Text Clips folder is where Sanction puts images that you clip<br/>from sections of transcripts. For more information, see: <u>Text</u><br/><u>Clips</u>.</li> </ul>                                |
|                               | <ul> <li>The Timelines folder is a place where you can store images of<br/>timelines.</li> </ul>                                                                                                    |
|                               | <ul> <li>The Video Stills folder is where Sanction puts still images that<br/>you create from video frames. For more information, see:<br/><u>Video Stills</u>.</li> </ul>                                      |
| 4. A user folder              | In the screen capture above, <i>MyFolder</i> is an example of a user-<br>created folder.                                                                                                    |

|                                       | User folders can be renamed, moved, or deleted as needed.                                                          |
|---------------------------------------|----------------------------------------------------------------------------------------------------|
|                                       | For more information, see: User Folders.                                                                           |
| 5. Navigation bars                    | These provide access to folders for exhibits, media, transcripts, and presentations.                               |
| 6. Navigation Pane minimize<br>button | This button minimizes the navigation pane. Use this as an alternative to the VIEW menu, Navigation Pane selection. |
|                                       | See: Customizing the Layout                                                                                        |
| 7. Exhibit list                       | The exhibits contained in the selected folder.                                                                     |
| and                                   |                                                                                                    |
| 8. Exhibit page list                  | The pages of the selected exhibit.                                                                                 |
| 9. Exhibit viewer                     | Provides a view of the selected exhibit page.                                                                      |

10. Layout controls

Provide control over layout/magnification in the exhibit viewer.

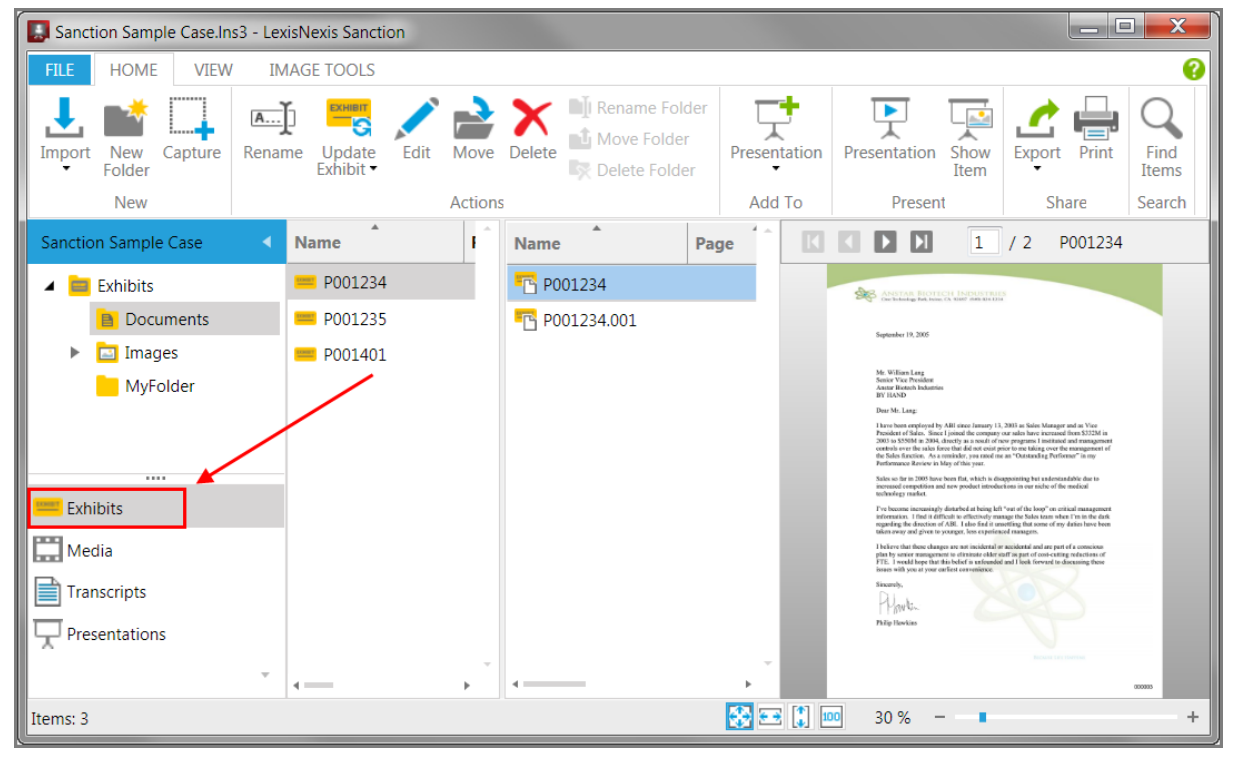

#### The Exhibits navigation bar

When you click the Exhibits navigation bar, the button groups of the HOME menu change to reflect options available when working with exhibits.

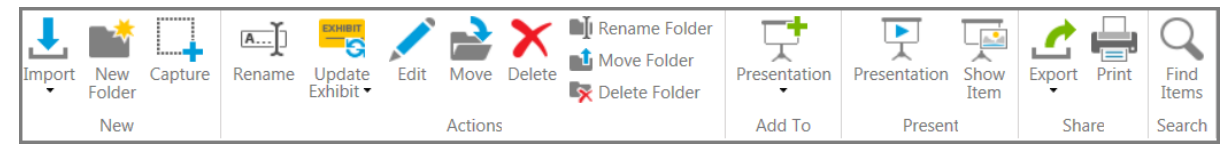

Home tab when Exhibits navigation bar is selected

Shortcut keys - HOME > Exhibits Area

| Import exhibits, media, transcripts,<br>exhibit load files, and clip lists.<br>Create a new folder.<br>Create a screen capture of the<br>contents of the exhibit viewer.<br>Rename items and folders.<br>Add pages to an exhibit or update<br>existing pages.<br>Edit exhibit or page properties, such<br>as the name, exhibit number, or<br>Bates number.<br>Move the selected exhibit.<br>Delete the selected exhibit.<br>Rename the selected folder.<br>Move the selected folder. | Ctrl+I<br>Ctrl+Shift+F3<br>F7<br>F2<br>Ctrl+U<br>Ctrl+Shift+I<br>Ctrl+Shift+F2<br>Ctrl+Shift+F2<br>Ctrl+Shift+F<br>Ctrl+Shift+F                                                                                              |
|----------------------------------------------------------------------------------------------------|----------------------------------------------------------------------------------------------------|
| Create a new folder.<br>Create a screen capture of the<br>contents of the exhibit viewer.<br>Rename items and folders.<br>Add pages to an exhibit or update<br>existing pages.<br>Edit exhibit or page properties, such<br>as the name, exhibit number, or<br>Bates number.<br>Move the selected exhibit.<br>Delete the selected exhibit.<br>Rename the selected folder.<br>Move the selected folder.                                                                                | Ctrl+Shift+F3<br>F7<br>F2<br>Ctrl+U<br>Ctrl+U<br>Ctrl+Shift+I<br>Ctrl+Shift+F2<br>Ctrl+Shift+F<br>Ctrl+Shift+F                                                                                                    |
| Create a screen capture of the<br>contents of the exhibit viewer.<br>Rename items and folders.<br>Add pages to an exhibit or update<br>existing pages.<br>Edit exhibit or page properties, such<br>as the name, exhibit number, or<br>Bates number.<br>Move the selected exhibit.<br>Delete the selected exhibit.<br>Rename the selected folder.<br>Move the selected folder.                                                                                                    | F7<br>F2<br>Ctrl+U<br>Ctrl+Shift+I<br>Ctrl+Shift+F2<br>Ctrl+Shift+F<br>Ctrl+Shift+F                                                                                                    |
| Rename items and folders.<br>Add pages to an exhibit or update<br>existing pages.<br>Edit exhibit or page properties, such<br>as the name, exhibit number, or<br>Bates number.<br>Move the selected exhibit.<br>Delete the selected exhibit.<br>Rename the selected folder.<br>Move the selected folder.                                                                                                    | F2<br>Ctrl+U<br>Ctrl+Shift+I<br>Ctrl+Shift+F2<br>Ctrl+D<br>Ctrl+Shift+F<br>Ctrl+Shift+F                                                                                                    |
| Add pages to an exhibit or update<br>existing pages.<br>Edit exhibit or page properties, such<br>as the name, exhibit number, or<br>Bates number.<br>Move the selected exhibit.<br>Delete the selected exhibit.<br>Rename the selected folder.<br>Move the selected folder.                                                                                                    | Ctrl+U<br>Ctrl+Shift+I<br>Ctrl+Shift+F2<br>Ctrl+D<br>Ctrl+Shift+F<br>Ctrl+Shift+F                                                                                                    |
| Edit exhibit or page properties, such<br>as the name, exhibit number, or<br>Bates number.<br>Move the selected exhibit.<br>Delete the selected exhibit.<br>Rename the selected folder.<br>Move the selected folder.                                                                                                    | Ctrl+Shift+I<br>Ctrl+Shift+F2<br>Ctrl+D<br>Ctrl+Shift+F<br>Ctrl+Shift+M                                                                                                    |
| Move the selected exhibit.<br>Delete the selected exhibit.<br>Rename the selected folder.<br>Move the selected folder.                                                                                                    | Ctrl+Shift+F2<br>Ctrl+D<br>Ctrl+Shift+F<br>Ctrl+Shift+M                                                                                                    |
| Delete the selected exhibit.<br>Rename the selected folder.<br>Move the selected folder.                                                                                                    | Ctrl+D<br>Ctrl+Shift+F<br>Ctrl+Shift+M                                                                                                    |
| Rename the selected folder.<br>Move the selected folder.                                                                                                    | Ctrl+Shift+F<br>Ctrl+Shift+M                                                                                                    |
| Move the selected folder.                                                                                                    | Ctrl+Shift+M                                                                                                    |
|                                                                                                    |                                                                                                    |
| Delete the selected folder. (Folder<br>must be empty.)                                                                                                    | Ctrl+Shift+D                                                                                                    |
| Add the selected page to the existing presentation of your choice. Or create a new presentation from a selected page.                                                                                                    | Ctrl+Shift A                                                                                                    |
| Open the presentation window.                                                                                                    | Ctrl+Shift+F1                                                                                                    |
| Immediately open the selected item in the presentation window.                                                                                                    | Ctrl+S                                                                                                    |
| Export exhibits, clips, playlists, and duration list reports.                                                                                                    | Ctrl+Shift+E                                                                                                    |
| Print exhibits.                                                                                                    | Ctrl+Shift+P                                                                                                    |
| Search for items by item properties,                                                                                                    | Ctrl+F                                                                                                    |
|                                                                                                    | n the presentation window.<br>Export exhibits, clips, playlists, and<br>duration list reports.<br>Print exhibits.<br>Search for items by item properties,<br>such as name, exhibit number, trial<br>number, Bates number, or |

Customizing the Layout Keyboard Shortcuts

## HOME - Media Area

You can access media, playlists, clips, and related program functionality in the Media area.

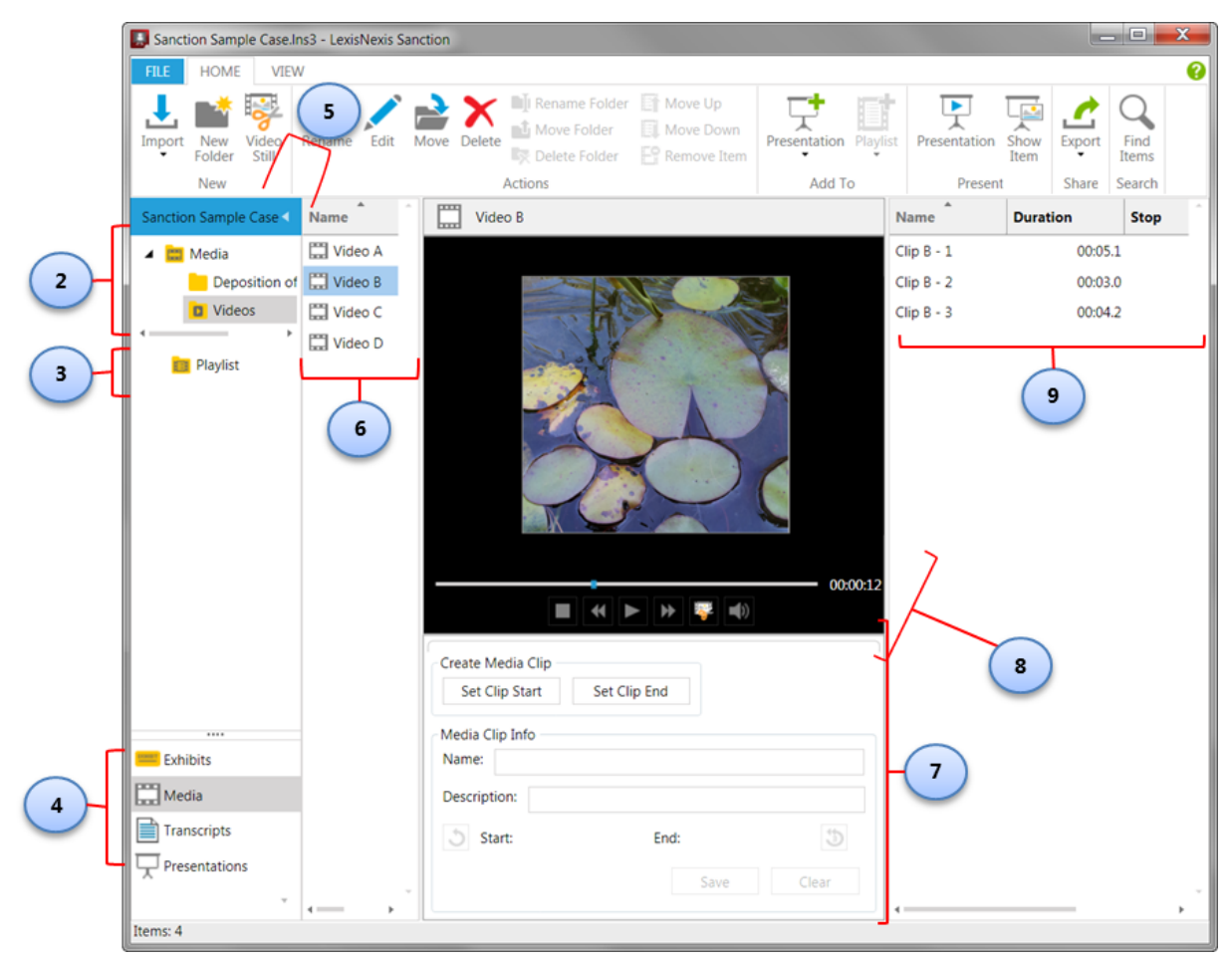

| Interface element                     | Description                                                                                                    |
|---------------------------------------|----------------------------------------------------------------------------------------------------|
| 1. Case properties panel              | Right-click the panel to access the case media paths and case properties. For more information, see: <u>Set Presentation Options</u> , <u>Change the Default Case Path</u> , and <u>Preferred Media Paths</u> . |
| 2. Media folders                      | The Media folder and its Videos subfolder are created by default and cannot be moved or renamed. However, you can create new folders in the Media folder.                                                       |
| 3. Playlist folder                    | This folder holds playlists.                                                                                                    |
| 4. Navigation bars                    | These provide access to exhibits, media, transcripts, and presentations.                                                                                                    |
| 5. Navigation Pane<br>minimize button | This button minimizes the navigation pane. Use this as an alternative to options on the VIEW tab. For more information, see: <u>Customizing the Layout</u> .                                                    |
| 6. Media item list                    | Select an item to view it in the media player.                                                                                                    |
| 7. Clip Creator                       | Use this to create and edit media clips.                                                                                                    |

| 8. Media player | With the Media player, you can play media, clips, and playlists, and create video stills.                                                                                                    |
|-----------------|----------------------------------------------------------------------------------------------------|
| 9. Clip list    | Provides a list of any clips created from the selected media item.<br>When clips are selected, the Playlist button becomes active. If no clips<br>have been created for the selected media item, the list is empty. |

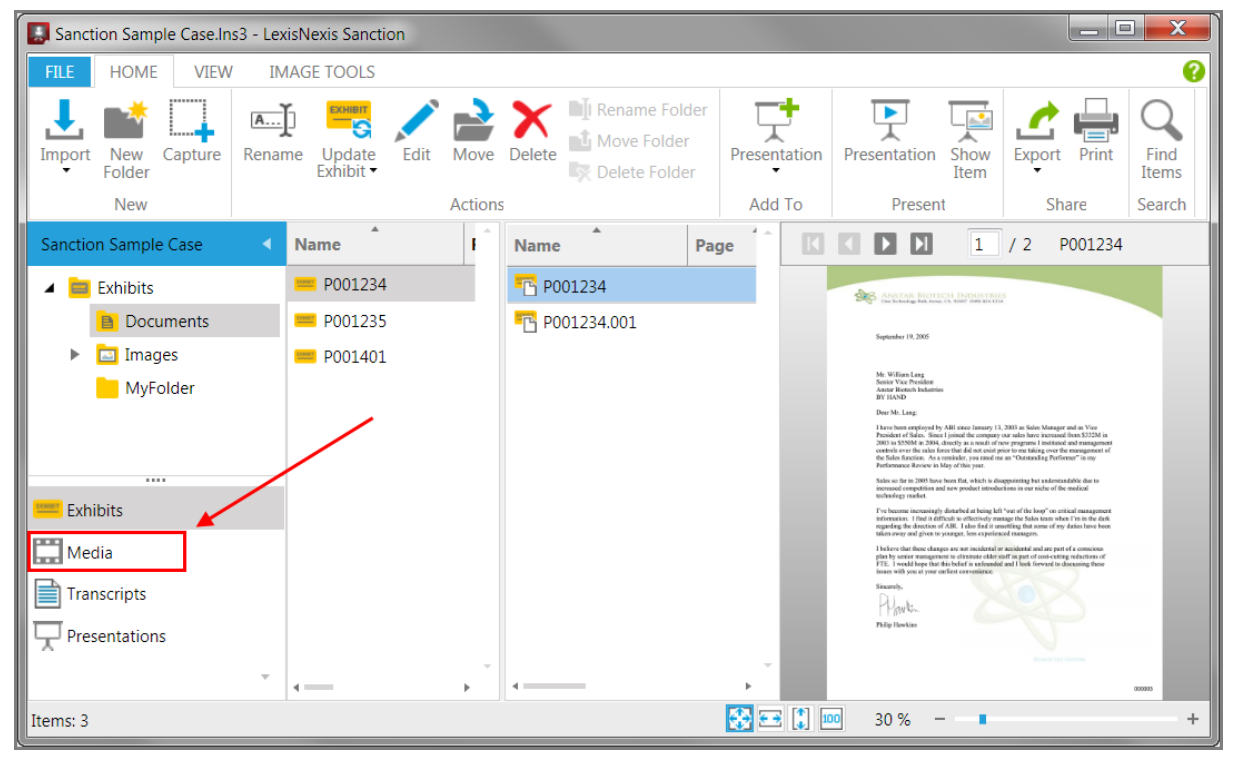

The Media navigation bar

When you click the Media navigation bar, the button groups of the HOME menu change to reflect options available when working with media, clips, and playlists.

| Import New Video<br>Folder Still | Rename Edit | Move Delete | ■I Rename Folder<br>■ Move Folder<br>■ Delete Folder | Move Up<br>Move Down<br>Remove Item | Presentation Playlist | Presentation Show<br>Item | Export | <b>C</b><br>Find<br>Items |
|----------------------------------|-------------|-------------|------------------------------------------------------|-------------------------------------|-----------------------|---------------------------|--------|---------------------------|
| New                              |             |             | Actions                                              |                                     | Add To                | Present                   | Share  | Search                    |

HOME tab when Media navigation bar is selected

#### ■ Shortcut keys - HOME > Media

| Group > Button      | Task                                                                        | Shortcut      |
|---------------------|-----------------------------------------------------------------------------|---------------|
| New > Import        | Import exhibits, media, transcripts,<br>exhibit load files, and clip lists. | Ctrl+I        |
| New > New<br>Folder | Create a new folder.                                                        | Ctrl+Shift+F3 |
| New > Video Still   | Create a video still from a frame of video.                                 | Ctrl+Shift+V  |
| Actions ><br>Rename | Rename the selected media or clip.                                          | F2            |

| Actions > Edit                                                                         | Edit the properties of the selected media or clip.                                                                                                    | Ctrl+Shift+I  |
|----------------------------------------------------------------------------------------|----------------------------------------------------------------------------------------------------|---------------|
| Actions > Move                                                                         | Move the selected media item.                                                                                                    | Ctrl+Shift+F2 |
| Actions > Delete                                                                       | Delete the selected media or clip.                                                                                                    | Ctrl+D        |
| Actions ><br>Rename Folder                                                             | Rename the selected folder.                                                                                                    | Ctrl+Shift+F  |
| Actions > Move<br>Folder                                                               | Move the selected folder.                                                                                                    | Ctrl+Shift+M  |
| Actions > Delete<br>Folder                                                             | Delete the selected folder. (Folder must be empty.)                                                                                                    | Ctrl+Shift+D  |
| Actions > Move<br>Up                                                                   | Move the selected clip up in the playlist.                                                                                                    | Ctrl+Alt+U    |
| Actions > Move<br>Down                                                                 | Move the selected clip down in the playlist.                                                                                                    | Ctrl+Alt+U    |
| Actions ><br>Remove Item                                                               | Remove the selected clip from the playlist.                                                                                                    | Ctrl+Alt+R    |
| Add To ><br>Presentation                                                               | Add the selected media to the existing presentation of your choice. Or create a new presentation from a selected media.                                      | Ctrl+Shift A  |
| Add To > Playlist                                                                      | Add the selected clip to an existing playlist. Or create a new playlist from a selected clip.                                                                | Ctrl+Y        |
| Present ><br>Presentation                                                              | Open the presentation window.                                                                                                    | Ctrl+Shift+F1 |
| Present > Show<br>Item                                                                 | Immediately open the selected item in the presentation window.                                                                                               | Ctrl+S        |
| <b>Share &gt; Export</b> Export exhibits, clips, playlists, and duration list reports. |                                                                                                    | Ctrl+Shift+E  |
| Share > Print                                                                          | Print exhibits.                                                                                                    | Ctrl+Shift+P  |
| Search > Find<br>Items                                                                 | Search for items by item properties,<br>such as name, exhibit number, trial<br>number, Bates number, or<br>description.<br>Search for items by admit date or | Ctrl+F        |
|                                                                                        | transcript date.                                                                                                    |               |

Related Topics

Customizing the Layout Keyboard Shortcuts

# HOME - Transcripts Area

You can access transcripts, synchronized transcripts, and related program functionality in the Transcripts area.

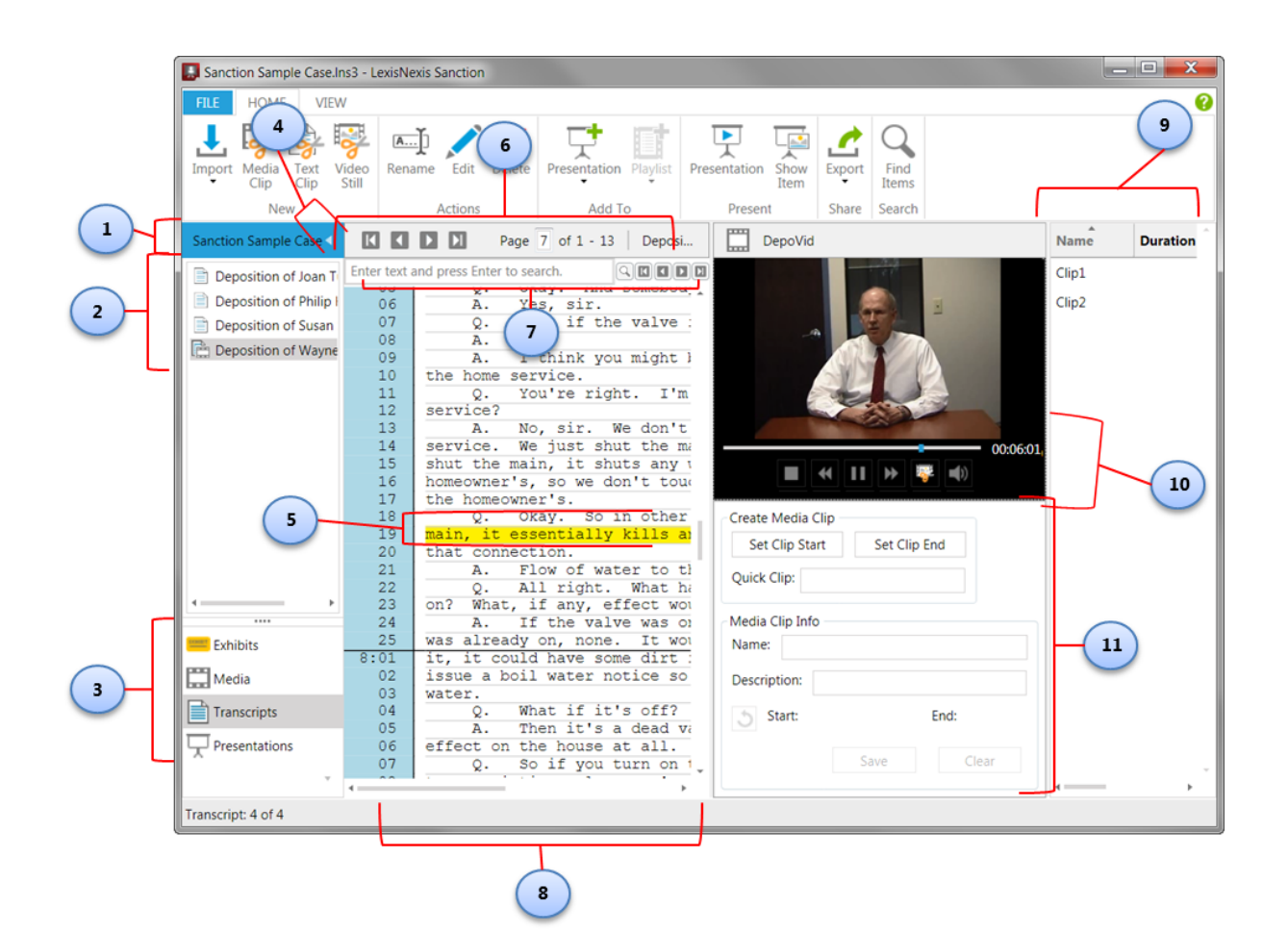

| Interface element                  | Description                                                                                                    |
|------------------------------------|----------------------------------------------------------------------------------------------------|
| 1. Case properties panel           | Right-click the panel to access the case media paths and case properties. For more information, see: <u>Set</u> <u>Presentation Options</u> , <u>Change the Default Case Path</u> , and <u>Preferred Media Paths</u> .                                               |
| 2. Transcript list                 | Lists all the transcripts that have been imported into the case.                                                                                                    |
| 3. Navigation bars                 | These provide access to exhibits, media, transcripts, and presentations.                                                                                                    |
| 4. Navigation Pane minimize button | This button minimizes the navigation pane. Use this as an alternative to options on the VIEW tab. For more information, see: <u>Customizing the Layout</u> .                                                                                                    |
| 5. Transcript highlighting*        | When a synchronized transcript is playing, the current line<br>is highlighted with the color of your choice. Highlight color<br>can be changed by opening the Sanction Options dialog<br>box. For more information, see: <u>Set Presentation</u><br><u>Options</u> . |
| 6. Paging controls                 | Using these controls, you can: page through the transcript one page at a time, go to the first or last page, or go to a page by typing.                                                                                                    |
| 7. Search bar                      | Use this to search for text within the selected transcript.                                                                                                    |

Buttons allow you to move forward and back between search hits.

| 8. Transcript window | With the transcript window, you can select text and then right-click to create a text clip.                                                          |
|----------------------|----------------------------------------------------------------------------------------------------|
|                      | In addition, if the transcript has synchronized media,<br>when you right-click a selection, you can create a media<br>clip.                          |
| 9. Clip list*        | The list of clips created from the selected synchronized transcript.                                                                                 |
| 10. Media player*    | Plays the video of the transcript. The transcript text<br>remains in sync as you use the media player to go to<br>different parts of the transcript. |
| 11. Clip Creator*    | Use this to create and edit media clips from the selected synchronized transcript.                                                                   |

\* Feature becomes available when a synchronized transcript is selected.

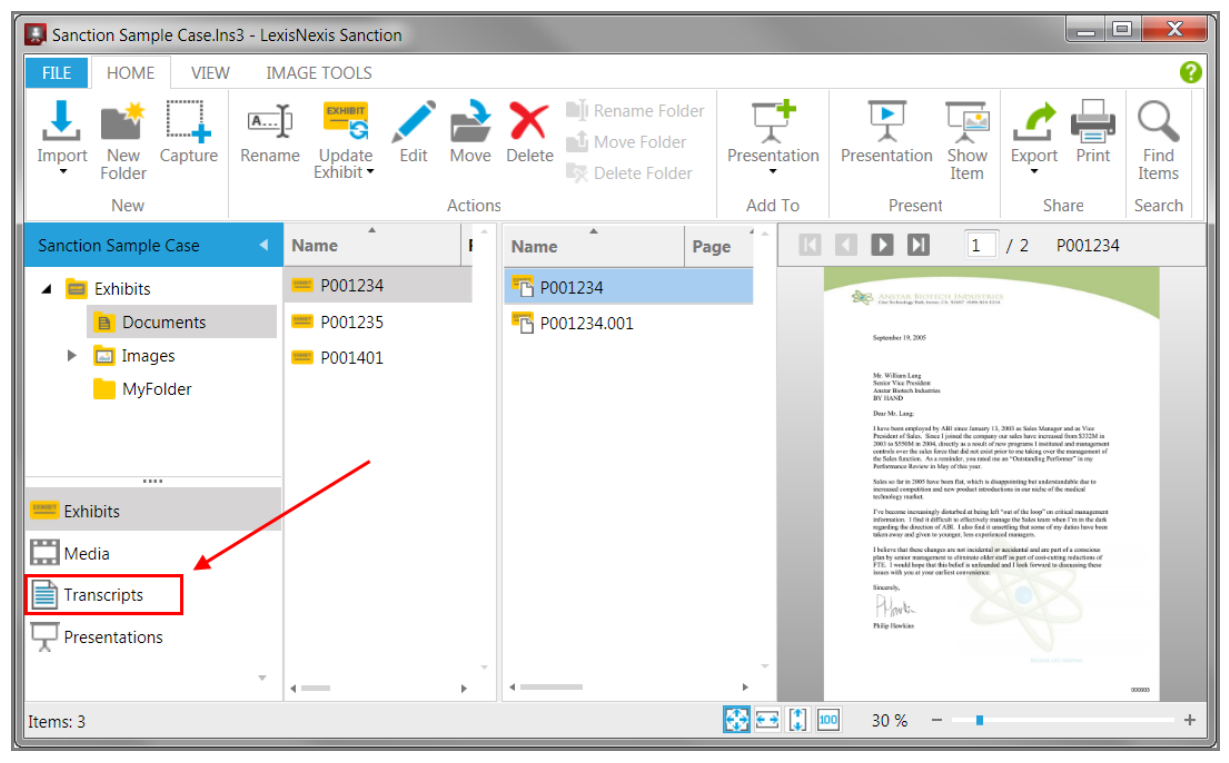

The Transcripts navigation bar

When you click the Transcripts navigation bar, the button groups of the HOME menu change to reflect options available when working with transcripts and synchronized transcripts.

|     | . ଟ               | -            | <b>?</b>       | A]     | A      | ×      | Ţ                 |               | <b>P</b>     | Ţ            | _      | Q             |
|-----|-------------------|--------------|----------------|--------|--------|--------|-------------------|---------------|--------------|--------------|--------|---------------|
| Imp | ort Media<br>Clip | Text<br>Clip | Video<br>Still | Rename | Edit   | Delete | Presentation<br>• | Playlist<br>• | Presentation | Show<br>Item | Export | Find<br>Items |
|     | N                 | ew           |                | Д      | ctions |        | Add To            | D             | Presen       | t            | Share  | Search        |

Home tab when Transcripts navigation bar is selected

## Shortcut keys - HOME > Transcripts

| Group > Button            | Task                                                                                                    | Shortcut      |
|---------------------------|----------------------------------------------------------------------------------------------------|---------------|
| New > Import              | Import exhibits, media, transcripts, exhibit load files, and clip lists.                                                               | Ctrl+I        |
| New > Media Clip          | Create a new media clip from selected lines in a synchronized transcript.                                                              | Ctrl+Alt+M    |
| New > Text Clip           | Create an image of the selected transcript text.                                                                                       | Ctrl+Shift+X  |
| New > Video Still         | Create a new video still from a frame in a synchronized transcript.                                                                    | Ctrl+Shift+X  |
| Actions ><br>Rename       | Rename the selected transcript.                                                                                                    | F2            |
| Actions > Edit            | Edit transcript properties.                                                                                                    | Ctrl+Shift+I  |
| Actions > Delete          | Delete the selected transcript.                                                                                                    | Ctrl+D        |
| Add To ><br>Presentation  | Add the selected transcript to the existing presentation of your choice. Or create a new presentation from a selected transcript.      | Ctrl+Shift A  |
| Add To > Playlist         | Add selected clip (from a synchronized transcript)<br>to an existing transcript, or create a new<br>transcript from the selected clip. | Ctrl+Y        |
| Present ><br>Presentation | Open the presentation window.                                                                                                    | Ctrl+Shift+F1 |
| Present > Show<br>Item    | Immediately open the selected transcript in the presentation window.                                                                   | Ctrl+S        |
| Share > Export            | Export exhibits, clips, playlists, and duration list reports.                                                                          | Ctrl+Shift+E  |
| Search > Find<br>Items    | Search for items by item properties, such as<br>name, exhibit number, trial number, Bates<br>number, or description.                   | Ctrl+F        |
|                           | Search for items by admit date or transcript date.                                                                                     |               |

## Related Topios

Customizing the Layout Keyboard Shortcuts

## HOME - Presentations Area

You can access presentations and their contents in the Presentations area.

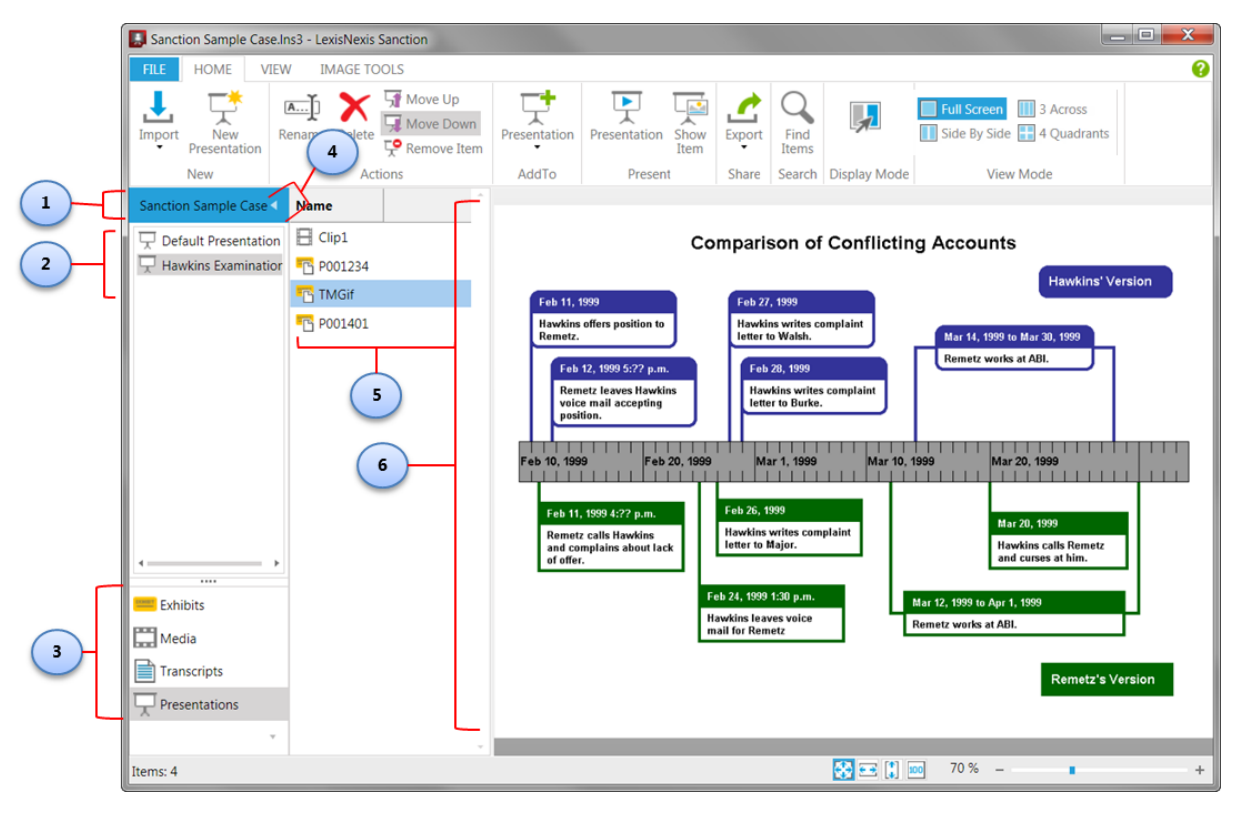

| interface element                                                                         | Description                                                                                                    |  |
|-------------------------------------------------------------------------------------------|----------------------------------------------------------------------------------------------------|--|
| 1. Case properties panel                                                                  | Right-click the panel to access the case media paths and case properties. For more information, see: <u>Set Presentation Options</u> , <u>Change the Default Case Path</u> , and <u>Preferred Media Paths</u> .                                                 |  |
| 2. Presentation list                                                                      | The presentation list shows all of the presentations in your case.<br>The Default Presentation is a blank presentation that is built into<br>every case. In the screen capture above, Hawkins Examination is<br>an example of a presentation created by a user. |  |
| 3. Navigation bars                                                                        | These provide access to exhibits, media, transcripts, and presentations.                                                                                                    |  |
| 4. Navigation Pane minimize button                                                        | This button minimizes the navigation pane. Use this as an alternative to options on the VIEW tab.                                                                                                    |  |
| 5. Presentation item list                                                                 | This is the list of items in the selected presentation.                                                                                                    |  |
| 6. Item viewer window                                                                     | Shows a preview of the currently selected item. Switches modes<br>between exhibit viewer, media viewer, transcript viewer, or<br>synchronized transcript viewer, depending on the item type<br>selected.                                                        |  |
| 7. Layout tools                                                                           | Provides options to fit and zoom the selected image in the viewer.                                                                                                    |  |
| For more information on these controls, see: Creating a Presentation, Adding and Removing |                                                                                                    |  |

Items, and Opening and Closing Presentations.

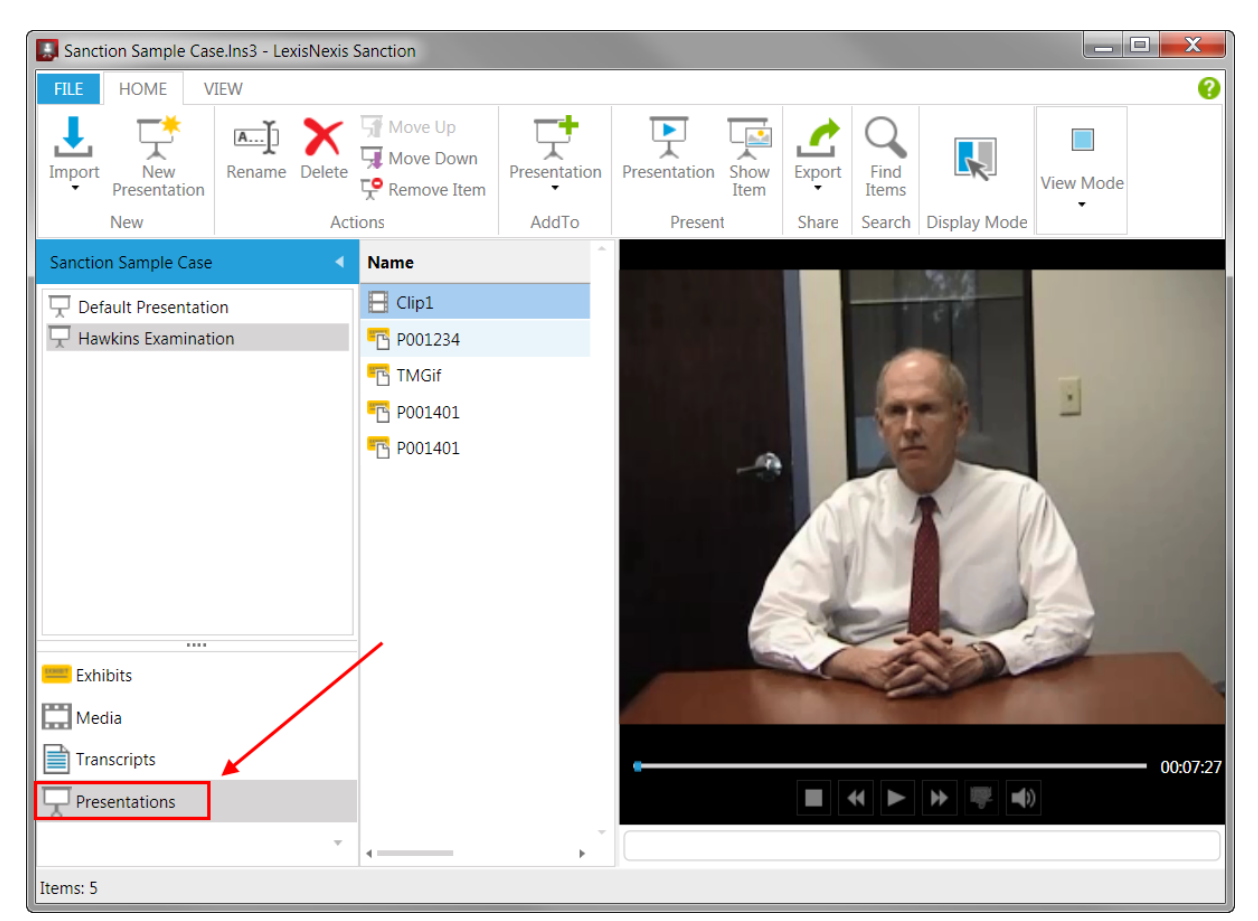

The Presentations navigation bar

When you click the Presentations navigation bar, the button groups of the HOME menu change to reflect options available when working in the presentations area of the main program window.

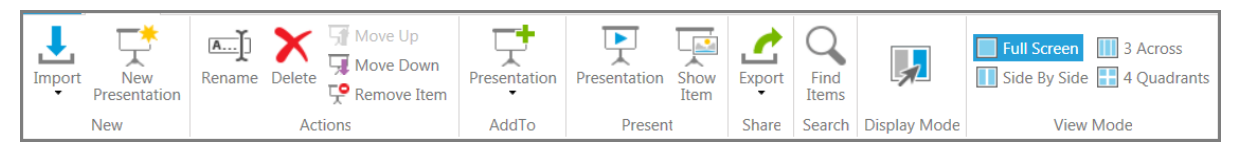

Home tab when Presentations navigation bar is selected

### Shortcut keys - HOME > Presentations

| Group > Button            | Task                                                                           | Shortcut     |
|---------------------------|--------------------------------------------------------------------------------|--------------|
| New > Import              | Import exhibits, media,<br>transcripts, exhibit load files,<br>and clip lists. | Ctrl+I       |
| New > New<br>Presentation | Create a new presentation.                                                     | Ctrl+Shift+N |
| Actions ><br>Rename       | Rename selected presentation.                                                  | F2           |
| Actions > Delete          | Delete selected presentation.                                                  | Ctrl+D       |

| Actions > Move<br>Up      | Move selected items up in the presentation.                                                                                                    | Ctrl+Alt+U                                                                                                    |
|---------------------------|----------------------------------------------------------------------------------------------------|----------------------------------------------------------------------------------------------------|
| Actions > Move<br>Down    | Move selected items down in the presentation.                                                                                                    | Ctrl+Alt+D                                                                                                    |
| Actions ><br>Remove Item  | Remove selected items from the presentation.                                                                                                    | Ctrl+Alt+R                                                                                                    |
| Add To ><br>Presentation  | Add the currently selected item<br>to a different presentation, or<br>create a new presentation<br>from a selected item.                                                                                                    | Ctrl+Shift+A                                                                                                    |
| Present ><br>Presentation | Open the selected presentation.                                                                                                    | Ctrl+Shift+F1                                                                                                    |
| Present > Show<br>Item    | Open the selected item in the presentation window.                                                                                                    | Ctrl+S                                                                                                    |
| Share > Export            | Export exhibits, clips, playlists, and duration list reports.                                                                                                    | Ctrl+Shift+E                                                                                                    |
| Display Mode              | Only active when presentation<br>window is open.<br>When View Mode is set to Side<br>By Side, 3 Across, or 4<br>Quadrants:<br>• Allows you to move through<br>your presentation using any<br>item window.<br>• Prevents new item windows<br>from opening.<br>Display Mode<br>(locked)<br>Display Mode<br>(unlocked) | <b>Ctrl+Shift+T</b><br>(Toggles on/off)                                                                                                    |
| View Mode                 | Allows you to select between<br>Full Screen, Side By Side, 3<br>Across, or 4 Quadrants.<br>Only active when presentation<br>window is open.<br>Regardless of which View Mode<br>is selected, when you open a<br>presentation, the window<br>opens as a Full Screen.                                                 | Full Screen: <b>Ctrl+Shift+Up Arrow</b><br>Side By Side: <b>Ctrl+Shift+Left Arrow</b><br>3 Across: <b>Ctrl+Shift+Right Arrow</b><br>4 Quadrants: <b>Ctrl+Shift+Down Arrow</b> |

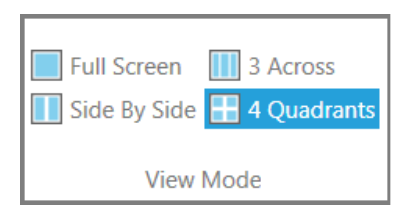

#### Related Topics

Customizing the Layout Keyboard Shortcuts

## The VIEW Tab

You can control the layout the main program window and send your presentations to a second monitor by using the options on the VIEW tab.

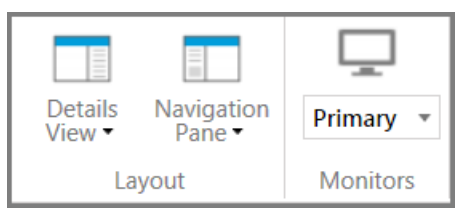

The VIEW tab

| Group > Button        | Task                                                                              | Shortcut   |
|-----------------------|-----------------------------------------------------------------------------------|------------|
| Layout > Details View | Change the details view of exhibits to left, minimized, or right.                 | Ctrl+Alt+V |
| Layout > Details View | Show or minimize navigation panes.                                                | Ctrl+Alt+N |
| Monitors              | Show presentations on a second display, such as an external monitor or projector. | Ctrl+Alt+Y |
|                       | For more information, see: <u>Presenting on a Second</u><br><u>Display</u>        |            |

Related Topics

Customizing the Layout Keyboard Shortcuts

# The IMAGE TOOLS Tab

You can add sophisticated, multilayered annotations to exhibit pages by using the tools on the IMAGE TOOLS tab.

To access the IMAGE TOOLS tab, you need to first select an exhibit page, either in the Exhibits area or the Presentations area. When the IMAGE TOOLS tab is selected, the following button groups are available.

| Select Crop Tear<br>Zoom Out Pan<br>Tools                                           | Highlight                                                                                                    | ) 4 ●     7 ●               Rotate Right         ) 5 ●     8 ●              Rotate Left        ) 6 ●     9 ●       Layers     Image |  |
|-------------------------------------------------------------------------------------|----------------------------------------------------------------------------------------------------|----------------------------------------------------------------------------------------------------|--|
| The IMAGE TOOLS tab                                                                 |                                                                                                    |                                                                                                    |  |
| Group > Button                                                                      | Task                                                                                                    | Shortcut                                                                                                    |  |
| Tools > Select                                                                      | Selection tool.                                                                                                | Ctrl+Shift+S                                                                                                    |  |
| Tools > Crop                                                                        | Crop and zoom.                                                                                                 | Ctrl+M                                                                                                    |  |
| Tools > Tear Out                                                                    | Magnify a selected part of the page and move the selection around.                                             | Ctrl+O                                                                                                    |  |
| Tools > Magnifier                                                                   | Drag a magnifier across the exhibit.                                                                           | Ctrl+Alt+G                                                                                                    |  |
| Tools > Pan                                                                         | Drag a zoomed page around in the exhibit viewer window.                                                        | Ctrl+Alt+P                                                                                                    |  |
| Tools > Erase                                                                       | Erase annotations one at a time.<br>Note in the presentation window, the<br>shortcut key for Erase is Ctrl+D . | Ctrl+Alt+S                                                                                                    |  |
|                                                                                     | Delete all of the annotations or exhibit stamps applied to selected exhibit pages.                             | Ctrl+Delete<br>(IMAGE TOOLS tab                                                                                                    |  |
| Tools > Delete Annotations                                                          | IMPORTANT                                                                                                    | only)                                                                                                    |  |
| In presentation window, Ctrl+Delete<br>immediately deletes all visible annotations. |                                                                                                    |                                                                                                    |  |
| Annotations > Highlight                                                             | Create a transparent rectangle.                                                                                | Ctrl+H                                                                                                    |  |
| Annotations > Arrow                                                                 | Draw an arrow.                                                                                                 | Ctrl+W                                                                                                    |  |
| Annotations > Line                                                                  | Draw a line.                                                                                                   | Ctrl+L                                                                                                    |  |
| Annotations > Pen                                                                   | Draw a freehand line.                                                                                          | Ctrl+N                                                                                                    |  |
| Annotations > Rectangle                                                             | Create an unfilled ellipse.                                                                                    | Ctrl+G                                                                                                    |  |
| Annotations > Ellipse                                                               | Create an unfilled rectangle.                                                                                  | Ctrl+E                                                                                                    |  |
| Annotations > Redaction                                                             | Create a filled rectangle.                                                                                     | Ctrl+R                                                                                                    |  |
| Annotations > Text                                                                  | Type text into the exhibit.                                                                                    | Ctrl+Alt+X                                                                                                    |  |
| Options > Line Size                                                                 | Set the line thickness for: arrow, line, pen, rectangle, and ellipse.                                          | Ctrl+Alt+I                                                                                                    |  |
| Options > Line Color                                                                | Set the line color for: arrow, line, pen, rectangle, and ellipse.                                              | CTRL+Alt+O                                                                                                    |  |
| Options > Fill Color                                                                | Set the fill color for: highlight, redaction, and text box.                                                    | Ctrl+Alt+F                                                                                                    |  |
|                                                                                     | Select a layer and show it if it is hidden.                                                                    | Ctrl+[Layer#]                                                                                                    |  |
| Layers > 1 - 9                                                                      | For more information, see: <u>Annotation</u><br><u>Layers</u> .                                                | (e.g. 2 - 9)                                                                                                    |  |
| Image > Rotate Right                                                                | Rotate page right.                                                                                             | Ctrl+Period                                                                                                    |  |
| Image > Rotate Left                                                                 | Rotate page left.                                                                                              | Ctrl+Comma                                                                                                    |  |
| Image > Print                                                                       | Print the selected exhibit page.                                                                               | Ctrl+Shift+P                                                                                                    |  |
|                                                                                     |                                                                                                    |                                                                                                    |  |

Related Topics

Customizing the Layout

Keyboard Shortcuts

## The Presentation Window

The presentation window is what your audience will see when you run your presentation. By default, the presentation windows opens a single item at a time, however, the presentation window can be divided into multiple item windows. You can control the presentation window using tools available in the presentation task bar and in each item window. You can also control the presentation from the main program window, if the presentation is running on a second display.

This topic describes the functional areas and controls of the presentation window.

## Presentation window controls

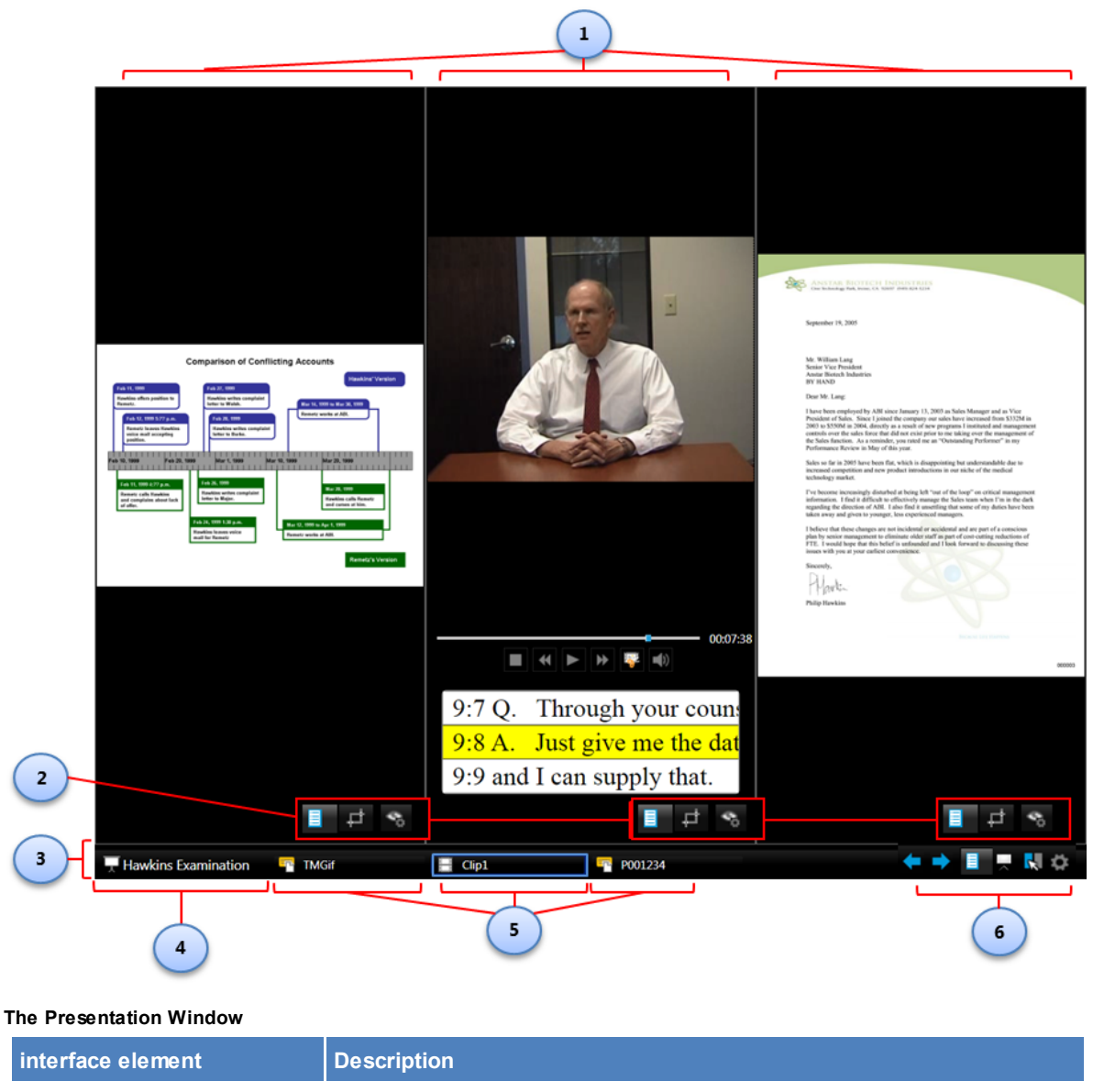

1. Item windows

The presentation window can show up to four item windows

simultaneously. The screen shot above shows the presentation window hosting 3 item windows: a time line image on the left, a synchronized transcript in the center, and a document exhibit on the right. For more information, see: <u>Displaying Multiple Item Windows</u>.

| 2. Item window controls            | Each item window is equipped with its own set of controls:                                                                                                    |
|------------------------------------|----------------------------------------------------------------------------------------------------|
|                                    | 1. <b>Item selector</b> . Use this to open an item by typing its name or by                                                                                                    |
|                                    | selecting it from a list.                                                                                                    |
|                                    | 2. Annotation tools. Use this to access annotation tools.                                                                                                    |
|                                    | 3. <b>Page fit and layers</b> . Use this to adjust the page layout and work with the annotation layers of an exhibit.                                                                                                    |
|                                    | For more information see: <u>Setting Presentation Options</u> , and <u>Annotation Layers</u> .                                                                                                    |
| 3. Presentation taskbar            | The taskbar provides tools for you to control the presentation. The task bar can be hidden or otherwise configured. For more information, see: <u>Setting Presentation Options</u> .                                                                                                    |
|                                    | The taskbar has the following components: the presentation selector, task                                                                                                    |
| 4. Presentation selector           | Lists all the presentations in the case.                                                                                                    |
|                                    | <ul> <li>Select this to:</li> <li>Switch from presentation to presentation.</li> <li>Close the presentation window.</li> <li>For more information see: Opening and Closing Presentations.</li> </ul> Image: Default Presentation <ul> <li>Image: Default Presentation</li> <li>Image: Exit SHIFT+ESC</li> <li>Image: Hawkins Examination</li> </ul> |
| 5. Presentation window             | Each open item window gets its own button in the taskbar.                                                                                                    |
| buttons                            | A blue border around the item name indicates the item is the one that is active in the presentation window.                                                                                                    |
| 6. Presentation window<br>controls | The presentation window is equipped with a set of controls:                                                                                                    |

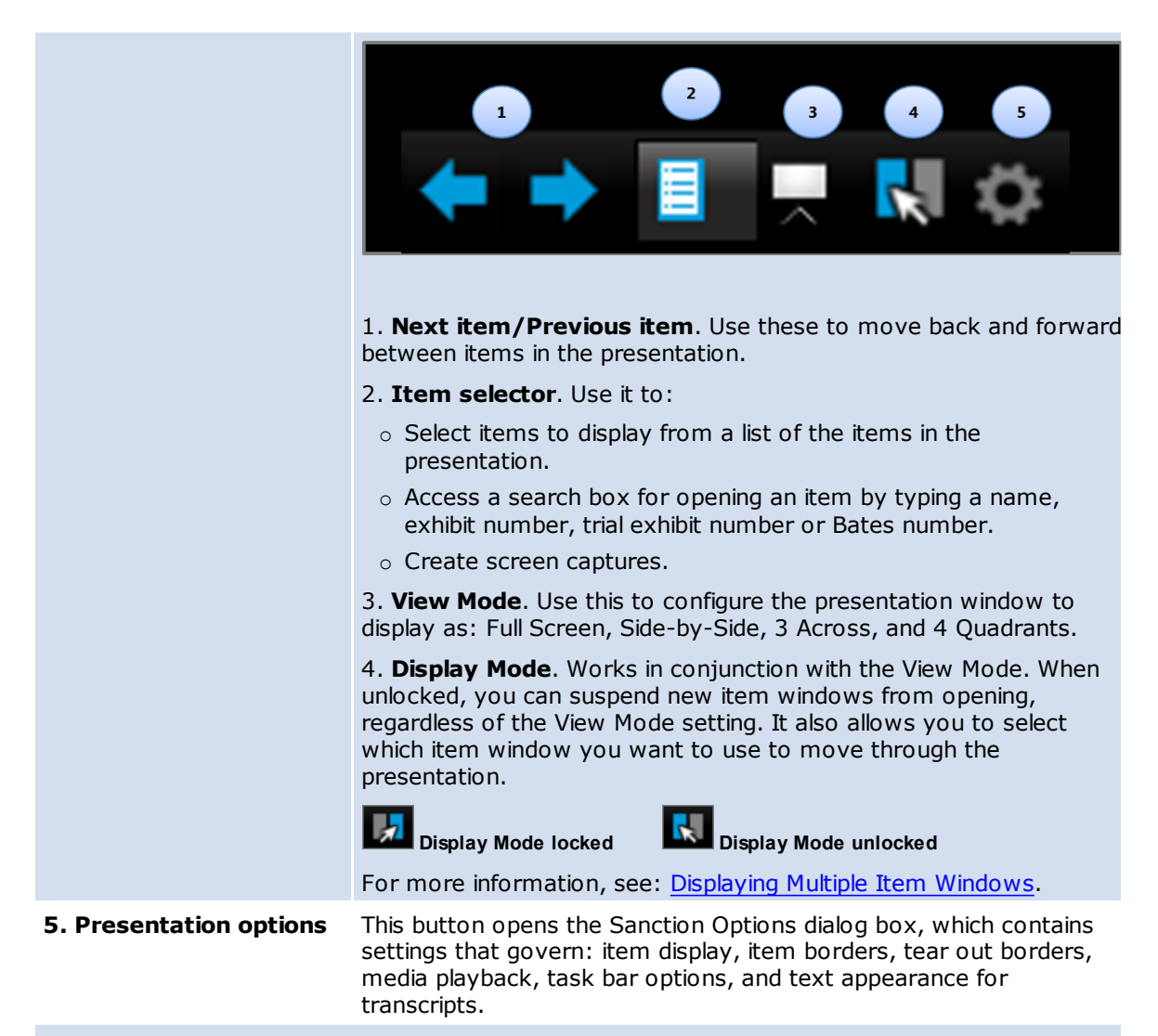

For more information on these controls, see: <u>Controlling Item Presentation</u>.

## Presentation window shortcut keys

| Action                        | Key combination       |
|-------------------------------|-----------------------|
| Full Screen view mode         | F11                   |
|                               | or                    |
|                               | Alt+Shift+Up Arrow    |
| Side by Side view mode        | Alt+Shift+Left Arrow  |
| 3 Across view mode            | Alt+Shift+Right Arrow |
| 4 Quadrant View               | Alt+Shift+Down Arrow  |
| Rotate image counterclockwise | Ctrl+Comma            |

| Rotate image clockwise                 | Ctrl+Period                                                                                                    |
|----------------------------------------|----------------------------------------------------------------------------------------------------|
| Select                                 | Ctrl+Shift+S                                                                                                    |
| Crop/Zoom                              | Ctrl+M                                                                                                    |
| Tear out (in presentation window)      | Ctrl+O                                                                                                    |
| Pan                                    | In the presentation window, there is<br>no shortcut key for the Pan tool.<br>In the main program window, <b>Ctrl</b><br><b>+Alt+P</b> activates the Pan tool.                          |
| Erase                                  | <b>Ctrl+D</b> in the presentation window.<br>In the main program window, <b>Ctrl</b><br><b>+Alt+S</b> activates Erase tool.                                                            |
| Delete all visible annotations         | Ctrl+Delete<br>In presentation window, this<br>shortcut deletes all visible<br>annotations.<br>In main program window, this<br>shortcut activates the Delete<br>Annotations menu item. |
| Highlight                              | Ctrl+H                                                                                                    |
| Arrow                                  | Ctrl+W                                                                                                    |
| Line                                   | Ctrl+L                                                                                                    |
| Pen                                    | Ctrl+N                                                                                                    |
| Rectangle                              | Ctrl+G                                                                                                    |
| Ellipse                                | Ctrl+E                                                                                                    |
| Redaction                              | Ctrl+Shift+R                                                                                                    |
| Play\Pause media                       | Ctrl+P                                                                                                    |
| Show previous item                     | Ctrl+Left Arrow                                                                                                    |
| Show next item                         | Ctrl+Right Arrow                                                                                                    |
| Close all other item windows           | Ctrl+Shift+F4                                                                                                    |
| Display Mode lock/unlock               | Ctrl+Shift+T                                                                                                    |
| Zoom in/out exhibit page (using mouse) | <b>Ctrl+Mouse wheel forward</b><br>or<br><b>Ctrl+Mouse wheel back</b>                                                                                                    |

| Zoom in exhibit page (using keyboard)              | Ctrl+Plus<br>or<br>Ctrl+Equal                                 |
|----------------------------------------------------|---------------------------------------------------------------|
| Zoom out exhibit page (using keyboard)             | Ctrl+Minus                                                    |
| Next presentation<br>Previous presentation         | Ctrl+Alt+P<br>Shift+Alt+P                                     |
| Clear presentation window                          | Esc                                                           |
| Close presentation window                          | Shift+Esc                                                     |
| Close all item windows                             | Shift+F4                                                      |
| Select next item window                            | Tab                                                           |
| Select previous item window                        | Shift+Tab                                                     |
| Layer visibility                                   | <b>Ctrl+[Layer#]</b> (e.g. 2 - 9) to toggle on/off            |
| Show next hidden layer                             | <b>F12</b><br>(not available in main program<br>window)       |
| Hide last visible layer                            | <b>Shift+F12</b><br>(not available in main program<br>window) |
| Capture                                            | F7                                                            |
| Page up and page down through a multi-page exhibit | Page Up<br>Page Down                                          |
| Page forward like a book                           | Ctrl+J                                                        |

## Related Topios

Customizing the Layout Keyboard Shortcuts
# Sanction<sup>®</sup>4.0

User Guide

## Installation, Activation, and Repair

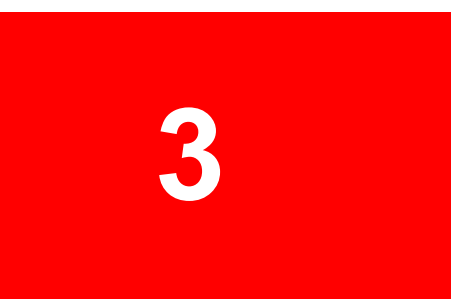

### Installation, Activation, and Repair

### Activation

You can run an unregistered version of Sanction for up to 30 days without purchasing a license for it. After that time, you must activate your installation by purchasing a license for it and then registering the license.

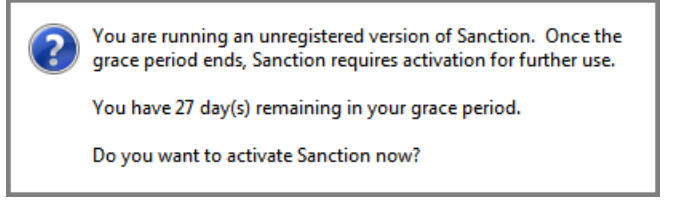

#### A prompt to activate Sanction prior to the end of the grace period

When you first open Sanction you are prompted to activate your installation. If you choose not to activate at that time, you can do so the next time you open Sanction. Alternatively, whenever Sanction is running you can activate while in the program.

Prior to activating Sanction you will need to have the following information ready:

- A registration name, a registration ID, and a Product ID. This information is provided by LexisNexis when you purchase the license.
- An activation key. After you purchase the license, LexisNexis sends an activation key to you in an email message. For more information on activating Sanction call 877.301.0344 to speak to a technical support agent. Hours of operation are Monday through Friday, 9:00 AM to 9:00 PM Eastern Time.
- ☑ If you uninstall Sanction from a computer and then reinstall Sanction on the same computer, you will need to activate Sanction again.

#### To activate Sanction

- 1. Do any of the following:
  - Start Sanction. At the prompt to activate Sanction, click **Yes**.
  - If Sanction is running without a case open, click Activate.
  - If Sanction is running and a case is open, on the **FILE** tab, click **Activate**.
- 2. Read the LexisNexis License Agreement. If you agree to the terms, click the check box and then click **Next**.
- 3. Select a method for completing the activation process. You can select:
  - Internet activation. This option runs an automated script and requires an Internet connection.
  - Phone. To activate by phone, call 800.833.3346 (option 3) to speak to a technical support agent. Phone support is available Monday through Friday, 9:00 AM to 9:00 PM Eastern Time.
  - Web browser. This method requires an Internet connection.
- 4. Follow the prompts to complete activation.

#### To determine if Sanction is already activated

- Start Sanction.
  - If the activation prompt does not open, then Sanction is activated.
  - If Sanction is already running, in the Sanction main window, click the **FILE** tab and then click **Activate**. A message box confirms activation. If Sanction is not yet activated, the activation wizard will start.

Related Topics

Installing Sanction System requirements Repairing Sanction

### Installation

Note the following when preparing to install Sanction.

- Install Sanction to your local computer. Installation to a server, mapped drive, or network share is not recommended.
- Backward compatibility.
  - You can install Sanction® 4 alongside Sanction II.9.
  - Sanction 4 may not be installed alongside Sanction 3.x.
  - Prior to installing Sanction 4 remove any existing installation of Sanction 3.x by using the Programs and Features control panel. Then delete the folder Sanction 3.x was installed in.
  - By default, the installation folder is: C:\Program Files (x86)\LexisNexis\Sanction 4\.
- Sanction 4 requires the following components:
  - Microsoft<sup>®</sup> .NET<sup>®</sup> Framework 4.5.1 Web. This component is required for Sanction to run. If this
    is not already installed on your computer, Sanction will prompt you to install it as the first step
    of the installation process. To learn more about this component, visit the <u>Microsoft .NET</u>
    <u>Framework 4 (Web Installer)</u> page at Microsoft.com.
  - Microsoft Expression<sup>®</sup> Media Encoder 4, with Service Pack 2. This component is required for Sanction to export clips and playlists. Sanction provides this as an optional component during the install process. To learn more about this component, visit the <u>Microsoft Expression Encoder</u> <u>4 with Service Pack 2 (SP2)</u> page at Microsoft.com.

#### To install Sanction

- 1. Double-click the Sanction installation file.
  - You may be prompted to install Microsoft .NET Framework 4.5.1 (Web Installer). If this happens, it is highly recommended that you close all other programs before continuing the installation process. After other programs are closed, click Install.
  - This will start the download and installation process by Microsoft. You will be guided through the .NET Framework installation. At the end of the install process of .NET Framework, you will be prompted to restart your computer. After you restart and log in to your computer, the Sanction installer will continue automatically.
- 2. In the Welcome screen of the installer, click **Next**.
- 3. In the License Agreement dialog box, review the terms of the license agreement. Click **Print** if you want to print a copy of the license agreement.
- 4. If you accept the terms, click **I accept the terms of the license agreement** and then click **Next**.

- 5. In the **Choose Destination Location** dialog box, click **Next** to install to the default folder, or click **Change** to select a different folder.
- 6. Click Install.
- 8. In the InstallShield Wizard Completed dialog box, click **Finish**.
- 9. Click Finish.

Sanction is installed and ready to start for the first time.

- P To start Sanction, click the Start menu, click All Programs, click LexisNexis CaseMap Suite, and then click LexisNexis Sanction.
- When you start Sanction for the first time, you are prompted to activate your installation. For more information on activating Sanction see: <u>Activating Sanction</u>.

#### To uninstall Sanction

- 1. Close Sanction.
- 2. Double-click the Sanction installation file.
- 3. When the InstallShield Wizard opens, click Next.
- 3. In the Program Maintenance dialog box, click **Remove**.
- 4. Click Remove.
- ✓ If Sanction was not already closed before running the installation file, a Files in Use dialog box opens. If this happens, click Cancel, close Sanction, and then restart this procedure.
- 5. Click Finish.

#### Related Topics

System requirements Activating Sanction Repairing Sanction Create, Open, and Pin Cases Sample Sanction Case

### **Repairing Sanction**

You can repair an installation of Sanction. This might be necessary, if for example, a Sanction program file is moved or deleted.

- To repair an installation of Sanction
  - 1. Double-click the Sanction installation file.
  - 2. When the InstallShield Wizard opens, click **Next**.

In the Program Maintenance dialog box, the option to repair Sanction is already selected.

- 3. Click **Next** and then click **Install**.
- 4. Click Finish.

Sanction is re-installed and ready to start again.

When you start Sanction after repairing in, you are prompted to activate your installation. For more information on activating Sanction see: <u>Activating Sanction</u>.

Related Topics

System requirements Installation Activating Sanction

### System Requirements

The minimum and recommended system requirements are listed as follows.

| System Requirements |                                                                                                    |                                                                                                    |  |  |  |  |
|---------------------|----------------------------------------------------------------------------------------------------|----------------------------------------------------------------------------------------------------|--|--|--|--|
| Category            | Minimum                                                                                                    | Recommended                                                                                                    |  |  |  |  |
| Operating system    | Windows <sup>®</sup> 7 Service Pack 1 for 32 bit processor                                                                                                    | Windows 7 Service Pack 1<br>for 64 bit processor                                                                                                    |  |  |  |  |
| Software            | <ul> <li>During the installation process, Sacomponents if they are not alread computer:</li> <li>Microsoft<sup>®</sup> .NET<sup>®</sup> Framework with this component might require with computer.</li> <li>If you want to install this component might require with the computer.</li> <li>If you want to install this component might require with the computer.</li> <li>If you want to install this component might require with the computer.</li> <li>Microsoft.com. To learn more, Framework page at Microsoft.com</li> <li>Microsoft Expression<sup>®</sup> Encoder If you want to install this component more, Encoder 4 with Service Pack 2 Microsoft.com.</li> </ul> | enction will install the following<br>dy installed on your<br>version 4.5.1 (Web Installer)<br>you to restart your<br>onent on your own. prior to<br>vnload it from<br>visit the <u>Microsoft .NET<sup>®</sup></u><br>com.<br>- 4, Service Pack 2<br>onent on your own, prior to<br>vnload it from<br>visit the <u>Microsoft Expression</u><br>(SP2) page at |  |  |  |  |
| Media player        | Windows <sup>®</sup> Media Player 12<br>For more information or to down<br><u>Media Player 12</u> page at Microsof                                                                                                    | load, visit the <u>Get Windows</u><br>t.com.                                                                                                    |  |  |  |  |

| System Requirements                        |                                                                                                    |                                  |  |  |  |  |
|--------------------------------------------|----------------------------------------------------------------------------------------------------|----------------------------------|--|--|--|--|
| Category                                   | Minimum                                                                                                    | Recommended                      |  |  |  |  |
| Processor                                  | 2 GHz                                                                                                    | 2 GHz Intel Core 2 Duo or higher |  |  |  |  |
| Memory (RAM)                               | 2 GB                                                                                                    | 4 GB                             |  |  |  |  |
| Disk space                                 | 250 MB for Sanction program files                                                                                                    | 1 GB or more                     |  |  |  |  |
|                                            | <ul> <li>Additional disk space is required if, prior to installing<br/>Sanction, these components are not already installed on<br/>your computer:</li> <li>Microsoft Expression Encoder 4 SP 2 (2GB)</li> <li>Microsoft .NET Framework 4.5.1 (850 MB for x86<br/>processor; 2 GB for x64 processor).</li> </ul> |                                  |  |  |  |  |
| Monitor                                    | 1024 x 768                                                                                                    | 1280 x 800 or higher             |  |  |  |  |
| Related Topics                             |                                                                                                    |                                  |  |  |  |  |
| System requirements<br>Activating Sanction |                                                                                                    |                                  |  |  |  |  |

# Sanction<sup>®</sup>4.0

User Guide

Cases

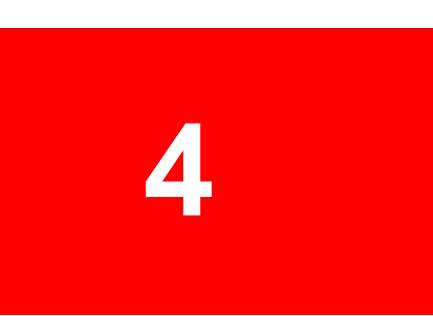

### Cases

### Change the Default Case Path

By default, Sanction saves cases in: C:\Users\*UserName*\Documents\LexisNexis\Sanction, where *UserName* is the Windows user name of the current user.

You can reconfigure the default case folder so that when you open an existing case or create a new case, Sanction opens the folder path of your choosing. Many find it helpful to change the default folder to a shorter path, for example, to C:\Cases.

- To change the default folder path for cases
  - 1. On the FILE tab, click **Options**.
  - 2. In the Default Cases Directory area, click the file path.

| Sanction Options |                                                                 |  |  |  |  |  |  |
|------------------|-----------------------------------------------------------------|--|--|--|--|--|--|
| General          | General options for working with Sanction                       |  |  |  |  |  |  |
| Exhibits         | Default Cases Directory                                         |  |  |  |  |  |  |
| Presentations    | C:\Users\ABCDE\Documents\LexisNexis\Sanction                    |  |  |  |  |  |  |
|                  | Media Player                                                    |  |  |  |  |  |  |
|                  | Page and Line Numbers: Show Page and Line Number T              |  |  |  |  |  |  |
|                  | Storage locations                                               |  |  |  |  |  |  |
|                  | Log Files: C:\Users\ABCDE\AppData\Local\LexisNexis\Sanction\3.! |  |  |  |  |  |  |
|                  |                                                                 |  |  |  |  |  |  |
|                  |                                                                 |  |  |  |  |  |  |
|                  |                                                                 |  |  |  |  |  |  |
|                  | OK Cancel                                                       |  |  |  |  |  |  |

- 3. Navigate to the folder where you want to save your cases and then click **Select Folder**.
- △ We strongly recommend you set the default case path to a folder on your local computer,

rather than to a network path or to a mapped network drive. Saving cases to a network can corrupt backup case files.

#### Related Topics

Moving Cases and Media Files Configuring Preferred Media Paths

### Create, Open, and Pin Cases

To get started in Sanction you create a case. It is highly recommended that when you create cases on your local computer, rather than saving them to a sever. Working of a case file that is held on a server can cause the backup file, which Sanction creates automatically, to become corrupt.

Once you create a case, the next time you open Sanction you can find your case listed in Recent Cases list, which is available from the Open area of the FILE tab. If you know you will be working on the case and you do not want it to be replaced on the Recent Cases list, you can pin cases to the Recent Cases list.

#### To create a case

- 1. Start Sanction.
- If a case already open, click the **FILE** tab to access the case file panel.
- 2. Click **Open**, and then click **New Case**.

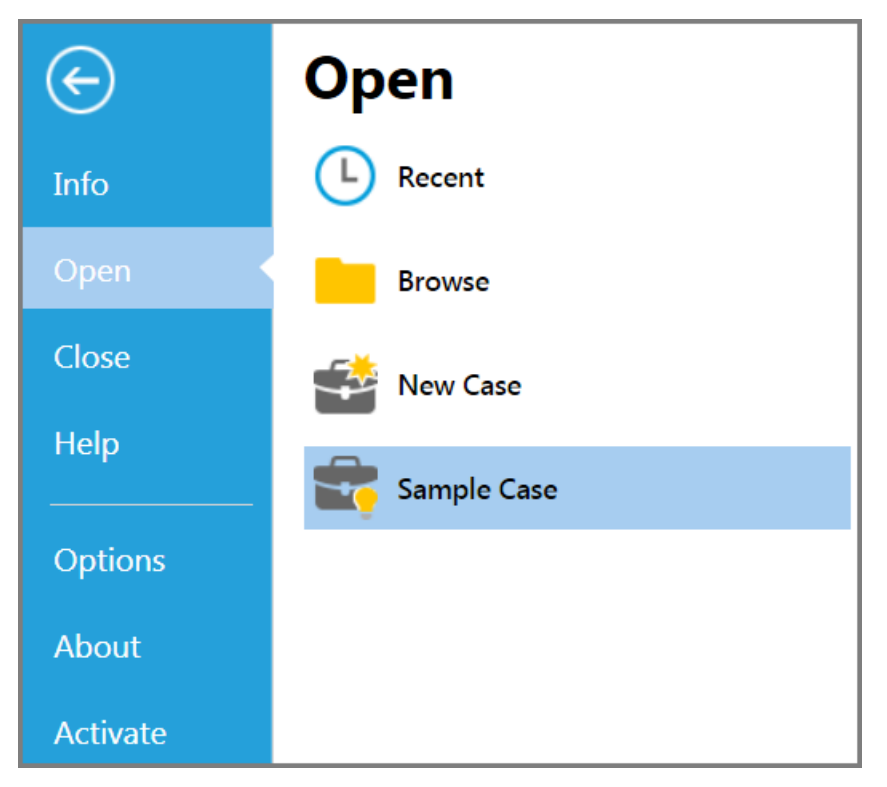

FILE > Open > New Case

3. Browse to the folder where you want to save the case, type a name for the case file, and then click **Save**.

The case is created and it opens in Sanction.

To open a case

- 1. Start Sanction.
- If you already have a case open, click the **FILE** tab item to access the case file panel.
- 2. Click **Open**.
- 3. Do either of the following:
  - Click **Recent** and then select a case from the **Recent Cases** list.
  - Click Browse, click Browse again, click the Sanction case file (.Ins3), and then click Open.
- To pin a case to the Recent Cases list
  - 1. On the FILE tab, click Open, and then click Recent.
  - 2. In the Recent Cases list, click the  $\frac{1}{2}$  next to the case that you want always to appear in the list.

If you want to remove the case from the pinned cases list, click 🐤.

Related Topics

Sample Sanction Case Change the Default Case Path

### Move Cases and Media Files

This topic discusses procedures and considerations related to using the Windows® file system to move the actual source files of your case from one computer or device to another.

If you want information on moving case items within the Sanction program, see: <u>Moving Exhibits and</u> <u>Media</u>. And for information about moving the folders you create within Sanction, see: <u>User Folders</u>.

We strongly recommend you only work on case files housed on your local computer, rather than working on a case you access on a network. Working on cases located on a network can corrupt case backup files.

How Sanction files are organized in the Windows® file system

On the Windows<sup>®</sup> file system, a Sanction case consists of a case file, a case folder, a set of subfolders within the case folder, and the files for various items in the case, such as exhibits, media, and transcripts.

These are described as follows:

• **Case file**. The case name is the same as the file name. The file name ends with the .lns3 extension.

- **Case folder**. Sanction creates a case folder with the same name as the case file, and in the same folder location as the case file.
- **Case subfolders**. When the case folder is initially created, it contains three subfolders: Exhibits, Transcripts, and Media.
  - **Exhibits** contains the exhibits you import the case, as well as screen captures, text clips, and video stills that you create while working in your case.
  - **Transcripts** contains the transcripts you import into the case. The textual part of a synchronized transcripts are also kept here but not the media. For more information on synchronized transcripts, see: Synchronized Transcripts.
  - Media may contain some or all of the audio and video files for your case. When you import
    media into your case, Sanction just creates a link to the media file. Sanction does not copy
    the media to the case folder on the Windows file system, as it does when you import exhibits
    and transcripts.
- □ <u>To move a case to a different folder on the same computer</u>
  - 1. Click the **FILE** tab.
  - 2. If the case you want to move is open then click **Close**.
  - 3. Select **Open** and then click **Recent**.
  - 4. If the file you want to move is listed in the Recent Cases list, then right-click the case and then click **Remove from list**.
  - 5. Switch from Sanction to Windows Explorer.
  - 6. In Windows Explorer, open the folder that contains your case file (.lns3) and folder. The case file and folder always have the same name.
  - 7. Use Windows Explorer to move the case file and folder to the destination folder.

The moved case can be opened in Sanction.

#### To move a case to a different computer

<sup>Y</sup> If your case includes video files that are located outside of the Sanction case folder, consider running the Copy Video Files command prior to moving your case files. The Copy Video Files command copies video files to the \Media folder of your case.

For more information, see: Copy Video Files to the Case Media Folder.

- 1. Close Sanction.
- 2. In Windows Explorer, open the folder that contains your case file (.lns3) and folder. The case file and folder always have the same name.

By default, this folder for cases is: <User's Documents Folder>\LexisNexis\Sanction\. To learn more about viewing or changing the current location for cases, see: <u>Change the Default Case</u> Path.

- 3. Use Windows Explorer to move or copy the case file and folder from the source computer to a removable drive and or other storage media.
- 4. Copy the case file and folder from the removable drive or transfer device to the destination computer. If the source and destination computer are networked, it may be possible to transfer

the case file and folder across the network without a removable drive.

- 5. On the source computer, if any case media files for the case were stored outside of the case's Media folder, do the following:
  - Copy or move the media files from the source computer to a folder on the destination computer.
  - Update preferred media paths in the case as needed to reflect changed paths to the media. For more information on working with preferred media paths, see: Preferred Media Paths.

Main considerations

When you move a case, remember these tips:

- Always keep the case file and the case folder together in the same folder.
- Do not change the name of the case file or the case folder.
- Do not change the contents of the case folder.
- For media stored outside of your case \Media folder, make sure to move it too. To help
  prevent video from being left on the source computer, you can run the Copy Video Files
  command prior to moving case files. For more information see: <u>Copy Video Files to the Case
  Media Folder</u>.
- If you choose not to copy the video and other media files to the \Media folder of your case, after the case is moved, make sure to register the new path to the media as a preferred media path. For more information, see: Preferred Media Paths.

Related Topics

<u>Change the Default Case Path</u> <u>Configuring Preferred Media Paths</u> <u>Preferred Media Paths</u> <u>Copy Video Files to the Case Media Folder</u>

### Practice with a Sample Case

With the Sanction sample case, you can begin experimenting with the features of Sanction. You can reset the sample case to its original state whenever you want to.

To open or reset the sample case

1. On the FILE tab, click **Open**.

| FILE HOME VI            | EW IMAGE TOOLS |                                 |
|-------------------------|----------------|---------------------------------|
| $\overline{\mathbf{e}}$ | Open           |                                 |
| Info                    | L Recent       | Sample Case                     |
| Open                    | Browse         | Open Learn from an Example Case |
| Close                   | New Case       |                                 |
| Help                    | 💼 Sample Case  | Refresh Example Case            |
| Options                 |                |                                 |

- 2. Select **Sample Case**.
- 3. Select one of the following depending on what you want to do:
  - **Open** opens the sample case in the state it was in when you last closed it.
  - **Refresh** opens the sample case in its original state.

#### Related Topios

<u>Create, Open, and Pin Cases</u> <u>Quick Start Guide</u> <u>Navigating Sanction</u> <u>Customizing the Layout</u> <u>Preferred Media Paths</u> <u>Default Folders and Item Types</u> <u>User Folders</u>

# Sanction<sup>®</sup>4.0

User Guide

## **Items and Folders**

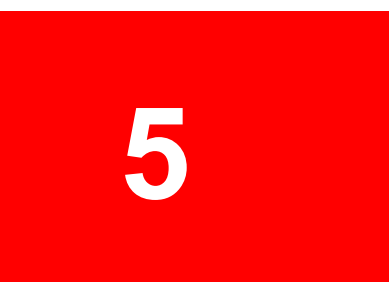

### **Items and Folders**

### **Default Folders and Item Types**

When you create a case, several default folders are visible in the folder list. This topic describes these folders, the kinds of items each can contain.

By default, Sanction creates the following high-level folders for each case: Exhibits, Media, Playlists, Transcripts, and Presentations.

To disambiguate, the folders described in this topic relate to the set of folders and subfolders that you see when you open a case in Sanction. For information about Sanction folder structure in the Windows file system, see: <u>Moving Cases and Media Files</u>.

#### The Exhibits Folder

You can add PDFs and image files to the Exhibits folder and its subfolders, either by importing files or by creating new screen captures, text clips and media stills from within Sanction.

The Exhibits subfolders are:

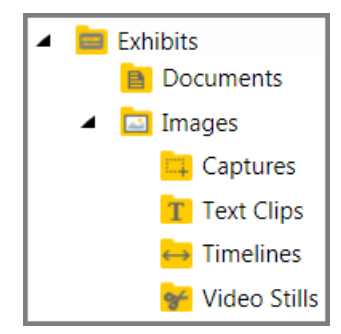

By default, the Exhibits folder contains a Documents folder and an Images folder.

- **Documents**. This folder is provided as an initial storage location for exhibit documents. You can create additional folders within the Documents folder.
- **Images**. This folder is provided as an initial storage location for images. However, the Images folder also contains several default subfolders of its own, with each serving a specialized purpose:
  - **Captures**. This folder is where Sanction puts any screen captures that you create. In Sanction, a screen capture is an image that you can create while viewing an exhibit either in the exhibit viewer or in the presentation window. For more information, see: <u>Screen Captures</u>.
  - **Text Clips**. This folder is where Sanction puts any text clips that you create. A text clip is a kind of image that you create in Sanction from the text you select while viewing a transcript. For more information, see: <u>Text Clips</u>.
  - **Timelines**. This folder is designated to hold timeline images, such as those created in LexisNexis TimeMap<sup>®</sup>.
  - **Video Stills**. This folder is where Sanction puts any video stills that you create. A video still is an kind of image that you can create in Sanction when using the video player. For more information, see: <u>Video Stills</u>.
- The default folders do not enforce any file management scheme. For example, there is nothing to prevent you from putting image files into the Documents folder or PDF files into the Images folder.
- In addition to the default folders, you can create custom folders anywhere within the Exhibits folders.

• You can apply annotations to any item in the Exhibits folder and its subfolders.

#### The Media Folder

The media folder may contain individual audio files and video files that you import, plus any clips that you make from them in Sanction after import. By default, the Media folder contains a Videos subfolder, which is provided to help you organize the media you import initially. Like the Exhibits folder, you can create your own folders under the Media folder. For information on getting media into your case, see: Importing Media.

#### **Playlists**

A playlist is a series of media clips that you assemble within Sanction to form a single media piece. For more information on creating media clips, see: <u>Media Clips</u>. For information on assembling clips into playlists, see: <u>Playlists</u>.

#### Transcripts

Sanction supports many common transcript formats. After you import a transcript, it is accessible via the Transcripts navigation bar. For information on getting transcripts into your case, see: <u>Importing Transcripts</u>.

#### **Presentations**

This folder holds the presentations you create, as well as the Default Presentation, which is built into Sanction and contains no items initially. For information about creating presentations, see: <u>Create a Presentation</u>.

#### Related Topics

<u>User Folders</u> <u>Moving Exhibits and Media</u> <u>Screen Captures</u> <u>Text Clips</u> <u>Video Stills</u> <u>Overview of Importing</u>

### **Deleting Items**

Deleting an item removes it from the case. If you want to delete an item, here are some considerations to keep in mind.

#### **Deleting Exhibits**

• When you delete an exhibit, any annotations that you have applied to it are deleted as well, and the exhibit is removed from any presentations it was added to. However, any screen captures you may have created from the exhibit. as well as any annotations made to the screen capture are not deleted.

• Exhibit pages cannot be deleted independently from the exhibit to which they belong.

#### **Deleting Media**

- Deleting a media item from within Sanction does not delete the media source file from the file system, it just breaks the link from the case to the media file.
- When you delete a media item from Sanction, any clip that you created from the media item is also deleted from the case. This includes clips already added to presentations and playlists. However, video stills created from the media item are not deleted nor are any annotations

applied to the video stills.

#### **Deleting Transcripts**

- When you delete a text transcript, it is removed from the case. But like the screen captures from exhibits and video stills from media, any text clip made from the deleted transcript remains as an exhibit in the case. When you delete a transcript from the case, it is removed from any presentations it was added to.
- When you delete a synchronized transcript, the transcript is removed from the case, but the video remains in its Sanction folder.

#### **Deleting Playlists, Presentations, and Folders**

- If you delete a playlist, the items that were a part of it remain in the case.
- To remove an item from a presentation, select the item and use the Remove Item command.
   Ctrl+Alt+R. Do not use the Delete command when a presentation item is selected as doing so will delete the entire presentation.
- If you delete a presentation, the items that were a part of it remain in the case.
- You can delete any folder that you create, as long as the folder does not contain any items.

#### To delete items

- 1. On the HOME tab, click the **Exhibits**, **Media**, **Transcripts**, or **Presentations** navigation bar, depending on the type of item you want to delete.
- 2. Select the item you want to delete.
- ▲ Items, such as exhibit pages and transcripts, are not *deleted* from presentations, they are *removed*. Accordingly, if you want to remove an item from a presentation, you must select the item then then click **Remove Item**. Do not use the **Delete** command to remove items from presentations as doing so will delete the presentation.
- 3. Do one of the following:
  - In the Actions group, click **Delete**.
  - Right-click the item and then click **Delete**.
  - Press Ctrl+D.
- 4. In the confirmation dialog box, click **Yes**.

Related Topics

<u>Moving Exhibits and Media</u> <u>Default Folders and Item Types</u>

### **Editing Item Properties**

A property is a type of information about an item. Item *name*, *exhibit number*, and *description* are all examples of properties.

Additionally, the following facts pertain to item properties:

- Each item type supports a different set of properties. For example, presentations have just the *name* property, whereas videos, in addition to the *name* property, have *exhibit number*, *trial exhibit number*, *admit date*, *description*, and *file name*.
- Certain item properties are editable and others are not. For example:
  - For videos, all properties but *file name* can be edited.
  - For transcripts, all but the *page count* property can be edited.

- The *name* property of most items can be edited by right-clicking the item and then selecting Rename or Edit. Note that exhibit names are editable, but not the names of individual exhibit pages.
- Other properties, when they apply, can be accessed via the Edit command. Select the item you want to change the property for, and then, on the HOME tab, click **Edit**. Note that although names of exhibits are editable, but not names of individual exhibit pages.
- For exhibits, in addition to the manual methods for editing their properties, several wizards are available for bulk renaming and renumbering. For more information see: <u>Wizards for Renaming</u>, <u>Renumbering</u>, and <u>Bates Numbering</u>.
- To rename an item
  - 1. Select the item that you want to rename.
  - 2. Do any of the following:
  - Right-click the item, and then click **Rename**.
  - On the HOME tab, in the Actions group, click **Rename**.
  - On the HOME tab, in the Actions group, click **Edit**.
  - Press F2.
  - 3. Type the new name and then press **Enter**.
- To edit or view other item properties
  - 1. Select the item whose properties you want to view or edit.
  - 2. Do one of the following:
  - On the HOME tab, in the Actions group, click **Edit**.
  - Right-click the item, and then click Edit.
  - Press Ctrl+Shift+I.

The item properties dialog box opens.

3. View or edit properties as provided by the dialog box, and then click **OK**.

Related Topics

Wizards for Renaming, Renumbering, and Bates Numbering

Searching for Case Items

### Moving Exhibits and Media

You can move exhibits and media items along with associated clips from one Sanction folder to another.

- P This topic applies to moving items between Sanction folders. To learn about moving the files for a case on the Windows file system, see: <u>Moving Cases and Media Files</u>.
- To move exhibits or media items
  - 1. Click the **Exhibits** or the **Media** navigation bar, depending on which type of item you want to move.

- 2. Select one or more items and then do one of the following:
  - On the HOME tab, click **Move**.
  - Right-click the items and then click **Move**.
  - Press Ctrl+Shift+F2.
- 3. Select the destination folder and then click **OK**.
- ✓ It is not possible to move individual pages or images of an exhibit independently of the exhibit itself. Only the entire exhibit can moved.

Related Topios

Moving Cases and Media Files User Folders Deleting Items

### **User Folders**

You can create new folders within the Exhibits or Media folders, and then import or move items into the folders you created. You can also rename, move, or delete the folders you create. The folders you create can be nested within other folders, including the default folders that Sanction creates.

□ <u>To create a folder</u>

- 1. On the HOME tab, click either the **Exhibits** or **Media** navigation bar, depending on the type of item the folder will hold.
- 2. In the New group, click **New Folder** or press **Ctrl+Shift+F3**.

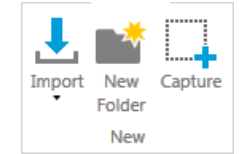

The Create New Exhibit Folder dialog box opens.

| Create New Exhibit Folder         |
|-----------------------------------|
| Name:                             |
| Select where to place the folder: |
| 🔺 🧰 Exhibits                      |
| Documents                         |
| Images                            |
| OK Cancel                         |

- 3. Type a name for the folder and then select a destination folder.
- 4. Click **OK**.

The new folder is created in the folder that you selected.

#### □ <u>To rename, move, or delete a folder</u>

- 1. Select the folder.
- 2. Select an option, depending on what you want to do:

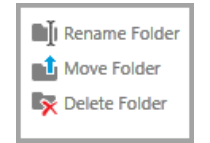

| Option | Steps                                                             |
|--------|-------------------------------------------------------------------|
| Ponamo | 1. Click <b>Rename Folder</b> .                                   |
| Kename | 2. Type the new name for the folder and then press <b>Enter</b> . |
| Movo   | 1. Click Move Folder.                                             |
| Move   | 2. Select the new folder location and then click <b>OK</b> .      |
|        | Click Delete Folder.                                              |
| Delete | To delete a folder, it must be empty.                             |
|        |                                                                   |

If the folder options are shaded, it means that one of the default Sanction folders is selected. The default folders cannot be renamed, moved, or deleted.

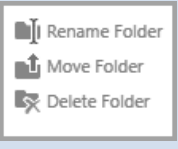

For more information on the default folders, see: Default Folders and Item Types.

Related Topics

Default Folders and Item Types Deleting Items Moving Cases and Media Files Moving Exhibits and Media

# Sanction<sup>®</sup>4.0

User Guide

## Importing

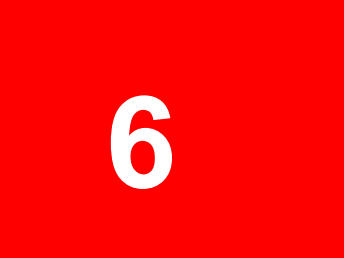

### Importing

### **Overview of Importing**

With Sanction, you can import common file formats used in courtroom presentations for exhibits, media, and transcripts.

This topic lists the file types you can import into Sanction and the folder that holds each type of file. This topic also describes the options you have for importing exhibits and media files singly or by the folder. The manner in which Sanction handles importing duplicate files is also described.

#### Supported file formats and their destinations

You can import many common file formats into your case by using the import utility from either **FILE** > **Info** > **Import**, or **HOME** > **Import**. Or you can drag and drop exhibits or media items directly on the folders where you want these items to go.

For each file format, a specific area of the item tree is reserved as a destination.

| These file formats:                                                                                                    | Can be imported into this folder: |
|----------------------------------------------------------------------------------------------------|-----------------------------------|
| Bitmap .bmp<br>Gif .gif<br>Jpeg .jpg, .jpeg<br>Portable Document Format .pdf<br>Png .png<br>Tif .tif, .tiff                                                                                                    | Exhibits and subfolders           |
| <ul> <li>Video .avi, .mpg, and .wmv.</li> <li>Note that the .mov format is also supported but requires Apple QuickTime® for replay.</li> <li>Audio .mp3, .wav. wma</li> <li>Media file formats other than those listed here, for example MP4 video, may also be imported. However playback of these files may require additional codecs to be installed on your computer. For more information about codecs for Windows® Media Player 12 and Windows 7, see the Windows 7 Codec FAQ page.</li> </ul> | Media and subfolders              |
| Text .txt<br>Portable transcript .ptf<br>TextMap® Evidence Format .xmef<br>TextMap Portable Transcript .xmptf                                                                                                    | Transcripts list                  |
|                                                                                                    |                                   |

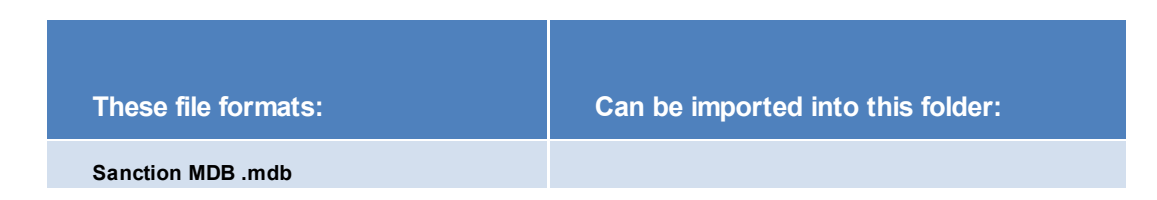

#### What can prevent a file from being imported?

Sanction prevents incompatible file types from being imported. A file is prevented from import in cases where the file is:

- Corrupt.
- Password protected.
- Unsupported for the type of item you are trying to import.

If you try to import a set of files that contains incompatible files, Sanction will proceed with the import of compatible files and provide notification that some files were skipped. For example, if you run the Exhibit Import Wizard and include a folder that contains a mixture of PDFs, plain-text transcripts and media files, only the PDFs will imported into the Exhibits folder.

#### What happens when I import duplicates?

If you import a file with the same file name as one you already imported, Sanction adds "-*dup*" to the name of the newly imported item.

This rule holds across the entire case independently of file extension. For example, if a transcript file named *MyFile.txt* is imported as a transcript, it will appear in the transcript list as *MyFile*. After that, if a different transcript file named *MyFile.mdb* is imported, it will appear in the list as *MyFile-dup*. If a third file in then imported, this time an exhibit named *MyFile.pdf*, it would list in the Exhibits folder as SomeDeposition-dup(2).

Related Topics

Importing Exhibits Importing Media Importing Transcripts

### Importing Exhibits

To import exhibits, you can either drag and drop them into the Exhibits tree in Sanction, or you can run the Exhibit Import Wizard, which is available from **FILE** > **Info** > **Import** or from **HOME** > **Import**. To import a series of scanned files as one exhibit, use the Exhibit Import Wizard.

Any files that are not PDF or image files are automatically omitted from being imported.

If you import folders, Sanction creates new folders in the Exhibits tree that mirror those you import.

✓ When you import files, Sanction copies the source files to your case. The import process does not move or change the source files in any way.

#### File and page naming conventions

When you import exhibits, Sanction assigns a name to each exhibit and exhibit page. It also numbers the exhibit pages. Naming and numbering are determined as follows:

- The exhibit name is drawn from the file name without the file extension. For example, a file named BalanceSheet.pdf, when imported would appear in the exhibit list as BalanceSheet.
- Page names consist of the exhibit name followed by a dash (-) separator and a page number. The exception to this is the first page, which is composed only of the name of the exhibit without the separator or number.
- Page numbering reflects the page count of the original document.
- After the import, you can change exhibit properties, such as name, page numbers, Bates numbers, and more. For more information about changing exhibit properties individually, see: <u>Editing Item Properties</u>. For more information changing multiple exhibit properties at one time, see: <u>Wizards for Renaming, Renumbering, and Bates Numbering</u>.

#### Combining multiple files into one exhibit

By default, when you import a set of image files, each file is imported as an individual exhibit. However, when you use the Exhibit Import Wizard, you are given the option to combine all the image files you are importing into a single exhibit. The option to combine files is not available via drag and drop import.

Combining files is an all-or-nothing operation. When you run the Exhibit Import Wizard, and you select the option to combine files into one exhibit, all of the files imported in that import session are combined. When you use the option to combine files, take care to include only files that all belong to that one exhibit.

#### Example

Suppose Alice wants to import 3 exhibits. Two of the exhibits are multi-page PDF files: Contract\_A.pdf and Contract\_B.pdf. The third exhibit, is a scanned report comprised of several TIF files. To be certain that each exhibit retains its identity as a separate exhibit in the case, Alice runs the import wizard twice.

The first time she runs the import wizard, she selects just the two PDFs. After the import, each PDF appears in the exhibit folder as a separate exhibit.

The second time she runs the import wizard, she selects the TIF files. Because all the TIF files belong to the same exhibit, in the import wizard she uses the option to combine all the files into one exhibit. After the import, all of the TIF files are combined into a single exhibit.

#### To import exhibits by using drag and drop

1. With a case open, click the **Exhibits** navigation bar.

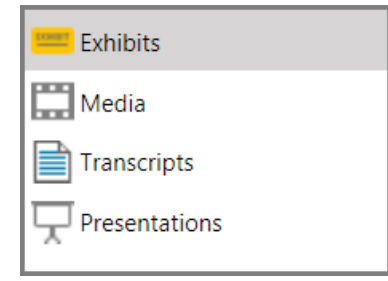

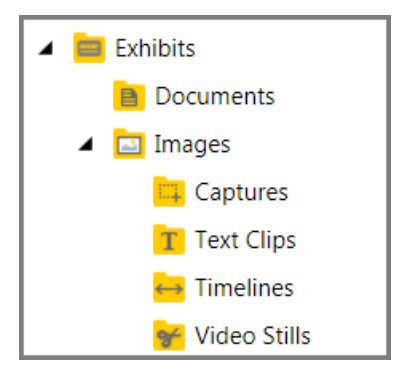

#### The Exhibits folders are listed.

2. Drag and drop exhibit files or folders into a folder on the Exhibits tree.

A dialog box confirms the file import by providing a count of the number of files that were imported and notes if any files were not imported. If you dropped folders, Sanction creates new folders in the Exhibits tree that mirror those you dropped.

- 3. Do one of the following:
  - To finish the import without numbering or renaming, click **Close**.
  - To renumber the exhibits, click **Launch Exhibit Numbering Wizard**, then follow the steps in the wizard.
  - To rename the exhibits, click Launch Exhibit Renaming Wizard, then and follow the steps in the wizard

For more information on renaming and renumbering, see: <u>Wizards for Renaming,</u> <u>Renumbering, and Bates Numbering</u>.

#### To import exhibits by using the import wizard

- 1. With a case open, do one of the following:
- Press Ctrl+I.
- On the FILE tab, click Info, click Import, and then click Exhibits.
- On the HOME tab, click Import. and then click Exhibits.

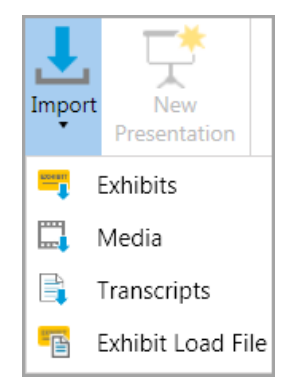

The Exhibit File Import Wizard starts.

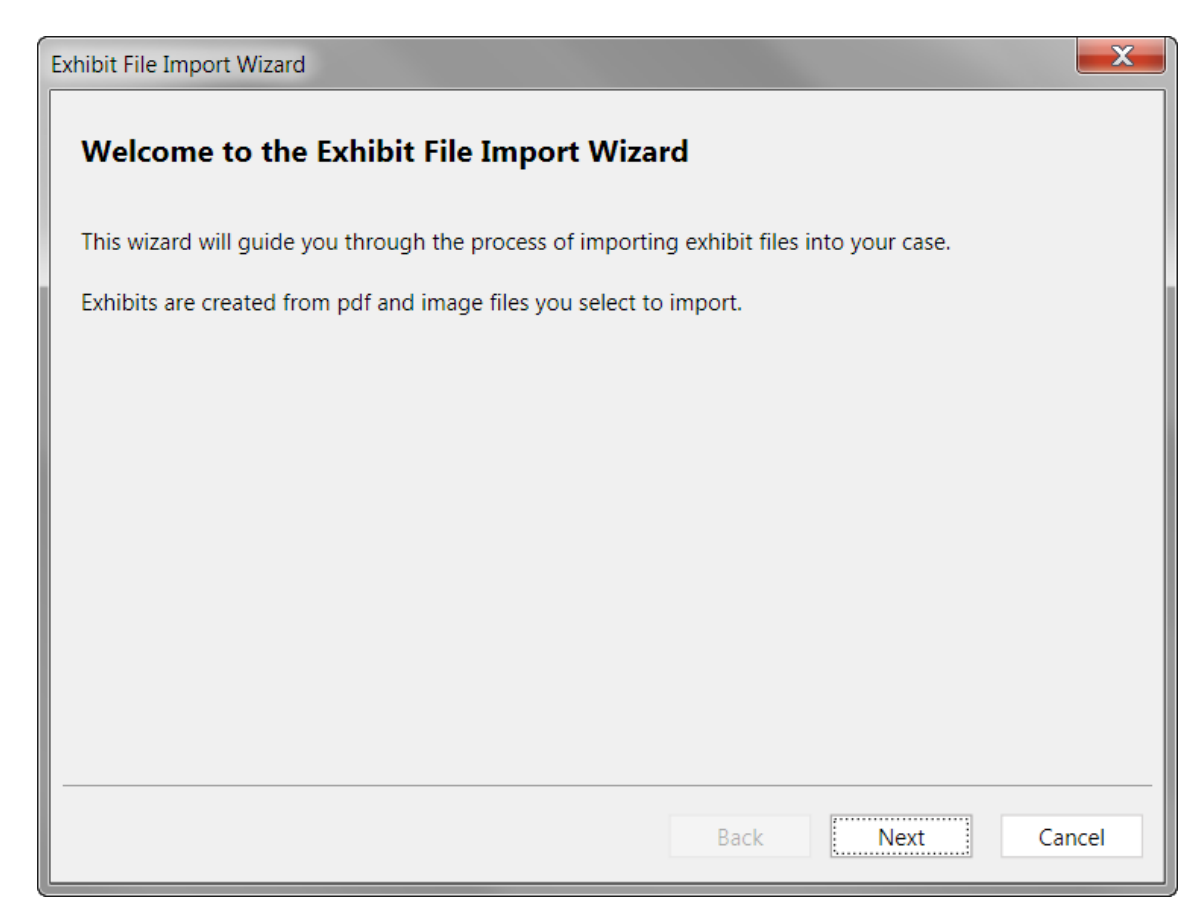

#### 2. Click Next.

The Select Files to Import dialog box opens.

| hibit Fi | ile Impo  | rt Wizard |      |      |      |             |
|----------|-----------|-----------|------|------|------|-------------|
| Sele     | ct Files  | to Import |      |      |      |             |
| Select   | ted Files | & Folders |      |      |      |             |
| File     | Pages     |           |      |      |      | Add Files   |
|          |           |           |      |      |      | Add Folder  |
|          |           |           |      |      |      | Remove File |
|          |           |           |      |      |      | Remove All  |
|          |           |           |      |      |      |             |
|          |           |           |      |      |      |             |
|          |           |           |      |      |      |             |
|          |           |           |      |      |      |             |
|          |           |           |      |      |      |             |
|          |           |           | <br> |      |      |             |
|          |           |           |      | Back | Next | Cancel      |

- 3. Open the folder that has the exhibits that you want to import.
- 4. Do either of the following, depending on what you want to import.
  - Click Add All to add all the listed items.
  - Select individual files or folders and then click Add Selected.
  - After adding items, you can remove them as needed from the queue. To remove one or more items, CTRL+click or SHIFT+click items and then click Remove Selected. To remove all items, click Remove All.

Items that are ready to be exported and are listed in the right panel of the dialog box.

- 5. Click Next.
- 6. Add more items or remove items from the list as needed.

| elected Files & Folders                     |       |  |            |
|---------------------------------------------|-------|--|------------|
| File                                        | Pages |  | Add Files. |
| C:\Cases\Publication1_files\Exhibit (1).gif | 1     |  | Add Folder |
| C:\Cases\Publication1_files\Exhibit (1).png | 1     |  | Remove Fil |
| C:\Cases\Publication1_files\Exhibit (3).jpg | 1     |  |            |
| C:\Cases\Publication1_files\Exhibit (4).jpg | 1     |  | Remove A   |
|                                             |       |  |            |
|                                             |       |  |            |
|                                             |       |  |            |
|                                             |       |  |            |
|                                             |       |  |            |

7. When your list contains all the files you want to import, click **Next**.

The Select Import Destination Folder dialog box opens.

| Exhibit File Import Wizard                            |      | X           |
|-------------------------------------------------------|------|-------------|
| Select Import Destination Folder                      |      |             |
| Which folder would you like to import these items to? |      |             |
| Select a folder                                       |      | New Folder  |
| 🔺 🧮 Exhibits                                          |      |             |
| Documents                                             |      |             |
| 🔺 🛅 Images                                            |      |             |
| Captures                                              |      |             |
| Text Clips                                            |      |             |
| 😝 Timelines                                           |      |             |
| 🐖 Video Stills                                        |      |             |
|                                                       |      |             |
|                                                       |      |             |
|                                                       |      |             |
|                                                       |      |             |
|                                                       |      |             |
|                                                       | Back | Next Cancel |

- 8. Select a destination folder and then click **Next**. If necessary, you can click **New Folder** and then create a new folder to use as the import destination.
- 9. This step depends on whether you have selected a single file for import or multiple files.

If all of the files selected for import are image files, the **Combine Files** dialog box opens.

Do one of the following, depending on whether the files should all be combined into a single exhibit.

- Click **Yes** only if all the files belong to the same exhibit.
- Keep the default as **No**, and then click **Next** if each file represents a different exhibit.
- Click **Cancel** and then restart the wizard if some of the files should be combined and others should not.

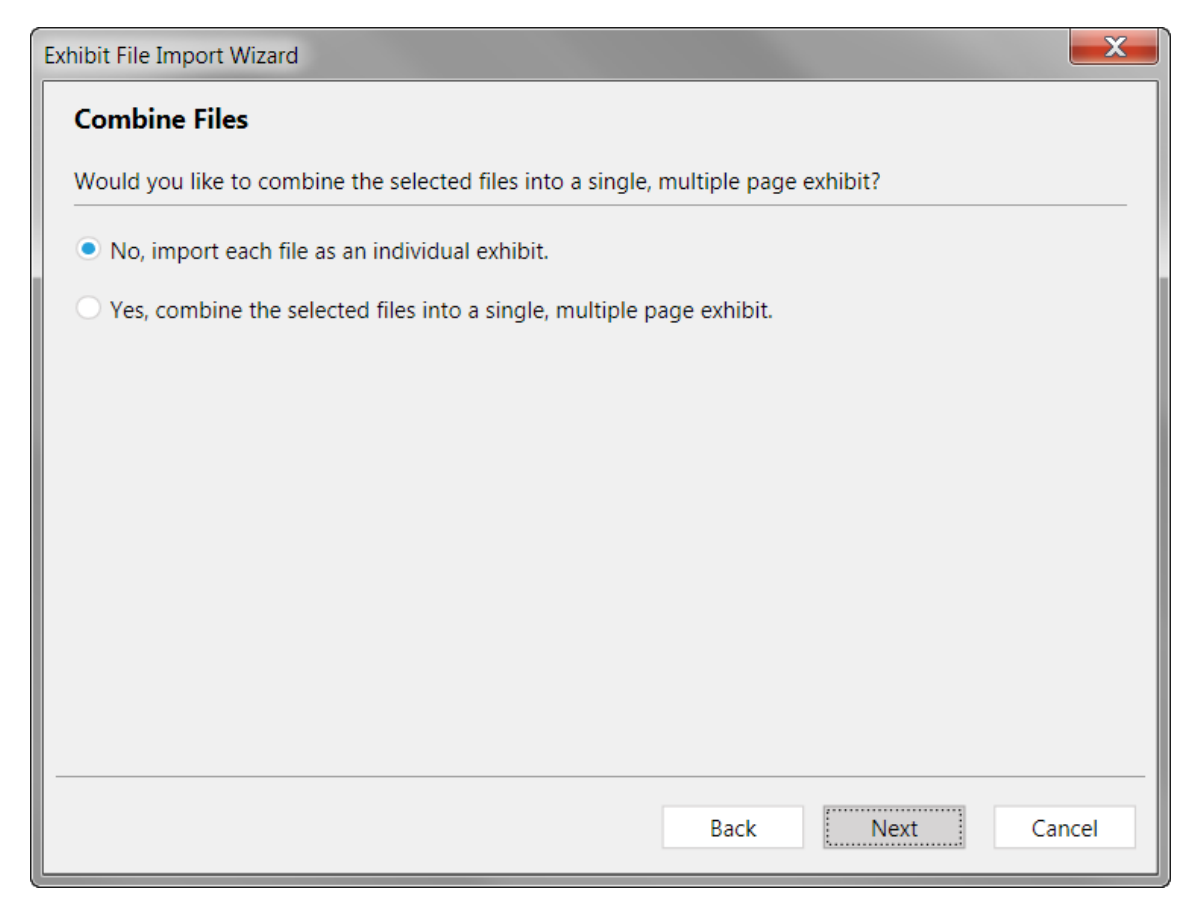

The Ready to Import dialog box opens.

| elected Items to import                     |           |          |      |  |
|---------------------------------------------|-----------|----------|------|--|
| File                                        | Pages     |          |      |  |
| C:\Cases\Publication1_files\Exhibit (1).gif | 1         |          |      |  |
| C:\Cases\Publication1_files\Exhibit (1).png | 1         |          |      |  |
| C:\Cases\Publication1_files\Exhibit (3).jpg | 1         |          |      |  |
| C:\Cases\Publication1_files\Exhibit (4).jpg | 1         |          |      |  |
|                                             |           |          |      |  |
|                                             |           |          |      |  |
|                                             |           |          |      |  |
| he items in the above list are being import | ted to th | s folder | <br> |  |

10.Review the summary of your import selections. If the file list and destination folder are all right, then click **Next**.

The import proceeds. When completed, the Import Confirmation dialog opens. If any error occurred during import, it is noted on the dialog box.

| Exhibit File Import Wiza          | rd                                              |   | ×    |
|-----------------------------------|-------------------------------------------------|---|------|
| Import Confirm                    | nation                                          |   |      |
| • 4 files we                      | ere imported successfully                       |   |      |
| Would you like<br>items you've in | to apply a naming convention to the<br>nported? |   |      |
|                                   | Launch Exhibit Renaming Wizard                  |   |      |
|                                   |                                                 |   |      |
|                                   |                                                 | C | lose |

- 11.Do one of the following:
  - Select Launch Exhibit Renaming Wizard then follow the steps in the wizard to rename the exhibits you just imported. For more information, see: <u>Wizards for Renaming, Renumbering</u>, and Bates Numbering.
  - Click Close.

The files are added to the case in the folder you selected.

To import exhibits by using a load file

With Sanction, you can bring exhibits into your case by importing load files formatted as Opticon .LOG or as IPro LFP.

- 1. With a case open, do one of the following:
- On the FILE tab, click Info, click Import, and then click Exhibits.
- On the HOME tab, click **Import**, and then click **Exhibits**.

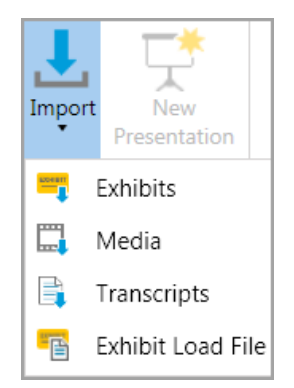

2. In the Welcome dialog box, click **Next**.

The Select Files to Import dialog box opens.

- 3. Click Add File and then browse to the exhibit load file.
- 4. Select the load file and then click **Load**.

The Select Files to Import dialog box opens again.

- 5. Click Add File and then select a load file, or click Next to continue with the wizard.
- 6. Select the folder where you want to save the exhibits.
  - If you want to create a new folder, then click **New Folder**, type a name for the folder, select a destination folder, and then click **OK**.

The Ready to Import dialog box opens.

7. Verify your selection and then click **Next**.

The Import Confirmation dialog box opens, which provides a count of the files that were imported.

8. Click Close.

#### To import multiple image files as a single exbhit

- 1. With a case open, do one of the following:
- On the FILE tab, click Info, click Import, and then click Exhibits.
- On the HOME tab, click **Import**. and then click **Exhibits**.

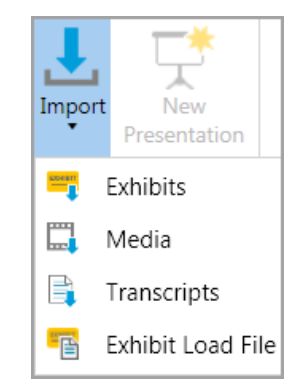

The Exhibit File Import Wizard starts.

| Exhibit File Import Wizard                                                                | X      |  |  |  |  |  |  |  |  |  |
|-------------------------------------------------------------------------------------------|--------|--|--|--|--|--|--|--|--|--|
| Welcome to the Exhibit File Import Wizard                                                 |        |  |  |  |  |  |  |  |  |  |
| This wizard will guide you through the process of importing exhibit files into your case. |        |  |  |  |  |  |  |  |  |  |
| Exhibits are created from pdf and image files you select to import.                       |        |  |  |  |  |  |  |  |  |  |
| Back                                                                                      | Cancel |  |  |  |  |  |  |  |  |  |

2. Click Next.

The Select Files to Import dialog box opens.

| hibit F | ile Impo  | rt Wizard |      |      |         | X     |
|---------|-----------|-----------|------|------|---------|-------|
| Sele    | ct Files  | to Import |      |      | <br>    |       |
| Selec   | ted Files | & Folders |      |      |         |       |
| File    | Pages     |           |      |      | Add Fil | es    |
|         |           |           |      |      | Add Fol | der   |
|         |           |           |      |      | Remove  | Files |
|         |           |           |      |      | Remove  | e All |
|         |           |           |      |      |         |       |
|         |           |           |      |      |         |       |
|         |           |           |      |      |         |       |
|         |           |           |      |      |         |       |
|         |           |           |      |      |         |       |
|         |           |           | <br> | <br> | <br>    |       |
|         |           |           |      |      |         |       |

- 3. Open the folder that has the image files that you want to import as a single exhibit.
- 4. Do either of the following, depending on what you want to import.
  - Click Add All to add all the listed items.
  - Select individual files or folders and then click Add Selected.
  - After adding items, you can remove them as needed from the queue. To remove one or more items, CTRL+click or SHIFT+click items and then click Remove Selected. To remove all items, click Remove All.

Items that are ready to be exported and are listed in the right panel of the dialog box.

- 5. Click Next.
- 6. Add more items or remove items from the list as needed.
| Selected Files & Folders                    |       |  |           |
|---------------------------------------------|-------|--|-----------|
| File                                        | Pages |  | Add Files |
| C:\Cases\Publication1_files\Exhibit (1).gif | 1     |  | Add Folde |
| C:\Cases\Publication1_files\Exhibit (1).png | 1     |  | Remove Fi |
| C:\Cases\Publication1_files\Exhibit (3).jpg | 1     |  |           |
| C:\Cases\Publication1_files\Exhibit (4).jpg | 1     |  | Remove A  |
|                                             |       |  |           |
|                                             |       |  |           |
|                                             |       |  |           |
|                                             |       |  |           |
|                                             |       |  |           |
|                                             |       |  |           |

7. When your list contains all the files you want to import, click **Next**.

The Select Import Destination Folder dialog box opens.

| Exhibit File Import Wizard                            |      |      | X          |
|-------------------------------------------------------|------|------|------------|
| Select Import Destination Folder                      |      |      |            |
| Which folder would you like to import these items to? |      |      |            |
| Select a folder                                       |      |      | New Folder |
| 🖌 🧰 Exhibits                                          |      |      |            |
| Documents                                             |      |      |            |
| 🔺 🔤 Images                                            |      |      |            |
| Captures                                              |      |      |            |
| T Text Clips                                          |      |      |            |
| 🛶 Timelines                                           |      |      |            |
| 😽 Video Stills                                        |      |      |            |
|                                                       |      |      |            |
|                                                       |      |      |            |
|                                                       |      |      |            |
|                                                       |      |      |            |
|                                                       |      |      |            |
|                                                       | Back | Next | Cancel     |

8. Select a destination folder and then click **Next**. If necessary, you can click **New Folder** and then create a new folder to use as the import destination.

| Exhibit File Import Wizard                                                         | X      |
|------------------------------------------------------------------------------------|--------|
| Combine Files                                                                      |        |
| Would you like to combine the selected files into a single, multiple page exhibit? |        |
| No, import each file as an individual exhibit.                                     |        |
| • Yes, combine the selected files into a single, multiple page exhibit.            |        |
|                                                                                    |        |
|                                                                                    |        |
|                                                                                    |        |
|                                                                                    |        |
|                                                                                    |        |
|                                                                                    |        |
|                                                                                    |        |
| Back                                                                               | Cancel |

9. Click **Yes, combine the selected files...**, and then click **Next**.

The Ready to Import dialog box opens.

| elected Items to import                     |           |          |  |  |
|---------------------------------------------|-----------|----------|--|--|
| File                                        | Pages     |          |  |  |
| C:\Cases\Publication1_files\Exhibit (1).gif | 1         |          |  |  |
| C:\Cases\Publication1_files\Exhibit (1).png | 1         |          |  |  |
| C:\Cases\Publication1_files\Exhibit (3).jpg | 1         |          |  |  |
| C:\Cases\Publication1_files\Exhibit (4).jpg | 1         |          |  |  |
|                                             |           |          |  |  |
|                                             |           |          |  |  |
|                                             |           |          |  |  |
| he items in the above list are being import | ted to th | s folder |  |  |

10.Review the summary of your import selections. If the file list and destination folder are all right, then click **Next**.

The import proceeds. When completed, the Import Confirmation dialog opens. If any error occurred during import, it is noted on the dialog box.

| Exhibit File Import Wizard                                                                                  | X     |
|----------------------------------------------------------------------------------------------------|-------|
| Import Confirmation                                                                                         |       |
| • 4 files were imported successfully                                                                        |       |
| Would you like to apply a naming convention to the items you've imported?<br>Launch Exhibit Renaming Wizard | 2     |
|                                                                                                    | Close |

- 11.Do one of the following:
  - Select Launch Exhibit Renaming Wizard then follow the steps in the wizard to rename the exhibits you just imported. For more information, see: <u>Wizards for Renaming, Renumbering, and Bates Numbering</u>.
  - Click Close.

The files are added to the case in the folder you selected.

Related Topios

Overview of Importing Importing Media Importing Transcripts Wizards for Renaming, Renumbering, and Bates Numbering Moving Exhibits and Media Adding and Removing Items

### Importing Media

You can import video and audio files into your case.

There are two ways to import media. You can either drag and drop folders and files directly into a folder in the Media area, or you can run the Media Import Wizard, which is available from **FILE** > **Info** > **Import** or from **HOME** > **Import**.

If you import folders of media items, Sanction creates new folders in the Media tree that mirror those you import.

- To import exhibits by using drag and drop
  - 1. With a case open, click the **Media** navigation bar.

| 💳 Exhibits          |  |  |  |  |
|---------------------|--|--|--|--|
| Media               |  |  |  |  |
| Transcripts         |  |  |  |  |
| Presentations       |  |  |  |  |
|                     |  |  |  |  |
| 🔺 🧱 Media           |  |  |  |  |
| Deposition of Wayne |  |  |  |  |
| Videos              |  |  |  |  |

The Media folders are listed.

2. Drag and drop files or folders into any folder in the Media tree, except Playlists.

A dialog box confirms the file import by providing a count of the number of files that were imported and notes if any files could not be imported.

- 3. Click **Close** to finish the import.
- To import media by using the import utility
  - 1. Do one of the following:
  - Press Ctrl+I.
  - On the FILE tab, click **Info**, click **Import**, and then click **Media**.
  - On the HOME tab, click **Import**. and then click **Media**.

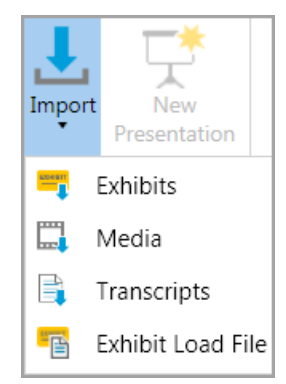

The Media File Import Wizard starts.

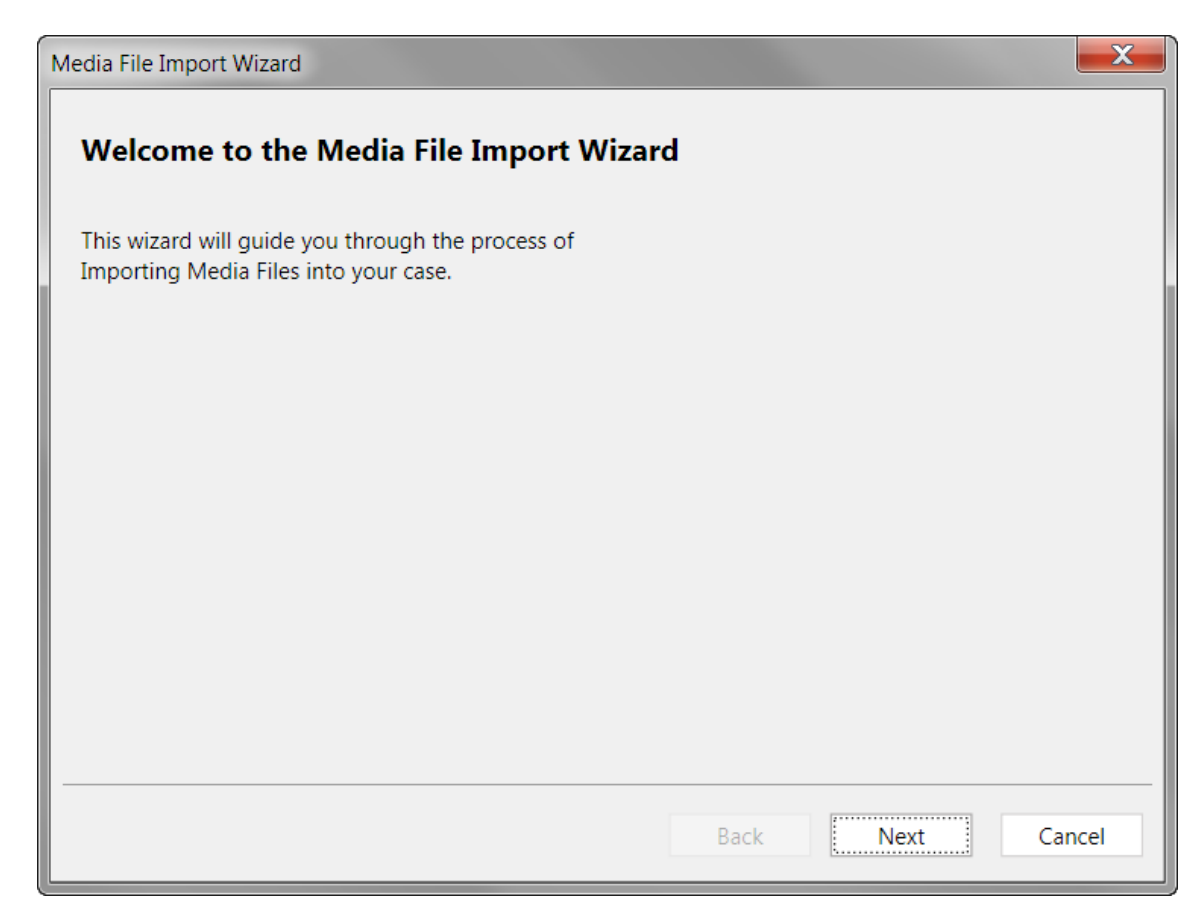

#### 2. Click Next.

The Select Files to Import dialog box opens.

| Add Files   |
|-------------|
| Add Folder. |
| Pomovo Filo |
| Remove File |
| Remove All  |
|             |
|             |
|             |
|             |
|             |
|             |

3. Click **Add Files** or **Add Folder**, depending on whether you want to select files individually or by the folder.

| Option                 | Perform these steps                                       |
|------------------------|-----------------------------------------------------------|
|                        | 1. Click Add Files.                                       |
| Add files individually | 2. Browse to the folder that has files you want to add.   |
|                        | 3. Select one or more files, and then click <b>Open</b> . |
| Add a folder with or   | 1. Click <b>Add Folder</b> .                              |
| without its            | 2. Browse to the folder that has files you want to add.   |
| SudroiderS             | 3. Click <b>Select Folder</b> .                           |

4. Add more items or remove items from the list as needed. When your list contains all the files you want to import, click **Next**.

The Select Import Destination Folder dialog box opens.

| Media File Import Wizard                               | <b>X</b>   |
|--------------------------------------------------------|------------|
| Select Import Destination Folder                       |            |
| Which folder would you like to import these items to ? |            |
| Select a folder                                        | New Folder |
| 🔺 🛅 Media                                              |            |
| Deposition of Wayne Varvaro                            |            |
| D Videos                                               |            |
|                                                        |            |
|                                                        |            |
|                                                        |            |
|                                                        |            |
|                                                        |            |
|                                                        |            |
|                                                        |            |
|                                                        |            |
|                                                        |            |
|                                                        |            |
| Back Next                                              | Cancel     |
|                                                        |            |

5. Select a destination folder and then click **Next**. If necessary, you can click **New Folder** and then create a new folder as a destination for the import.

The Ready to Import dialog box opens.

| м | edia File Import Wizard                                       | X      |
|---|---------------------------------------------------------------|--------|
| L | Ready to Import                                               |        |
| L | Please verify your selections before importing.               |        |
|   | Selected Items to import                                      |        |
| Ŀ | File                                                          |        |
| L | C:\Cases\Media\Media (1).wmv                                  |        |
|   | C:\Cases\Media\Media (2).wmv                                  |        |
|   | C:\Cases\Media\Media (3).wmv                                  |        |
|   | C:\Cases\Media\Media (4).wmv                                  |        |
|   |                                                               |        |
|   |                                                               |        |
|   |                                                               |        |
|   | The items in the above list are being imported to this folder |        |
|   | 🖾 Media                                                       |        |
| - |                                                               |        |
|   | Back                                                          | Cancel |

6. Review the summary of your import selections. If the file list and destination folder are all right, then click **Next**.

The import proceeds. When completed, the Import Confirmation dialog opens. It provides a count of the number of transcripts that were imported. Any error that occurred during import is noted on the Import Confirmation screen.

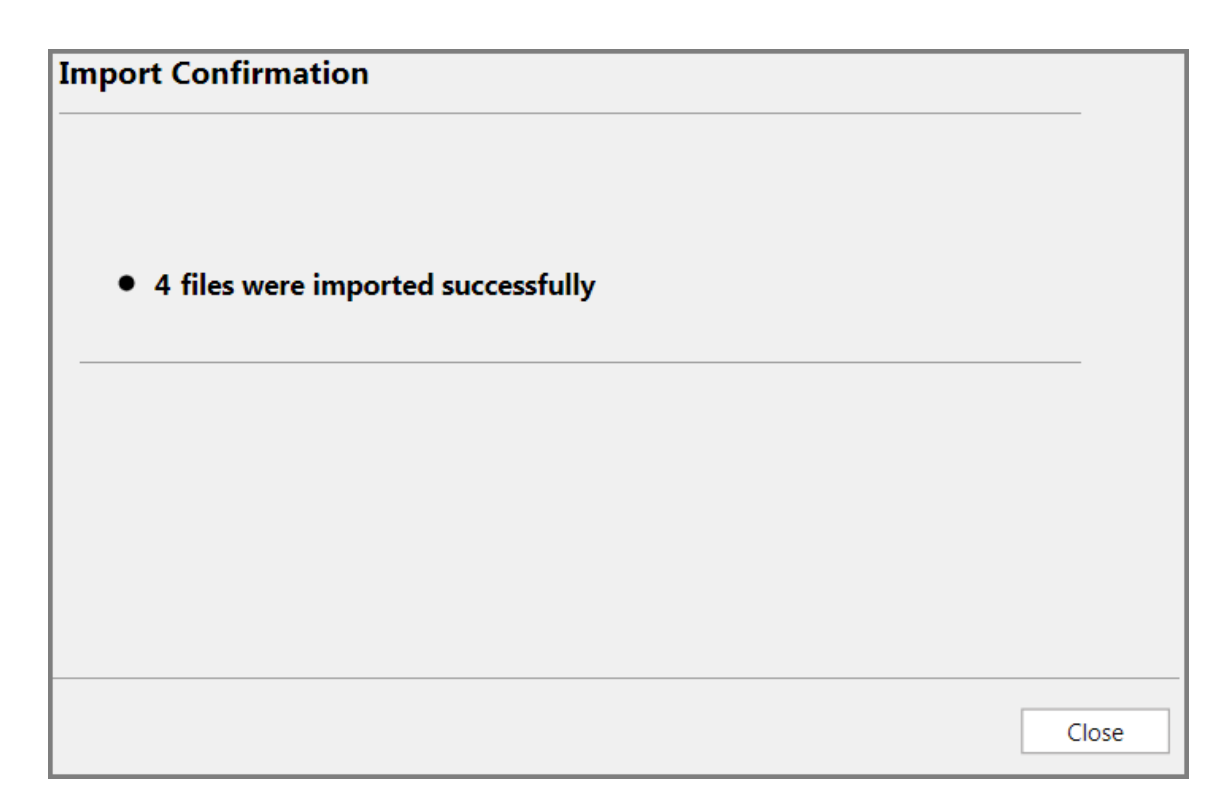

7. Click Close.

The files are added to the case in the folder you selected.

#### Related Topics

Overview of Importing Importing Exhibits Importing Transcripts Moving Exhibits and Media Preferred Media Paths Adding and Removing Items

### Importing Transcripts

You can import transcripts, including synchronized transcripts into your case.

There are two ways to import transcripts into your case. You can either drag and drop transcripts directly into the transcripts list, or you can run the Transcripts Import Wizard, which is available from **FILE** > **Info** > **Import** or from **HOME** > **Import**.

#### To import exhibits by using drag and drop

1. With a case open, click the **Transcripts** navigation bar.

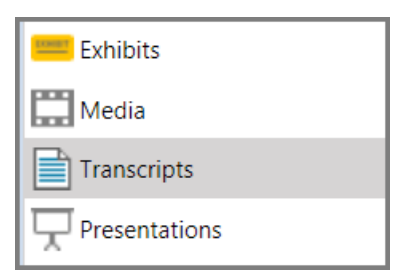

2. Drag and drop transcripts individually or by the folder to the list area just above the navigation bars.

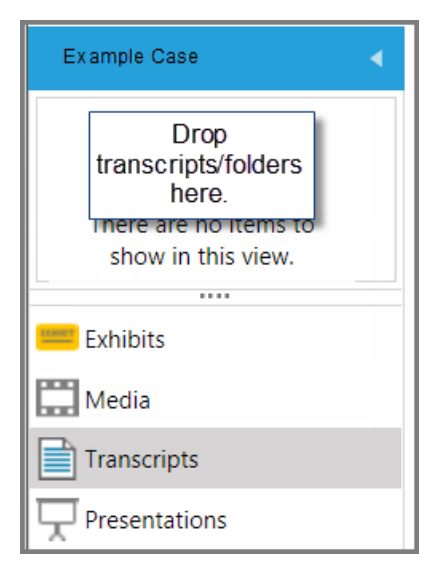

A dialog box confirms the file import by providing a count of the number of transcripts that were imported and notes if any were skipped.

3. Click **Close**.

```
To import transcripts by using the Import Wizard
```

- 1. With a case open, do one of the following:
- Press Ctrl+I.
- On the **FILE** tab, click **Info**, click **Import**, and then click **Transcripts**.
- On the **HOME** tab, click **Import**. and then click **Transcripts**.

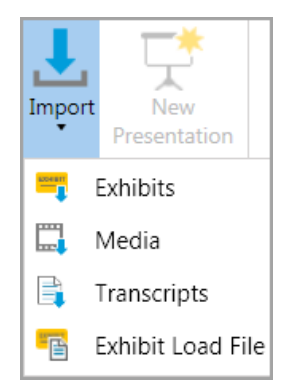

The Transcript File Import Wizard opens.

#### 2. Click Next.

The Select Transcript Files to Import dialog box opens.

3. Click **Add Files** and then browse to the folder where the transcripts are located. Select the transcripts you want to import and then click **Open**. The transcripts you selected are listed in the dialog box. Repeat this step as needed to select more transcripts.

#### 4. Click Next.

The Ready to Import dialog box opens.

5. Click Next.

The selected transcripts are imported and the Import Confirmation dialog opens displaying a count of imported transcripts.

6. Do one of the following:

| For this condition:                                                                                                    | Perform these steps:                                                                                                    |
|----------------------------------------------------------------------------------------------------|----------------------------------------------------------------------------------------------------|
| None of the transcripts<br>you imported were<br>synchronized transcripts.                                                                                                    | • Click <b>Close</b> .                                                                                                    |
| One or more of the<br>transcripts you imported<br>are synchronized<br>transcripts.<br>AND<br>The media files for the<br>synchronized transcripts<br>have not been added to<br>the Media folder for the<br>case in the Windows file<br>system. | <ol> <li>Click Select Media Paths. The Case Media Paths dialog box opens.</li> <li>Review the list of paths.</li> <li>Add paths as needed to make sure each media file can be reached along a path.</li> <li>If a path already exists to a folder that is positioned higher in the file system hierarchy than the folder that contains transcript media, then click Edit, click Include Subfolders, and then click OK.</li> <li>When finished adding paths, click OK to finish working in the Case Media Paths dialog box.</li> <li>Click Close to complete the Transcript File Import Wizard.</li> </ol> |

- 7. If any of the transcripts you imported are synchronized transcripts click the **Select Media Paths** button and then do the following:
- For each synchronized transcript listed, make sure there is a media path.
- If any path that is missing, click **Add**, click **Browse** and then select the folder that contains the media. If you want to select a folder at a higher level, such as the root of an external drive you can click **Include Subfolders**.

| Transcript | File In                                                                                                    | nport Wizard       |  |    | X      |
|------------|----------------------------------------------------------------------------------------------------|--------------------|--|----|--------|
| Cas        | se Me                                                                                                    | dia Paths          |  |    |        |
|            | In       Sanction first searches for media files in the case's media directory. Sanction will then search the following locations for media files.         Search for media files in the following locations:         Path       Include Subfolders |                    |  |    |        |
|            |                                                                                                    |                    |  |    |        |
|            |                                                                                                    |                    |  |    | Edit   |
| Case       | Case Media Path                                                                                                    |                    |  |    |        |
| P          | Path:                                                                                                    | C:\MyMediaFolder   |  |    | Browse |
|            | [                                                                                                    | Include Subfolders |  |    |        |
|            |                                                                                                    |                    |  | OK | Cancel |
|            |                                                                                                    |                    |  |    | ОК     |
|            |                                                                                                    |                    |  |    | Close  |

If importing synchronized transcripts, at the end of the import wizard, click Select Media Paths and add paths to the media files.

#### Related Topics

Overview of Importing Importing Exhibits Importing Media Preferred Media Paths Adding and Removing Items Integration with LexisNexis TextMap

# Sanction<sup>®</sup>4.0

User Guide

## Exhibits

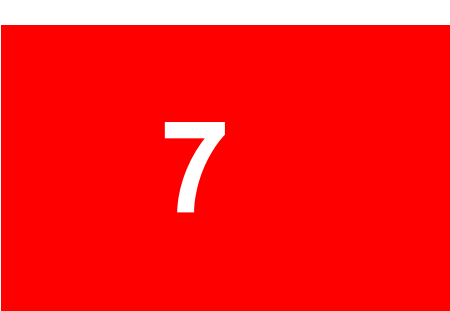

## Exhibits

### Add or Replace Exhibit Pages

You can replace an existing exhibit with a different version of it. When replacing an exhibit, the replacement must be of the same file type as the original and must have the same number of pages.

You can also add pages to an exhibit or replace pages. When you add pages, the replacement pages must be the same file type as the original. Any annotations that you applied to the original page are transferred to the replacement.

#### To add pages to an exhibit

- 1. Navigate to the exhibit you want to change.
  - a. On the HOME tab, click the **Exhibits** navigation bar.
  - b. Open the exhibit folder that contains the exhibit.
- 2. Do either of the following:
  - Click the exhibit, and then on the HOME tab, click Update Exhibit, and then click Add Page(s).

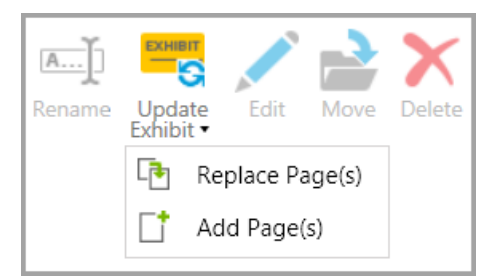

- Right-click the exhibit, click **Update Exhibit**, and then click **Add Page(s)**.
- 3. Navigate to the file that contains the exhibit pages you want to add.
- 4. Select the file and then click **Open**.

In the Exhibit Viewer, the pages in the file that you selected are added to the end of the page list.

#### To replace exhibit pages

- 1. Navigate to the exhibit you want to change.
  - a. On the HOME tab, click the **Exhibits** navigation bar.
  - b. Open the exhibit folder that contains the exhibit.
- 2. Select the exhibit, and then on the HOME tab, click Update Exhibit.
- 3. Click Replace Page(s).

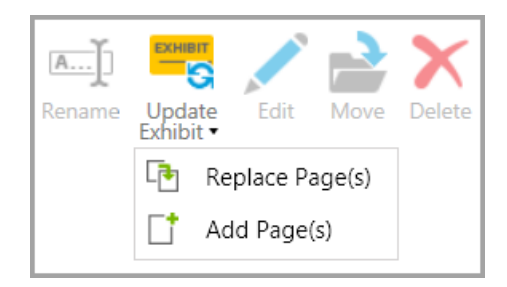

- 4. In the message box that says that all the images for the exhibit will be updated, click **OK**.
- 5. Navigate to the file that contains the exhibit pages you want to add.
- 6. Select the file and then click **Open**.

The exhibit pages are updated with the pages of the exhibit you selected.

Related Topics

Importing Exhibits Editing Item Properties

### Annotation Tools

You can access annotation tools in the exhibit window via the IMAGE TOOLS tab, and from the Presentation window via the Annotation Tools Gallery button.

|        | цц.   | ~     | 🔍 Magnifier |               |             | 🖌 Arro  | w 🗖 Rectangle               | 🐶 Redaction     | Line Size 🔹  | • 1   | ) 4 ® | 7 ® | 🚒 Rotate Right |
|--------|-------|-------|-------------|---------------|-------------|---------|-----------------------------|-----------------|--------------|-------|-------|-----|----------------|
| Soloct | Groep | Toor  | 🖑 Pan       | Delete        | Highlight   | 🖊 Line  | <ul> <li>Ellipse</li> </ul> | <b>T</b> Ĭ Text | Line Color 🔻 | 🔿 2 👁 | ) 5 👁 | 8 👁 | 🄝 Rotate Left  |
| Select | Zoom  | Out • | < Erase     | Annotations • | Highlight   | Pen (لو |                             |                 | Fill Color 🔻 | 🔿 3 👁 | ) 6 👁 | 9 👁 | 🖶 Print        |
| Tools  |       |       |             |               | Annotations |         | Options                     |                 | Layers       |       | Image |     |                |

In the main program window, annotation tools are available in the IMAGE TOOLS tab

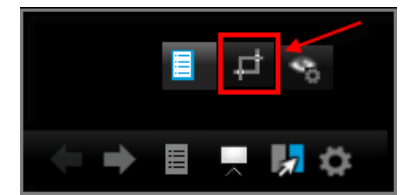

in the Presentation window, annotation tools are available via the Annotation Tools Gallery button

▲ During a presentation, annotations made in the exhibit viewer of the main program window can be made to be immediately visible in the Presentation window. Conversely, annotations made in the Presentation window can be made to be immediately visible in the exhibit viewer. However, for this reciprocity to work consistently, the *annotation layer* to which the annotation was applied must be configured to be visible in both the exhibit viewer and the Presentation window. For more information about *annotation layers*, see: <u>Annotation Layers</u>.

#### List of annotation tools

Annotation tools are available in the main window and in the presentation window. For a list of the Keyboard shortcuts for annotation tools, see: <u>Keyboard Shortcuts</u>. The function of each annotation tool is described here:

| ΤοοΙ                        | Description                                                                                                    |
|-----------------------------|----------------------------------------------------------------------------------------------------|
| Select                      | Selects annotations that have been added to the exhibit.                                                                                                    |
| Jelect                      | Allows you to resize, reposition, and delete annotations.                                                                                                    |
|                             | Zooms in on a rectangular area of the exhibit.                                                                                                    |
| Crop/Zoom                   | Use this tool to draw attention to a part of the exhibit or in conjunction with the Screen Capture tool to create a screen capture. For more information on screen captures, see: <u>Screen Captures</u> .                                                                                                    |
| Tear Out                    | Creates floating zoom areas that can be resized, repositioned, or closed as<br>needed. Tear outs contains whatever annotations that were applied to the<br>exhibit as well as any that are created as the tear out is open.<br>Dragging the mouse across the face of a tear out creates a highlighted area on<br>the exhibit. |
|                             | The edge of tear outs can be set to smooth or to a ripped effect.<br>For more information see: <u>Tear Out Tool</u> .                                                                                                    |
| Magnifier                   | Creates a rectangular magnified area that can be moved around.                                                                                                    |
| Pan                         | Moves the exhibit around in the exhibit window.                                                                                                    |
| Erase                       | Erases annotations, one at a time.                                                                                                    |
| Highlight                   | Creates a translucent highlighted rectangle. The default highlight color is yellow but it can be changed by selecting a different color from the Fill Color control.                                                                                                    |
| Arrow                       | Creates an arrow.                                                                                                    |
| Line                        | Creates a line.                                                                                                    |
| Pen                         | Creates a freehand line.                                                                                                    |
| Rectangle                   | Creates an unfilled rectangle.                                                                                                    |
| Ellipse                     | Creates an unfilled ellipse.                                                                                                    |
| Redaction                   | Creates a filled rectangle.                                                                                                    |
| Text                        | Allows you to type text onto the exhibit. The text box is bordered and can be moved or resized. You can also set the default font and font style. To access font settings, on the FILE menu, click <b>Options</b> , and then click <b>Exhibits</b> .                                                                          |
|                             |                                                                                                    |
| Line size and<br>Line color | Sets the line weight and color for arrows, lines, pens, rectangles, and ellipses.                                                                                                    |
| Fill color                  | Sets the fill color for the highlight, rectangle, and ellipse.<br>Sets the background color for text.                                                                                                    |
| Layers                      | Provides control over the visibility of annotations. For more information, see: <u>Annotation Layers</u> .                                                                                                    |

#### ■ To annotate an exhibit from the IMAGE TOOLS tab

- 1. On the **HOME** tab, click the **Exhibits** taskbar.
- 2. Select the exhibit you want to annotate.
- 3. Do one of the following:
  - Double-click the exhibit.
  - Select the **IMAGE TOOLS** tab.
- 4. Annotate the exhibit by using the tools in the image toolbar.

#### □ <u>To annotate an exhibit from within the presentation window</u>

- 1. In the presentation window, open the exhibit you want to annotate.
- 2. Select the annotation tool gallery button.

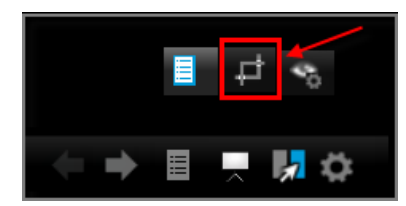

- 3. Select an annotation tool and then apply the annotation to the exhibit.
- <u>To set defaults for annotation tools</u>
  - 1. On the FILE tab, click **Options**.
  - 2. Click Exhibits.

| Sanction Options                                    |                                                                                                    |  |  |  |  |  |  |  |
|-----------------------------------------------------|----------------------------------------------------------------------------------------------------|--|--|--|--|--|--|--|
| General<br>Exhibits<br>Transcripts<br>Presentations | <ul> <li>Change the settings for Exhibits in the case</li> <li>Image Tool Options</li> <li>Default Image Tool: CropZoom </li> <li>Annotation Options</li> <li>Font Settings: Microsoft Sans Serif </li> </ul> |  |  |  |  |  |  |  |
|                                                     | Tear Out Options                                                                                                    |  |  |  |  |  |  |  |
|                                                     | Size: 80 %<br>Position: Center •                                                                                                    |  |  |  |  |  |  |  |
|                                                     | Shape: Standard •                                                                                                    |  |  |  |  |  |  |  |
|                                                     | PDF Resolution Options                                                                                                    |  |  |  |  |  |  |  |
| 96 DPI *                                            |                                                                                                    |  |  |  |  |  |  |  |
|                                                     | OK Cancel                                                                                                    |  |  |  |  |  |  |  |

File > Options > Exhibits

3. Select options for annotation tools needed.

| ΤοοΙ               | Options                                                                                                    |
|--------------------|----------------------------------------------------------------------------------------------------|
| Image Tool         | Select the default image tool as: Highlight, Arrow, Line, Pen, Rectangle, Ellipse,<br>Crop/Zoom, or Tear Out. |
| Annotation<br>Font | Change the default font, font size, and color of text annotations.                                            |
|                    | Change the default screen position of tear outs.                                                              |
| Tear Out           | Change the default edge of the tear out from standard (smooth) to a ripped edge.                              |
| PDF<br>Resolution  | Increase the resolution of PDF pages. The default value is 96 DPI, with stops at 150, 200, and 300.           |

- 4. Click **OK**.

window, select the presentation options button.

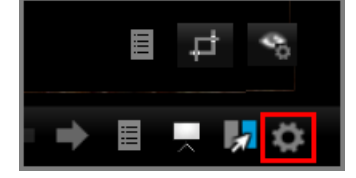

#### To delete all annotations

You can delete all the annotations applied to exhibit pages in one operation. When you delete multiple annotations in this way, you can choose whether to include or exclude exhibit stamps in the delete operation.

Select the exhibit or exhibit pages that you want to remove annotations from.

- 1. Do either of the following:
- Right-click the selected exhibit or exhibit pages and then click **Delete Exhibit Page Annotations**.
- Click the **IMAGE TOOLS** tab, and then click **Delete Annotations**.
- 2. Click one of the following, depending on what you want to do:

| Select this option:                       | To accomplish this:                                   |
|-------------------------------------------|-------------------------------------------------------|
| Delete All Exhibit<br>Page<br>Annotations | Delete all annotations, including any exhibit stamps. |
| Delete All<br>Excluding<br>Stamps         | Delete all exhibits, but keep exhibit stamps.         |

Delete OnlyDelete all exhibit stamps, but keep all other annotations.Stamps

3. In the confirmation box, click **Yes**.

The annotations and/or stamps are deleted.

Related Topics

Annotation Layers Tear Out Tool Rotate Pages and Images Annotating in Real Time

### Annotation Layers

By applying annotations in layers, you can control the visibility of selected annotations, showing them or hiding them as needed to suit the particular needs of your presentation. Annotation layers can be controlled both from the main program window and from the presentation window. This topic describes concepts and procedures that apply mainly to working in the main program window. For more information about working with annotation layers while in the presentation window, see: <u>Annotating in Real Time</u>.

When you want to apply annotations in layers, consider the following:

- Number of layers = 9. Each exhibit has 9 layers. Each layer may hold multiple annotations.
- Layer 1 is always visible. Layer 1 is the only layer that cannot be hidden. Annotations applied to Layer 1 is always visible in both the exhibit viewer and in the presentation window. Note that exhibit stamps are applied only on Layer 1 so they are always visible.
- Layers 2-9 can be set to visible or hidden. At any given time, Layers 2 through 9 can be set individually to visible or hidden.
- You can control visibility in main window and presentation window. Control over layer visibility is provided in both the main program window and in the presentation window. However, note that visibility of individual layers is set independently between the two windows. For example, you can set Layer 2 to be visible in the main program window and hidden in the presentation window.
- **Initial visibility of layers.** Initially, in the main program window, all layers are visible. But in the presentation window, Layers 2-9 are initially hidden.
- **Reciprocal visibility.** Annotations applied from either window are immediately visible in the other window as long as the layer to which the annotation is applied is set to visible in both windows.
- Moving away from an exhibit. In the presentation window, moving away from an exhibit hides all layers except Layer 1.
- To use annotation layers from the main program window
  - 1. Select the **Exhibits** navigation bar.

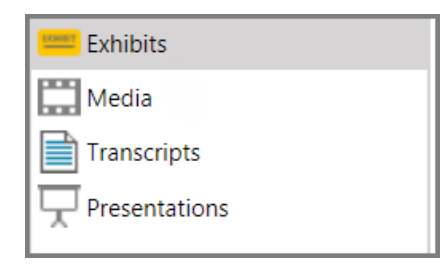

- 2. Select the page of the exhibit you want to annotate.
- 3. Select the IMAGE TOOLS tab.

In the Layers area, Layer 1 is selected by default.

| Layer 1     | 🔿 Layer 4 👁 | 🔿 Layer 7 👁 |
|-------------|-------------|-------------|
| 🔿 Layer 2 👁 | 🔿 Layer 5 👁 | 🔿 Layer 8 👁 |
| 🔿 Layer 3 👁 | 🔵 Layer 6 👁 | 🔵 Layer 9 👁 |
|             | Layers      |             |

Until another layer is selected, all new annotations are applied to Layer 1.

- 4. Add any annotations you want to appear at all times to Layer 1.
  - Annotations placed on Layer 1 cannot be hidden.
- 5. Select Layer 2 and then apply annotations to the exhibit. In the presentation window, these annotations will be hidden initially.
- 6. Select the eye icon next to the layer 2 to show or hide the layer.

- 7. Add more annotations to other layers as needed.
- 8. Practice presenting the exhibit, manipulating the visibility of layers until you are comfortable with how they look. Several keyboard shortcuts are available for use with annotation layers. For more information, see: Keyboard Shortcuts.
- As an alternative to working with layers can also create multiple copies of the same exhibit page and then apply different annotations to each copy. For more information, see: <u>Save as New</u> <u>Page</u>.

#### Related Topics

Annotation Tools Tear Out Tool Annotating in Real Time Keyboard Shortcuts

### **Exhibit Stamps**

You can apply exhibit stamps to exhibit pages. Exhibit stamps can be configured in the following ways:

- **Color**. You can color your stamps as either blue, red, white, or yellow.
- **Optional fields**. You can add one of the following fields to exhibit stamps: page name, exhibit number, trial number, or Bates number. In addition, you can also add a case number of up to 25 characters.
- **Placement**. You can select where on the page margin to apply the stamps. After stamps are applied, they can be moved around on the page individually.
- Size. After stamps are applied, you can change their size individually.

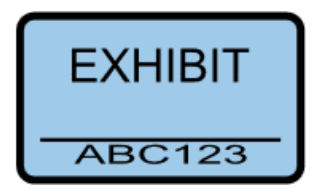

FILE > Exhibit Stamp Wizard

After you have applied the stamps, you can move, resize, or delete them individually via the exhibit viewer or from within the presentation window.

Stamps are applied to Layer 1 so they cannot be hidden when presenting the exhibits. As with other annotations, exhibit stamps do not appear on exhibit printouts. However, exhibits stamps can be made to appear on exported exhibits. For more information on exporting exhibits see: Exporting Exhibits, Media Clips, and Playlists.

#### To apply exhibit stamps

1. In the Info area of the FILE tab, click **Exhibit Stamp**.

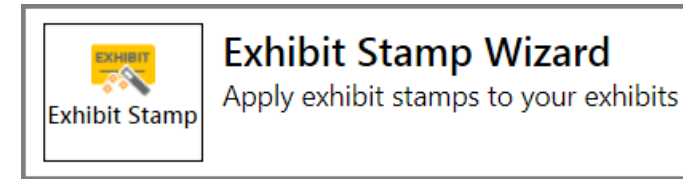

2. In the Welcome dialog box, click **Next**.

The exhibit selection dialog box opens.

- 3. Select items to stamp.
  - Click Add All to add all the listed exhibits.
  - Select individual exhibits and then click Add Selected.
  - Double-click individual exhibits.
  - After adding exhibits, you can remove them from the queue as needed. To remove one or more exhibits, CTRL+click or SHIFT+click items and then click Remove Selected. To remove all exhibits, click Remove All.

The exhibits to be stamped are listed in the right panel of the dialog box.

- 4. Click Next.
- 5. Select options as needed:
  - **Stamp type**. This determines the title and color of the stamp.

| DEFENDANT EXHIBIT - BLUE    |  |  |  |  |  |
|-----------------------------|--|--|--|--|--|
| PLAINTIFF EXHIBIT - YELLOW  |  |  |  |  |  |
| EXHIBIT - WHITE             |  |  |  |  |  |
| EXHIBIT - YELLOW            |  |  |  |  |  |
| EXHIBIT - BLUE              |  |  |  |  |  |
| GOVERNMENT EXHIBIT - YELLOW |  |  |  |  |  |
| PEOPLE'S EXHIBIT - RED      |  |  |  |  |  |
| STATE'S EXHIBIT - RED       |  |  |  |  |  |
| BLANK - WHITE               |  |  |  |  |  |
| BLANK - BLUE                |  |  |  |  |  |
| BLANK - YELLOW              |  |  |  |  |  |
| BLANK - RED                 |  |  |  |  |  |

- **Field**. The following fields are available: page name, exhibit number, trial number, or Bates number.
- Case Number. You can enter up to 25 characters in this field.
- **Placement**. Select a radio button to position stamp on the page.

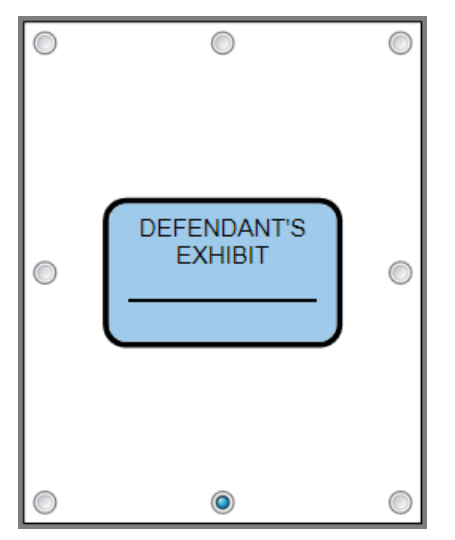

The default placement is bottom edge of page, centered.

- Click Apply Exhibit Stamp to the first page only to have the stamp applied that manner.
- 6. When options have been selected, click **Next**.

The Ready dialog box opens.

7. Review your selections and then click Next.

The exhibits are applied and the Exhibit Stamp Wizard Complete dialog box opens.

8. Click Close.

#### To move, resize or delete exhibit stamps

- 1. Open the exhibit in the presentation window or exhibit viewer.
- 2. Do one of the following:
  - To move the stamp. drag the stamp to a different part of the page.
  - To resize the stamp, select the stamp and then click and drag the exhibit stamp handles.
  - To delete a stamp, select it and then press the **Delete** key.

#### To delete all exhibit stamps

- 1. Select the exhibit or exhibit pages that you want to remove stamps from.
- 2. Do either of the following:
- Right-click the selected exhibit or exhibit pages, click **Delete Exhibit Page Annotations**, and then click **Delete Only Stamps**.
- On the IMAGE TOOLS tab, click Delete Annotations, and then click Delete Only Stamps.
- 3. In the confirmation box, click **Yes**.

The exhibit stamps are deleted.

Related Topics

Printing Exhibits Exporting Exhibits, Media Clips, and Playlists

### **Printing Exhibits**

You can print exhibits individually, in groups, or all at once.

- Note that when you print exhibits, any annotations that have been applied to exhibits, including exhibit stamps, are not printed. To print exhibits with annotations showing, you can export them using one of the burn-in options, and then print them from an external application. To learn how to export exhibits and how to configure burn-in options, see: Exporting Exhibits, Media Clips, and Playlists.
- To print exhibits
  - 1. Select the **Exhibits** navigation bar.

2. Open the folder that contains exhibits you want to print.

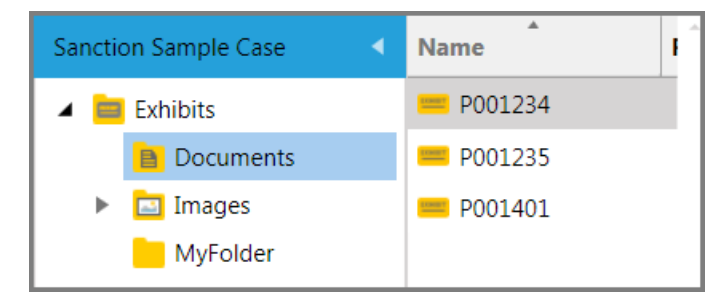

- 3. Do either of the following:
  - Select an individual exhibit to print. Next, if the exhibit has more than one page, select the individual pages you want to print.

By default, when you select an individual exhibit, only the first page is selected to print. If the exhibit has multiple pages and you want to print any others in addition to the first page, you will need to select those pages in the page list.

You can select multiple pages in the list by pressing **Ctrl** and clicking pages, or by pressing **Shift** and clicking a range of pages.

- Select more than one exhibit to print.
  - When you select multiple exhibits, all pages of each selected exhibit are automatically selected and will print.

You can select multiple exhibits in the list by pressing **Ctrl** and clicking exhibits, or by pressing **Shift** and clicking a range of exhibits.

| Sanction Sample Case | Name                    | Ê | Name    |
|----------------------|-------------------------|---|---------|
| 🔺 🧮 Exhibits         | <mark>== P001234</mark> |   | P001234 |
| Documents            | = P001235               |   |         |
| 🕨 🛅 Images           | <b>P001401</b>          |   |         |

- 4. Do any of the following:
  - Press Ctrl+Shift+P.
  - Right-click any item that you selected to print and then click **Print**.

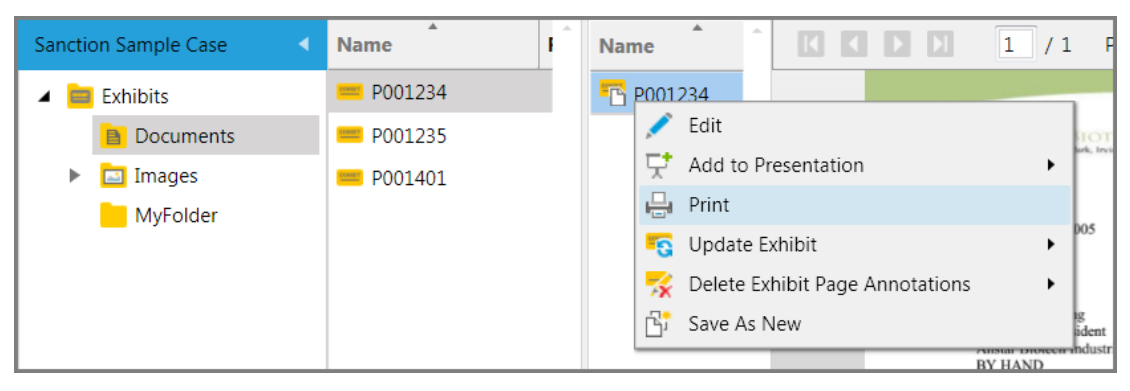

• On the HOME tab, in the Share group, click **Print**.

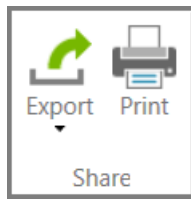

5. Select print options as needed and then click Print.

#### Related Topics

Annotation Tools Exporting Exhibits, Media Clips, and Playlists

### **Rotate Pages and Documents**

You can rotate individual pages of one exhibit or all the pages of one or more exhibits at a time.

#### To rotate an individual page

- 1. Select the page you want to rotate.
- 2. Do either of the following:
  - On the IMAGE TOOLS tab, click Rotate Right or Rotate Left.

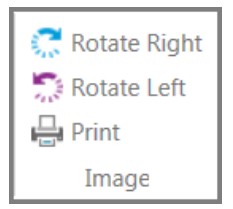

- Press Ctrl+Period to rotate right, or Ctrl+Comma to rotate left.
- ✓ Use this procedure to change a single page. If you want to rotate all pages of one or more exhibits at a time, use the procedure described below.

#### To rotate multiple exhibits at a time

- 1. Select the exhibits that you want to rotate.
- 2. Right-click one of the exhibits that you selected.
- 3. Click Rotate Pages and then click either Rotate All Pages Left or Rotate All Pages Right.

| Name             | ▲ ▲            | Name            |   |                          | * | K   |
|------------------|----------------|-----------------|---|--------------------------|---|-----|
| = P001232        |                | P001401         |   |                          |   |     |
| = P001233        |                |                 |   |                          |   |     |
| <b>=</b> P001234 |                |                 |   |                          |   |     |
| 😑 P001235        | 🗐 Rename       |                 |   |                          |   |     |
| <b>=</b> P001401 | 💉 Edit         |                 |   |                          |   |     |
|                  | 📄 Move         |                 |   |                          |   |     |
|                  | [ Rotate Page  | es              | • | 🔄 Rotate All Pages Left  |   | - 1 |
|                  | 🗙 Delete       |                 |   | 🧟 Rotate All Pages Right |   | - 1 |
|                  | 😽 Delete Exhil | bit Annotations |   |                          |   |     |
|                  | 🖶 Print        |                 |   |                          |   |     |
|                  | G Update Exh   | ibit            | + |                          |   |     |

For each selected exhibit, all of the pages will be rotated.

Annotation Layers Tear Out Tool Annotating in Real Time

### Save as New Page

You can save a copy of an exhibit page or image and then apply annotations to the copy without changing the original exhibit.

Note the following:

- Annotations that were already applied to the original are also copied over.
- The name of the new page is the same as the existing page but it has 3 digits appended. For example, if a new page were to be created from an page named *ExhibitE*, the new page would be named *ExhibitE.001*.
- Page copies are ignored by wizards for renaming, renumbering, and applying Bates numbers.
- Page copies cannot be exported.
- The page count for the exhibit, as shown in the Pages column of the exhibit list, will reflect the number of original pages. Pages that were saved as new are not counted.
- To save a page as a new page
  - 1. On the HOME tab, click the **Exhibits** navigation bar.

| 💳 Exhibits    |
|---------------|
| Media         |
| Transcripts   |
| Presentations |
|               |

- 2. Select the exhibit that has the page you want to make a copy of.
- 3. Right-click the page and then click **Save as New**.

The new page is created in the page list above the original page. The new page will have a 3 digit number appended to the end of its name. For example, if you were to Save As New an exhibit page with the name, P001234, the new page will be named P001234.001.

| Sanction Sample Case | Name            | Name        |
|----------------------|-----------------|-------------|
| 🔺 🧮 Exhibits         | <u></u> P001234 | P001234     |
| Documents            | <b>P001235</b>  | P001234.001 |
| 🕨 🛅 Images           | == P001401      |             |

Related Topics

Annotation Tools Annotation Layers Setting Zoom and Page View Text Clips Video Stills Adding and Removing Items

### Screen Captures

You can create screen captures of the exhibit display window. Screen captures are saved as new exhibits.

By default, screen captures are added to Exhibits > Images > Captures folder. From there, they can

be added to presentations, moved, renamed, or deleted.

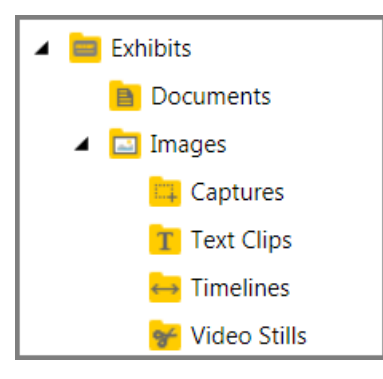

Sanction puts screen captures in Exhibit > Images > Captures

- To create screen captures
  - 1. On the IMAGE TOOLS tab, click the **Exhibits** navigation bar.

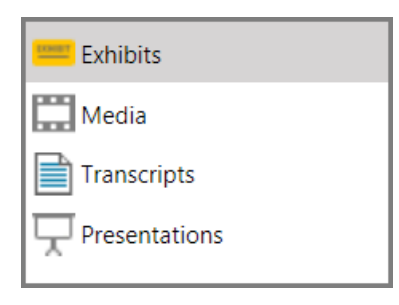

- 2. Select the exhibit page you want to make a screen capture of.
- 3. In the Tools group, click **Crop Zoom**.

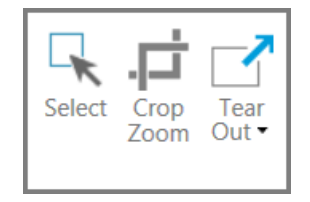

- 4. Select part of the image you want to create a capture of.
- Note that only that part of the page or image that is shown in the exhibit viewer will be captured. As an alternative to using the Crop Zoom tool, you can use the scroll bars, magnification slider, and the page layout controls to size and position the window the way you want the capture to look.
- 5. Press **F7**, or on the HOME tab, click **Capture**.

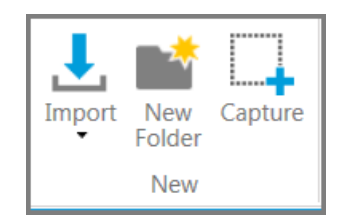

6. Type a name for the capture and then click **OK**.

The capture is saved to the **Exhibits** > **Images** > **Captures** folder.

#### Related Topics

Annotation Tools Annotation Layers Setting Zoom and Page View Text Clips Video Stills Adding and Removing Items

### **Tear Out Tool**

As you run a presentation, you can use the tear out tool to temporarily magnify one or more rectangular areas of an exhibit. Tear outs can be created from within the presentation window by accessing the annotation tools gallery, or they may be created in the main program window from the IMAGE TOOLS tab.

Note the following considerations when using the tear out tool:

- Tear outs can be annotated, resized, and moved.
- You can make multiple tear outs on an exhibit.
- Tear outs do not persist after moving to another item or closing the presentation.
- Tear outs display on Layer 1, which means that until you close a tear out, it remains visible regardless whether other layers are set to be visible or not.
- Dragging the mouse across a tear out creates a highlighted area on Layer 1 of the exhibit page. The highlight persists on Layer 1 after the tear out is closed. For more information on layers, see: <u>Annotation Layers</u>.
- Unlike other image tools, tear outs created in the main window are not reflected in the presentation window. For this reason, tear outs created in the main window are typically used for practice purposes only.
- To access the tear out tool, open the tools gallery of the presentation window. Or click the IMAGE TOOLS tab in the Exhibits area of the main window.
- To create a tear out from the presentation window
  - 1. In the presentation window open the exhibit you want to use the tear out tool on.
  - 2. Do either of the following:
    - Press Ctrl+O.
    - Click the annotation tools button located on the lower right corner of the item window, and then select the Tear Out tool.

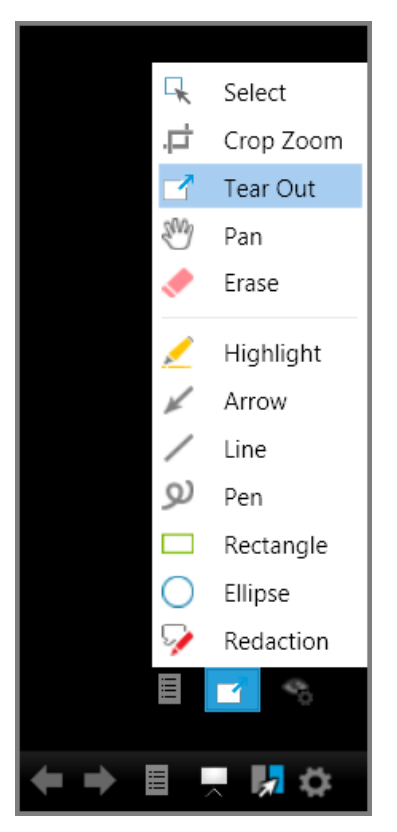

Tear Out tool in the presentation window

3. To create the tear out, drag across the exhibit. When you release the mouse, the tear out displays on top of the presentation.

#### ■ To create a tear out from the IMAGE TOOLS tab

- 1. Select the exhibit you want to use the tear out tool on.
- 2. Select the IMAGE TOOLS tab.
- 3. Either press Ctrl+O, or click **Tear Out**.

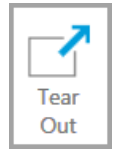

- 4. Select **Standard** or **Ripped Edge**, depending on the effect you want.
- 5. Drag across the exhibit. When you release the mouse, the tear out displays on top of the presentation.

To close the tear out, double-click it.

#### To manipulate a tear out

1. Select the tear out tool and then drag across the exhibit.

2. A tear out window opens.

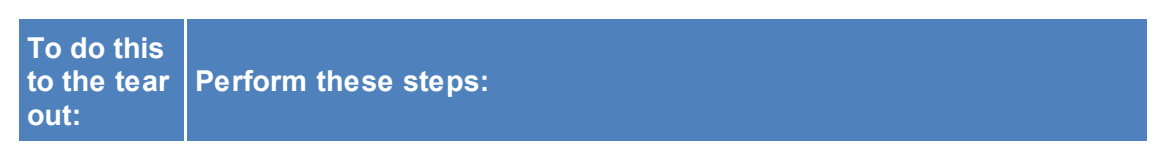

1. Move the mouse to the lower right or lower left corner of the tear out until the cursor changes to the resize cursor.

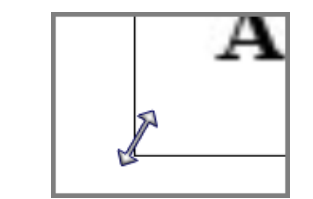

- 2. Drag to resize the tear out.
- 1. Move the mouse to the top of the tear out window.

A gray bar appears at the top of the tear out area.

Move

Resize

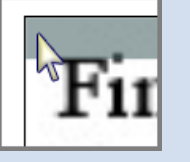

2. Drag to move the tear out.

Do either of the following:

- Double-click anywhere in the tear out.
- Move the mouse to the upper right corner of the tear out and then click the close window icon when it becomes visible.

Close

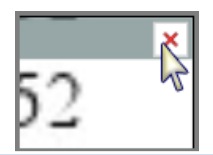

Draw a highlight

Once the tear out is open, drag across it to create a highlight.

#### □ To access other annotation tools when a Tear Out is open

1. Right-click the tear out area on the screen.

The annotation gallery appears.

2. Apply annotations as needed.

#### □ To set the default size, position, and border of tear outs

You can set the defaults for tear outs from the main window or from within the presentation window.

- 1. Do either of the following:
- From the main window, on the FILE tab, click **Options**.
- From the presentation window, click

The Sanction Options dialog box opens.

2. Click Exhibits.

| Tear Ou   | t Options  |
|-----------|------------|
| Size:     | 80 %       |
| Position: | Center *   |
| Shape:    | Standard 🔻 |

- 3. In the Tear Out Options area, adjust the default tear out size, position, and shape as needed.
  - Size can be set to between 50 to 100 percent.
  - Position can be set to the top, center, or bottom of the screen.
  - Shape can be set to default, which is a smooth edge, or to a ripped edge.
- 4. Click **OK**.

#### Related Topios

Annotation Layers Annotating in Real Time

### **Text Clips**

A text clip is a screen capture of a transcript segment, which is saved as an exhibit.

The text clip can be added to a presentation to focus attention to an excerpt of a transcript. You create a text clip from either an open transcript in the Transcript area or from within the presentation window.

Sanction saves text clips to the **Exhibits** > **Images** > **Text Clips** folder.

| 🔺 🚞 Exhibits              |
|---------------------------|
| 🖹 Documents               |
| 🔺 🔝 Images                |
| 📪 Captures                |
| T Text Clips              |
| \leftrightarrow Timelines |
| 😽 Video Stills            |

Sanction puts text clips in Exhibit > Images > Text Clips

#### Text Clip options

When you create a text clip, you can select whether to include the name of the transcript and/or the page and line range from where the text clip was drawn. These values can be edited as needed.

The screen shot below shows how the transcript title and page/line values look when included in the text clip.

| My Text Clip                                                                                               |                                                                      |             |
|----------------------------------------------------------------------------------------------------|----------------------------------------------------------------------|-------------|
| Text Clip Options:                                                                                         |                                                                      |             |
| Include Name:                                                                                              | Deposition of Wayne Varvaro                                          |             |
| Include Range:                                                                                             | Page 6:8 - 6:11                                                      |             |
|                                                                                                    |                                                                      |             |
| <ul> <li>Deposition of Wa<br/>Page 6:8 – 6:11</li> </ul>                                                   | ayne Varvaro                                                         |             |
| <ul> <li>Deposition of Wa<br/>Page 6:8 – 6:11</li> <li>6:08 O. And do</li> </ul>                           | ayne Varvaro                                                         | ations that |
| <ul> <li>Deposition of Wa<br/>Page 6:8 – 6:11</li> <li>6:08 Q. And do</li> <li>6:09 you work do</li> </ul> | ayne Varvaro<br>you keep records of the loc<br>on and the employees? | ations that |

A name and range can be added to the text clip

#### To create a text clip

- 1. Do one of the following:
  - Click the **Transcripts** navigation bar and then select a transcript.
  - Open the transcript in the presentation window.
- 2. Select the text you want to use as a clip.
- 3. Do either of the following:
  - Press Ctrl+Shift+X.
  - Right-click the selected text and then click **New Text Clip**. Alternatively, if you are working in the Transcripts area, on the New group, click **Text Clip**.
- 4. In the **Create New Exhibit** dialog, type a name for the clip.
- 5. If you want, you can add a name and range to the top of the text clip.

- Select **Include Name** to display the text as the top line of the text clip. You can edit this field as necessary. By default, the value for this field is the file name of the document.
- Select **Include Range** to display the page and line number range as the top line of the text clip.
- Select both fields if you want the name followed by the range above the clip text.
- 6. Click **OK**.

The clip is visible within the Exhibits folder, under the Images folder in Text Clips.

To view text clips

- 1. Click the **Exhibits** navigation bar.
- 2. Expand the **Exhibits** tree and then expand **Images**.
- 3. Select the Text Clips folder.

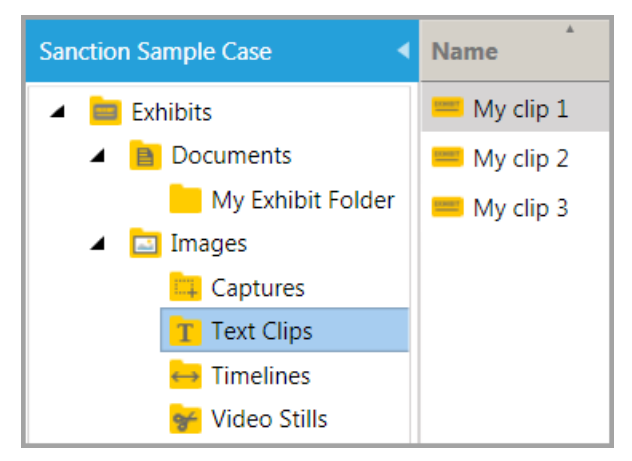

#### Text clips in the page list view

4. Select the clip you want to view.

The text clip is visible in the exhibit viewer.

#### Related Topics

Annotation Tools Annotation Layers Screen Captures Video Stills Adding and Removing Items

### Video Stills

A video still is a single frame from a video, which is saved as an exhibit.

You create a video still from an open video in the Media area or from a video open in the presentation window.

When you create a video still, Sanction puts it into the **Exhibits** > **Images** > **Video Stills** folder.
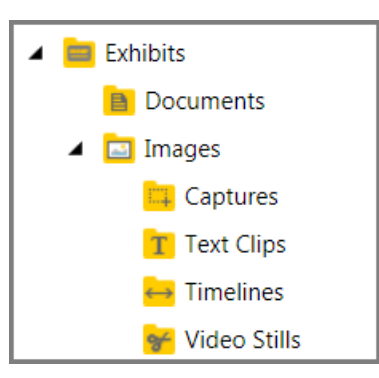

Sanction puts video stills in Exhibit > Images > Video Stills

- To create a video still
  - 1. Do one of the following:
  - In the main program window, click the **Media** navigation bar, and then select a video.
  - In the presentation window, open a video in the presentation.
  - 2. Use the playback controls to move to the place in the video that you want to create a still of.
  - 3. On the media player, click the Video Still button or press Ctrl+Shift+V.

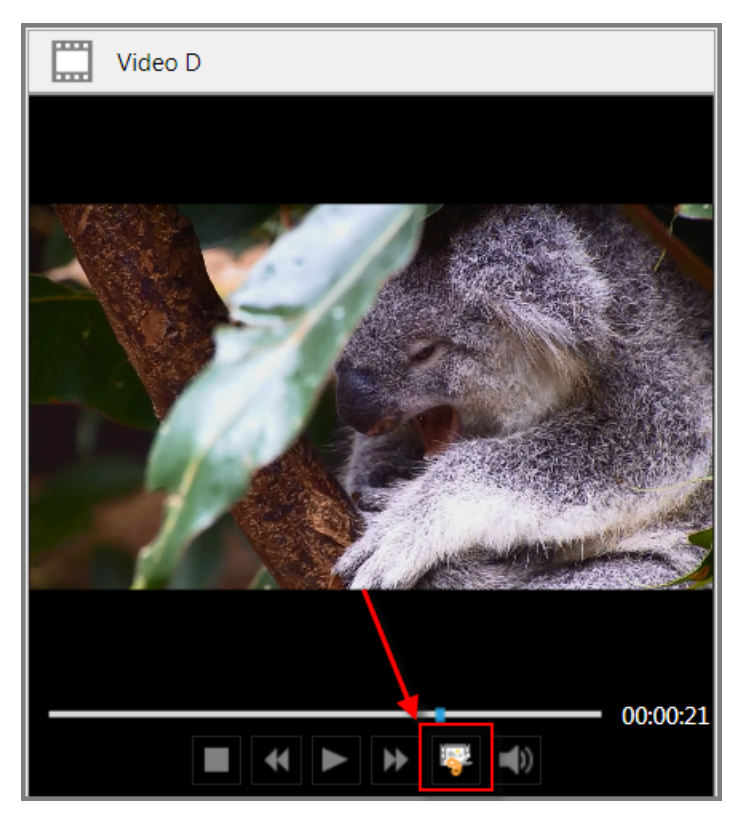

The video still button on the media player

4. In the Create New Exhibit dialog, type a name for the still and then click **OK**.

The new video still is visible within the Exhibits folder, under the Images folder in Video Stills.

- To view video stills
  - 1. Click the **Exhibits** navigation bar.

| 💳 Exhibits    |
|---------------|
| Media         |
| Transcripts   |
| Presentations |
| ^             |

- 2. Expand the **Exhibits** tree and then expand **Images**.
- 3. Select the Video Stills folder.

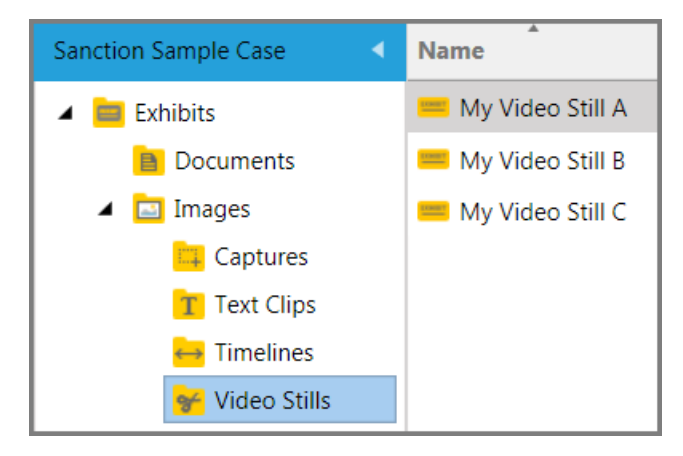

The video still is visible in the page preview window.

### Related Topics

Annotation Tools Annotation Layers Screen Captures Adding and Removing Items

### *Wizards for Renaming, Renumbering, and Bates Numbering*

### Introduction

Sanction provides wizards for renaming and renumbering exhibits, and for applying Bates numbers to them. These wizards are accessible from the Info area of the FILE tab. They are also available as a final, optional step when running the the exhibit import wizard.

#### Options for each wizard

Wizard

Options

|                                                     | Alphanumeric<br>prefix and/or<br>suffix | Number format<br>for zero<br>padding | Start<br>number | Period<br>separator | Comma<br>separator | Dash<br>separator | Number the first page |
|-----------------------------------------------------|-----------------------------------------|--------------------------------------|-----------------|---------------------|--------------------|-------------------|-----------------------|
| Renaming*                                           | ~                                       | ~                                    | ~               | ~                   | V                  |                   |                       |
| Renumbering<br>Exhibit numbers or trial<br>numbers. | ~                                       | V                                    | V               | V                   |                    | V                 |                       |
| Bates numbering                                     | V                                       | V                                    | V               |                     |                    |                   | V                     |

\* For multi-page exhibits, you can iterate the naming scheme on individual pages. You can also set the exhibit name as the name of the first page.

#### To renumber exhibits and exhibit pages

1. On the FILE tab, click **Info**, and then click **Rename & Renumber**.

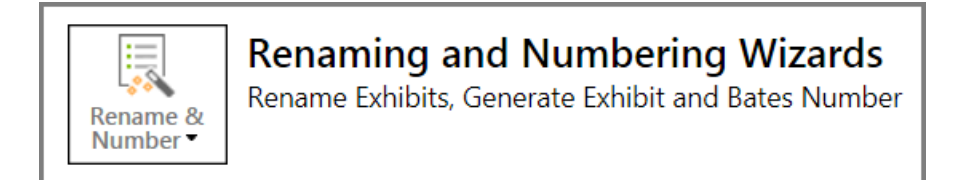

2. Click Rename Exhibits.

The Welcome dialog box for the Exhibit Renaming Wizard opens.

- 3. Click Next.
- 4. Select the folder that contains the exhibits you want to rename.
- 5. Move exhibits to the right column using the following options:
- Select individual items and then click Add Selected.
- Click Add All to select all items in the current folder.
- If necessary, remove items from the right column, by selecting items there, and then clicking **Remove Selected** or **Remove All**.
- 6. Repeat the selection process on exhibits in other folders as needed until all the exhibits you want to rename are listed in the right column.
- 7. Click Next

The Order Exhibits dialog box opens. The position of exhibits in the list reflects the order of the numerical sequence of the exhibit name.

8. Select items and then click **Move Up** or **Move Down** as needed to reposition exhibits in the order you want, and then click **Next**.

The Naming Options dialog box opens.

9. Select options as needed and then click **Next**. For more information on available options, see the table at the start of this topic.

10.Review your selections. When ready, click **Next**.

The renaming process runs. When it finishes, a completion dialog box opens.

- 11.Click Close.
- To update exhibit numbers or trial numbers
  - 1. On the FILE tab, click **Info**, and then click **Rename & Renumber**.

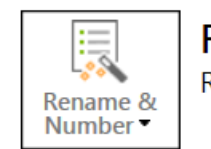

### **Renaming and Numbering Wizards**

Rename Exhibits, Generate Exhibit and Bates Number

### 2. Select Exhibit Numbering.

The Welcome dialog box for the Exhibit Renaming Wizard opens.

- 3. Click Next.
- 4. Select the folder that contains the exhibits you want to rename.
- 5. Move exhibits to the right column using the following options:
- Select individual items and then click **Add Selected**.
- Click **Add All** to select all items in the current folder.
- If necessary, remove items from the right column, by selecting items there, and then clicking **Remove Selected** or **Remove All**.
- 6. Repeat the selection process on exhibits in other folders as needed until all the exhibits you want to renumber are listed in the right column.
- 7. Click Next

The Select Exhibit Numbers Field dialog box opens.

- 8. Select **Exhibit Numbers** or **Trial Numbers**, depending on the property you want to change, and then click **Next**.
- 9. Select items and then click **Move Up** or **Move Down** as needed to reposition exhibits in the order you want, and then click **Next**.

The Exhibit Numbering Options dialog box opens.

- 10.Select options as needed and then click **Next**. For more information on available options, see the table at the start of this topic.
- 11.Review your selections. When ready. click **Next**.

The renumbering process runs. When it finishes, a completion dialog box opens.

12.Click Close.

### To apply Bates numbering

1. On the FILE tab, click **Info**, and then click **Rename & Renumber**.

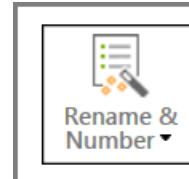

### **Renaming and Numbering Wizards**

Rename Exhibits, Generate Exhibit and Bates Number

### 2. Select Bates Numbering.

The Welcome dialog box for the Exhibit Renaming Wizard opens.

- 3. Click Next.
- 4. Select the folder that contains the exhibits you want to apply Bates numbers to.
- 5. Move exhibits to the right column using the following options:
- Select individual items and then click Add Selected.
- Click Add All to select all items in the current folder.
- If necessary, remove items from the right column, by selecting items there, and then clicking **Remove Selected** or **Remove All**.
- 6. Repeat the selection process on exhibits in other folders as needed until all the exhibits you want to apply Bates numbers to are listed in the right column.
- 7. Click Next

The Order Exhibits dialog box opens.

8. Select items and then click **Move Up** or **Move Down** as needed to reposition exhibits in the order you want, and then click **Next**.

The Bates Numbering Options dialog box opens.

- 9. Select options as needed and then click **Next**. For more information on available options, see the table at the start of this topic.
- 10.Review your selections. When ready, click Next.
- 11. The renaming process runs. When it finishes, a completion dialog box opens.
- 12.Click Close.

Related Topics

Importing Exhibits Editing Item Properties

### Zoom and Page View Settings

You can adjust the page view in the exhibit viewer by either zooming in on an image, or by setting the layout of the page to one of several preset views..

To zoom in or out

- 1. Select the exhibit page you want to zoom in on.
- 2. Do one of the following:

 On the IMAGE TOOLS tab, in the Tools group, click Crop Zoom or press Ctrl+M. Then select the area on the exhibit you want to zoom to. To return to the original view, double click anywhere within the zoomed region.

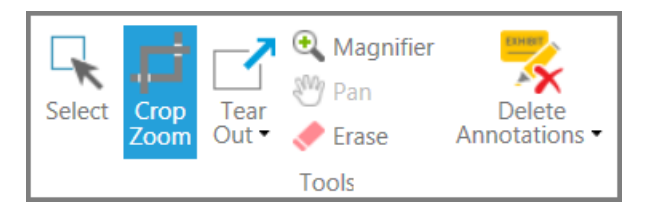

• On the bottom right of the exhibit viewer screen, move the slider to zoom in or out to zoom as needed.

|              | -  |   |
|--------------|----|---|
| 😵 至 🚺 💷 🏾 59 | 9% | + |

If you zoom in, you might need to re-center the image by using the scroll bars of the exhibit viewer.

#### To set the view using presets

- 1. Select the **Exhibits** navigation bar.
- 2. Select the exhibit you want to adjust the view on.
- 3. On the bottom right of the exhibit viewer screen, select one of the preset views next to the slider.

These are the preset view options:

| 😪 🖘 🚺 🚥                                     |  |
|---------------------------------------------|--|
| Fit to page<br>Fit to width<br>Fit to width |  |

Fit to page. The entire page view is scaled to the viewing window. .

**Fit to width**. The page view is scaled so that the entire width of the page is visible in the viewing window. This view can be helpful when you want to more easily read the text of a letter- or legal-sized document

**Fit to height**. The page view is scaled so that the entire page can be seen in the viewing window. For wider documents, this view might require that you scroll left and right to view page content located toward the left and right margin of the page.

**Actual size**. The page view is not scaled. If the exhibit is larger than the viewing window, you will need to use scroll bars to see any page content outside the viewing window.

Related Topics

Annotation Layers Tear Out Tool Annotating in Real Time

# Sanction<sup>®</sup>4.0

User Guide

Media

8

## Media

### Importing Media

You can import video and audio files into your case.

There are two ways to import media. You can either drag and drop folders and files directly into a folder in the Media area, or you can run the Media Import Wizard, which is available from **FILE** > **Info** > **Import** or from **HOME** > **Import**.

If you import folders of media items, Sanction creates new folders in the Media tree that mirror those you import.

- To import exhibits by using drag and drop
  - 1. With a case open, click the **Media** navigation bar.

| Exhibits      |   |
|---------------|---|
| Media         |   |
| Transcripts   | - |
| Presentations |   |
|               |   |
| 🔺 🧱 Media     | 1 |

The Media folders are listed.

🚺 Videos

2. Drag and drop files or folders into any folder in the Media tree, except Playlists.

A dialog box confirms the file import by providing a count of the number of files that were imported and notes if any files could not be imported.

3. Click **Close** to finish the import.

### To import media by using the import utility

Deposition of Wayne

- 1. Do one of the following:
- Press Ctrl+I.
- On the FILE tab, click Info, click Import, and then click Media.
- On the HOME tab, click Import. and then click Media.

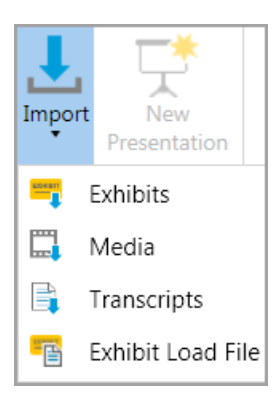

The Media File Import Wizard starts.

| [ | Media File Import Wizard                                                                   | X   |
|---|--------------------------------------------------------------------------------------------|-----|
|   | Welcome to the Media File Import Wizard                                                    |     |
|   | This wizard will guide you through the process of<br>Importing Media Files into your case. |     |
|   |                                                                                            |     |
|   |                                                                                            |     |
|   |                                                                                            |     |
|   |                                                                                            |     |
|   |                                                                                            |     |
|   | Back Next Cano                                                                             | el. |

2. Click Next.

The Select Files to Import dialog box opens.

| Add Files   |
|-------------|
| Add Folder. |
| Pomovo Filo |
| Remove File |
| Remove All  |
|             |
|             |
|             |
|             |
|             |
|             |

3. Click **Add Files** or **Add Folder**, depending on whether you want to select files individually or by the folder.

| Option                 | Perform these steps                                       |
|------------------------|-----------------------------------------------------------|
|                        | 1. Click Add Files.                                       |
| Add files individually | 2. Browse to the folder that has files you want to add.   |
|                        | 3. Select one or more files, and then click <b>Open</b> . |
| Add a folder with or   | 1. Click <b>Add Folder</b> .                              |
| without its            | 2. Browse to the folder that has files you want to add.   |
| subroiders             | 3. Click <b>Select Folder</b> .                           |

4. Add more items or remove items from the list as needed. When your list contains all the files you want to import, click **Next**.

The Select Import Destination Folder dialog box opens.

| Media File Import Wizard                               | X          |
|--------------------------------------------------------|------------|
| Select Import Destination Folder                       |            |
| Which folder would you like to import these items to ? |            |
| Select a folder                                        | New Folder |
| 🔺 🚞 Media                                              |            |
| Deposition of Wayne Varvaro                            |            |
| 0 Videos                                               |            |
|                                                        |            |
|                                                        |            |
|                                                        |            |
|                                                        |            |
|                                                        |            |
|                                                        |            |
|                                                        |            |
|                                                        |            |
|                                                        |            |
|                                                        |            |
| Back Next                                              | Cancel     |
|                                                        |            |

5. Select a destination folder and then click **Next**. If necessary, you can click **New Folder** and then create a new folder as a destination for the import.

The Ready to Import dialog box opens.

| м | edia File Import Wizard                                       | ×      |
|---|---------------------------------------------------------------|--------|
| L | Ready to Import                                               |        |
| L | Please verify your selections before importing.               |        |
|   | Selected Items to import                                      |        |
| Ŀ | File                                                          |        |
| L | C:\Cases\Media\Media (1).wmv                                  |        |
|   | C:\Cases\Media\Media (2).wmv                                  |        |
|   | C:\Cases\Media\Media (3).wmv                                  |        |
|   | C:\Cases\Media\Media (4).wmv                                  |        |
|   |                                                               |        |
|   |                                                               |        |
|   |                                                               |        |
|   | The items in the above list are being imported to this folder |        |
|   | 🖾 Media                                                       |        |
| - |                                                               |        |
|   | Back                                                          | Cancel |

6. Review the summary of your import selections. If the file list and destination folder are all right, then click **Next**.

The import proceeds. When completed, the Import Confirmation dialog opens. It provides a count of the number of transcripts that were imported. Any error that occurred during import is noted on the Import Confirmation screen.

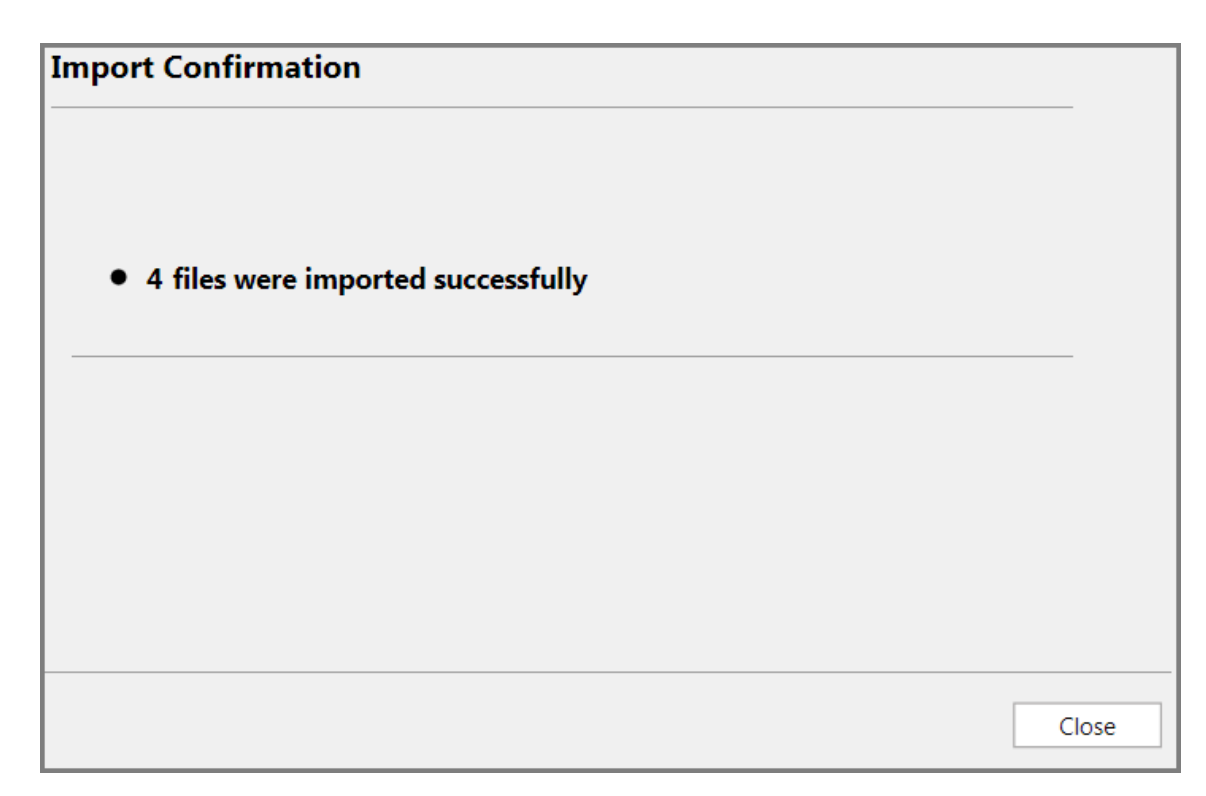

7. Click Close.

The files are added to the case in the folder you selected.

#### Related Topios

Overview of Importing Importing Exhibits Importing Transcripts Moving Exhibits and Media Preferred Media Paths Adding and Removing Items

### Media Clips

You can create a clip from an audio file, video file, or from a video deposition. Once a clip is created, it is ready to be added to a playlist or it can be added to a presentation directly. To create a clip, you use the media player and the clip creator. These tools become available whenever you select a video, audio item, synchronized transcript, or clip.

You can also create clips by selecting lines from a video depositions. For more information, see: <u>Synchronized Transcripts</u>.

| DepoVid                                               | Name  | Duration |
|-------------------------------------------------------|-------|----------|
|                                                       | Clip1 | 00:1     |
| Create Media Clip     Set Clip Start     Set Clip End |       |          |
| Media Clip Info                                       |       |          |
| Description:                                          |       |          |
| Start: End:                                           |       |          |
| Save Clear                                            |       | •        |

Media player with Clip Creator

Clips may be made from video transcripts by importing a clip list. A clip list is a text file that you can create with Notepad or other plain text editor. The list identifies page and line numbers of the transcript where you want clips to start and end.

### ■ To create a media clip from an audio or video file

1. On the HOME tab, click the **Media** navigation bar.

| 💳 Exhibits    |
|---------------|
| Media         |
| Transcripts   |
| Presentations |

2. Select an audio or video file from the media list.

The media player opens in the preview window.

3. Use the play/pause button, and the slider on the media player to move to where you want your clip to start.

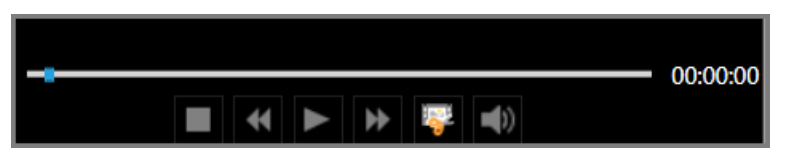

4. Click Set Clip Start.

| Create Media Clip<br>Set Clip Start | Set Clip End |                                                                                                    |       |
|-------------------------------------|--------------|----------------------------------------------------------------------------------------------------|-------|
| Media Clip Info<br>Name:            |              |                                                                                                    |       |
| Description:                        |              |                                                                                                    |       |
| Start:                              | End:         | to the second second se |       |
|                                     |              | Save                                                                                                    | Clear |

- 5. Use the play button and the slider on the media player to move to where you want your clip to end.
- 6. Click Set Clip End.

If necessary you can precisely edit the start and stop times. For more information, see the next procedure in this topic.

7. Type a name for the clip, add a description, then click **Save**.

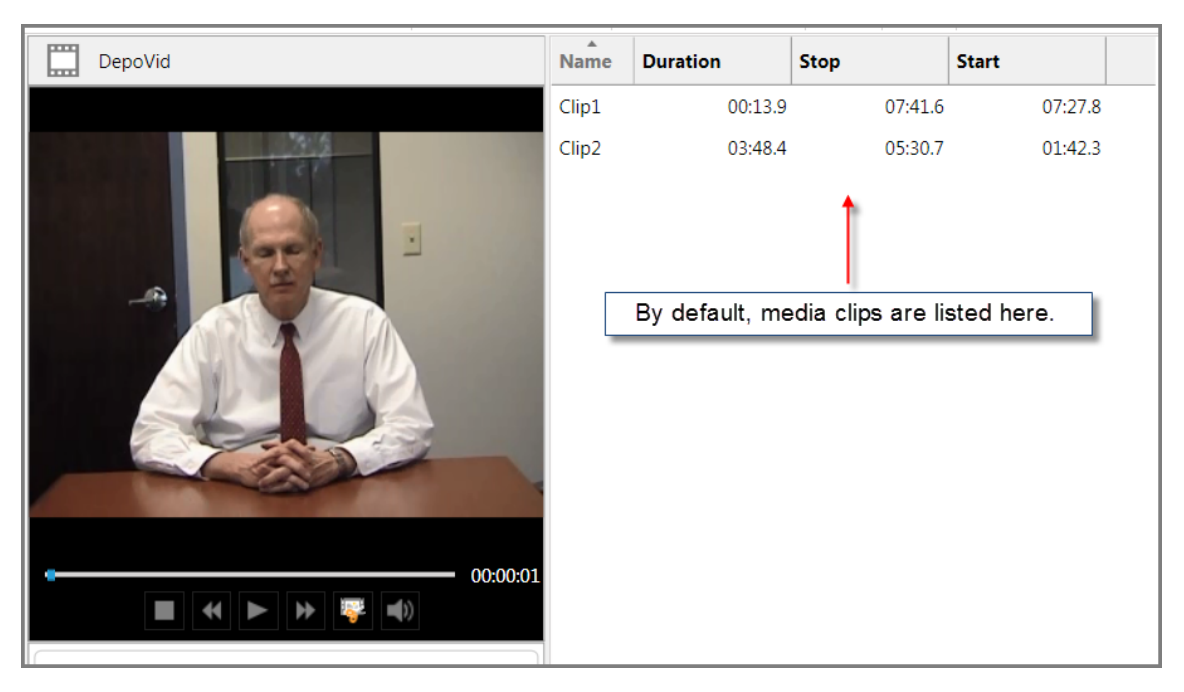

The clip is now listed in the media clip list for that media item. From here, the clip may be added to presentations directly or combined with other clips into playlists. For more information on adding clips to a presentations, see: <u>Add and Remove Items</u>. For more information on creating playlists, see: <u>Playlists</u>. You can also return to the clip anytime to adjust its timing, rename it, or delete it.

#### To precisely edit the timing of a clip

You can precisely adjust the start and stop time of clips. This can be done either at the time you are creating clips or later, after they are saved.

- 1. Select the clip you want to edit.
- 2. Cue playback to begin a few seconds before the desired start time or end time.
- 3. Refine the start and stop times by using the tools described in the following table.
- 4. When you have cued playback to exactly where you want the clip to start or end, click the **Set Clip Start** or **Set Clip End** button.
- 5. Click Save.

To precisely cue the player, use the following options in the Clip Creator, individually or in combination:

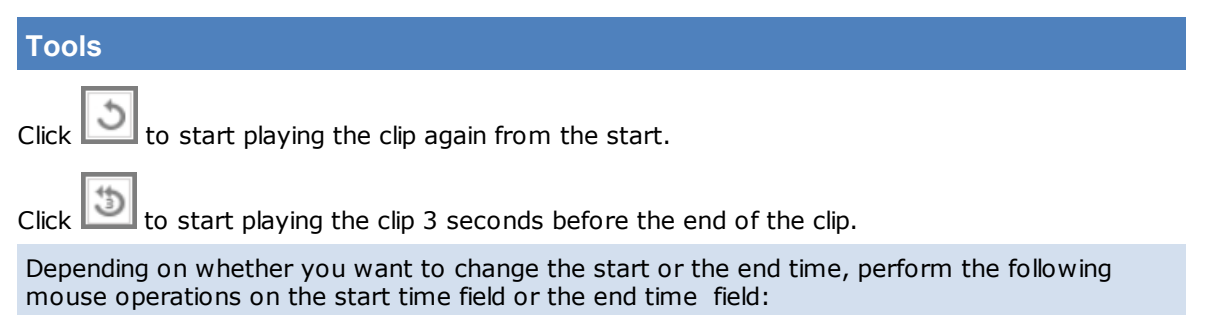

| Name:             |                 |   |
|-------------------|-----------------|---|
| Description:      |                 |   |
| Start: 00:00:30.6 | End: 00:01:20.6 | 5 |

- Click the left mouse button on the field to move the time back 1 second, or press Shift+leftclick to move the time back 1/10th of a second.
- Click the right mouse button on the field to advance the time 1 second, or press Shift+rightclick to advance the start time 1/10th of a second.
- Note that these actions cause playback to immediately resume.

### To preview a media clip

- 1. On the HOME tab, click the **Media** navigation bar.
- 2. Select the media item that has the clip you want to preview.
- 3. In the clip list, click the clip you want preview.
- 4. In the media player, click the play button.

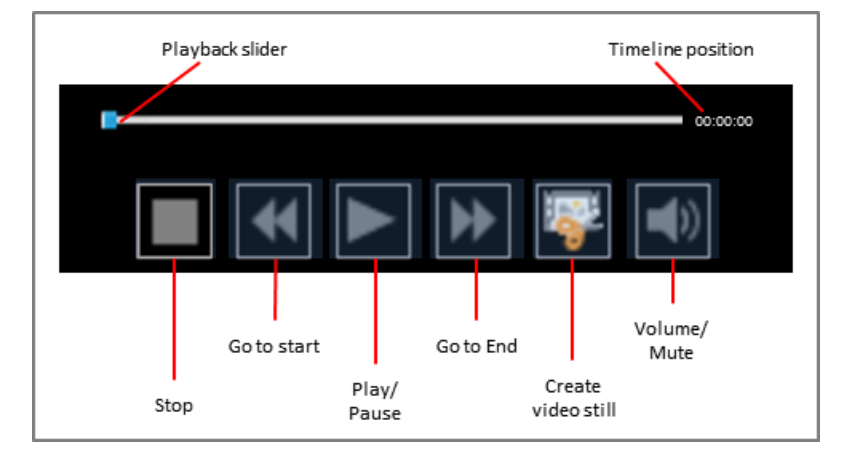

### ■ <u>To rename or edit the properties of a clip</u>

- 1. On the HOME tab, click the **Media** navigation bar.
- 2. Select the media item that has the clip you want to rename or edit.
- 3. In the clip list, do one of the following:

| To do this:                 | Perform these steps                                              |
|-----------------------------|------------------------------------------------------------------|
|                             | 1. Do either of the following:                                   |
| Ponamo the clin             | • On the ribbon, in the Actions group, click <b>Rename</b> .     |
|                             | <ul> <li>Right-click the clip, and then click Rename.</li> </ul> |
|                             | 2. Type the new name, and then press Enter.                      |
| Rename the clip or edit its | 1. Do either of the following:                                   |

|            | <ul><li>On the ribbon, in the Actions group, click Edit.</li><li>Right-click the clip, and then click Edit.</li></ul> |  |
|------------|----------------------------------------------------------------------------------------------------|--|
| properties | The clip properties dialog box opens.                                                                                 |  |
|            | 2. Edit properties as necessary then click <b>OK</b> .                                                                |  |

### To add clips to a playlist or presentation

- 1. On the HOME tab, click the **Media** navigation bar.
- 2. Select the media item that has the clip you want to add to a presentation or playlist.
- 3. In the clip list, select the clips you want to add to a presentation or playlist.
- 4. Select from among the following options:

| To do this:                 | Follow these steps:                                                                                                    |
|-----------------------------|----------------------------------------------------------------------------------------------------|
|                             | Do one of the following:                                                                                                    |
| Add clips to a presentation | • On the ribbon in the Add to group, click <b>Presentation</b> , and then select the presentation you want to add the clips to.                   |
| F                           | <ul> <li>Right-click the clip selection, click Add to Presentation, and then select<br/>the presentation you want to add the clips to.</li> </ul> |
|                             | Do one of the following:                                                                                                    |
| Add clips to a playlist     | <ul> <li>On the ribbon in the Add to group, click <b>Playlist</b>, and then select the<br/>playlist you want to add the clips to.</li> </ul>      |
|                             | <ul> <li>Right-click the selected clips, click Add to Playlist, and then select the<br/>playlist you want to add the clips to.</li> </ul>         |

#### Related Topics

Importing Media Media Playback Adding and Removing Items

### Playlists

You can use playlists to present multiple media items and clips back-to-back without any pause between them.

### The process of creating playlists

At a high level, the process of creating playlists involves the following steps:

- 1. Create media clips from media items. For more information on creating media clips, see: <u>Media</u> <u>Clips</u>.
- 2. Create the playlist. There are several ways to create playlists. These ways are described in other procedures in this topic.
- 3. Add the media clips to the playlist.

- 4. Edit the playlist as needed. This can mean doing any of the following:
  - Change the sequence in which clips are played.
  - Remove or add clips.
  - Change the name of the playlist.
  - Add or edit the playlist description.

These actions are described in this topic.

5. Add the playlist to a presentation. For more information on adding playlists and other items to a presentation, see: <u>Adding and Removing Items</u>.

#### <u>To create a playlist via Playlist folder</u>

1. Click the **Media** navigation bar.

| 📟 Exhibits    |
|---------------|
| Media         |
| Transcripts   |
| Presentations |

2. Click the **Playlist** folder.

| Sanction Sample Case                    |
|-----------------------------------------|
| 🔺 🧮 Media                               |
| Deposition of Wayne Varvaro Videos      |
| ۰ ـ ـ ـ · ـ ـ ـ ـ ـ ـ ـ ـ ـ ـ ـ ـ ـ ـ ـ |
| 🧰 Playlist                              |

- 3. On the HOME tab, in the New group, click **New Playlist**.
- 4. Type a name for the playlist and then click **OK**.

The new playlist is created in the Playlist folder.

#### To create a playlist via clip selection

1. Click the **Media** navigation bar.

| 📟 Exhibits    |
|---------------|
| Media         |
| Transcripts   |
| Presentations |

- 2. Browse to the media item that has clips you want to start a new playlist from.
- 3. Select the clips you want to create a playlist from.

| Name   |  |
|--------|--|
| Clip A |  |
| Clip B |  |
| Clip C |  |
| Clip D |  |
| Clip E |  |

You can use Ctrl+click or Shift+click to select multiple clips

- 4. Do one of the following:
- Right-click a selected clip, click Add to Playlist, and then click New Playlist.
- On the HOME tab, in the Add To group, click **Playlist**. and then click **New Playlist**.

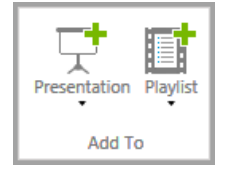

5. Type a name for the playlist and then click **OK**.

The new playlist is created. Click the **Playlist** folder to see your new playlist.

| Sanction Sample Case                    | Name              | Clips |
|-----------------------------------------|-------------------|-------|
| 🔺 🧱 Media                               | 🔲 My new playlist | 3     |
| Deposition of Wayne Varvaro             |                   |       |
| 🛛 Videos                                |                   |       |
| ۰ ـ ـ ـ ـ ـ ـ ـ ـ ـ ـ ـ ـ ـ ـ ـ ـ ـ ـ ـ |                   |       |
| 🧰 Playlist                              |                   |       |

To add clips to a playlist

1. Click the **Media** navigation bar.

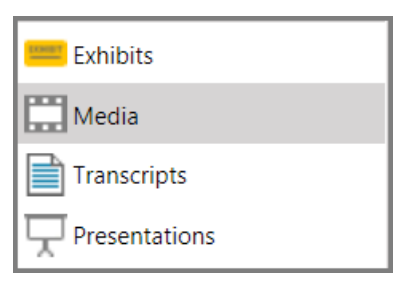

- 2. Browse through the media folders to select the media item that has the clip you want to add to the playlist. For information about creating media clips, see: <u>Media Clips</u>.
- 3. In the clip list area of the workspace, select the clip you want to add to the playlist.

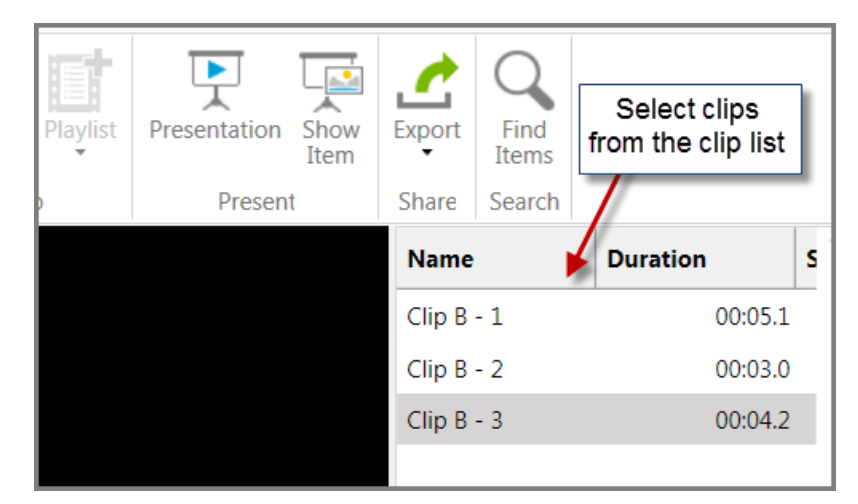

- 4. Do one of the following:
- Right-click the selected clips, click **Add to Playlist**, and then select an existing playlist or create a new one.

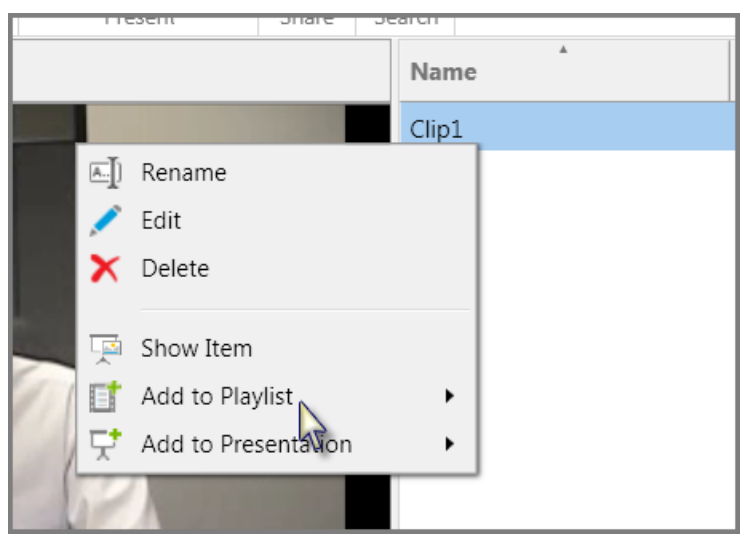

• On the HOME tab, in the Add To group, click **Playlist**, and then select an existing playlist or click **New Playlist** to add the clip to a new playlist.

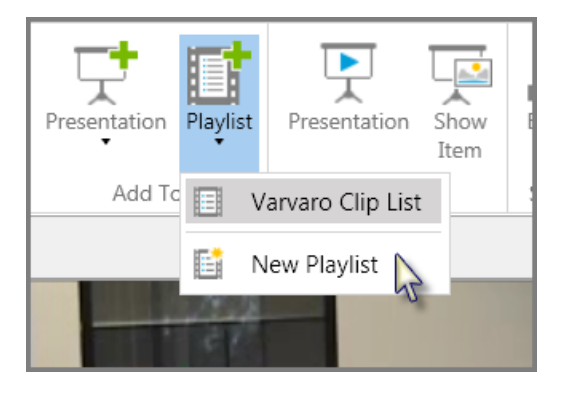

The clip is added to the playlist.

- To change the presentation sequence of clips
  - 1. Select the **Media** navigation bar.
  - 2. Select the **Playlist** bar and then select the playlist you want to change the clips for.
  - 3. Select the clip that you want to change the sequence for and then do one of the following:
  - On the HOME tab, in the Actions group, click **Move Up** or **Move Down**, depending on where you want to move the clip.

| r 📑 Move Up<br>🗊 Move Down<br>🔐 Remove Remove | Presentation Playlist | Presentation Present | Export<br>Share | Find<br>Items<br>Search |     |         |
|-----------------------------------------------|-----------------------|----------------------|-----------------|-------------------------|-----|---------|
|                                               |                       |                      | N               | lame                    |     | Start   |
|                                               |                       |                      | В               | eginning c              | lip | 02:00.1 |
|                                               |                       |                      | E               | nd clip                 |     | 03:21.3 |
|                                               |                       |                      | N               | 1iddle clip             |     | 02:37.9 |

• Right-click the clip, and then click **Move Up** or **Move Down**, depending on where you want to move the clip.

| Name           |          | Start       | s       |   |
|----------------|----------|-------------|---------|---|
| Beginning clip |          | 02:00.1     | 0       |   |
| End clip       |          |             | 02.21.2 | ^ |
| Middle clip    | E        | Move Up     |         |   |
|                | E.       | Move Down   | N       |   |
|                | <b>P</b> | Remove Item |         |   |

To rename or add a comment to a playlist

1. Click the **Media** navigation bar.

| 😑 Exhibits    |
|---------------|
| Media         |
| Transcripts   |
| Presentations |

2. Click the **Playlist** folder.

| Sanction Sample Case        |  |  |  |  |
|-----------------------------|--|--|--|--|
| 🔺 🧱 Media                   |  |  |  |  |
| Deposition of Wayne Varvaro |  |  |  |  |
| Playlist                    |  |  |  |  |
|                             |  |  |  |  |

3. Follow steps as indicated in the following table:

| To accomplish this:                     | Do this:                                                                                                    |
|-----------------------------------------|----------------------------------------------------------------------------------------------------|
| Rename the playlist                     | Right-click the playlist, click <b>Rename</b> , type the new name, and then press <b>Enter</b> .                |
| Rename or add a comment to the playlist | Right-click the playlist, click <b>Edit</b> , type a new name, and/or add a comment, and then click <b>OK</b> . |

### To remove media clips from a playlist

1. Click the **Media** navigation bar.

| 📟 Exhibits    |
|---------------|
| Media         |
| Transcripts   |
| Presentations |

2. Click the **Playlist** folder.

| Sanction Sample Case                  | Name              | Clips |
|---------------------------------------|-------------------|-------|
| 🔺 🧱 Media                             | 🔲 My new playlist | 3     |
| Deposition of Wayne Varvaro           |                   |       |
| 0 Videos                              |                   |       |
| · · · · · · · · · · · · · · · · · · · |                   |       |
| 🧾 Playlist                            |                   |       |

- 3. Select the playlist you want to remove the clip from.
- 4. In the clip list, select the clips you want to remove from the playlist.

| Name   | Duration | Stop |
|--------|----------|------|
| Clip A | 00:00.4  | 07   |
| Clip B | 00:00.8  | 07   |
| Clip D | 00:00.8  | 07   |

- 5. Do one of the following:
- On the HOME tab, in the Actions group, click **Remove Item**.

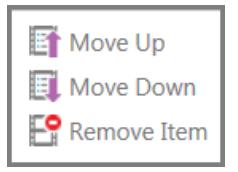

• Right-click the clip, and then click **Remove Item**.

| Name   |   | Duration                 | Stop | ) |
|--------|---|--------------------------|------|---|
| Clip A |   | 00:00.4                  |      | 0 |
| Clip B | F | Move Up                  |      | 0 |
| Clip D |   | Move Down<br>Remove Item |      | 0 |
|        |   | Action of the filler     |      |   |

The clip is removed from the playlist.

| Name   | Duration | Stop |
|--------|----------|------|
| Clip A | 00:00.4  | 07   |
| Clip D | 00:00.8  | 07   |

To delete a playlist

- 1. Select the **Media** navigation bar.
- 2. Select the **Playlist** button.
- 3. Select the playlist you want to delete.
- 4. Do one of the following:
- Press Ctrl+D.
- On the HOME tab, in the Actions group, click **Delete**.
- Right-click the playlist and then click **Delete**.

The playlist is deleted and removed from presentations. However, the clips which comprised the playlist are not deleted and can still be used in other playlists.

- To add a playlist to a presentation from the main program window
  - 1. Select the **Media** navigation bar.
  - 2. Select the **Playlist** button.
  - 3. Select the playlist you want to add to a presentation.
  - 4. Do one of the following:
  - On the HOME tab, in the Add To group, click **Presentation** and then select an existing presentation or click **New Presentation** to create a new one.

| ,   | Edit | Move    | X<br>Delete | Ner<br>Mo<br>Ref | name Folder<br>we Folder<br>ete Folder | Move Up<br>Move Down | Pres | sentation | Playlist  | Presentat             | tior |
|-----|------|---------|-------------|------------------|----------------------------------------|----------------------|------|-----------|-----------|-----------------------|------|
|     | _    |         | A           | ctions           |                                        |                      | Y    | Defau     | It Presen | tation <sup>'re</sup> | ese  |
| 4   | Na   | me      | *           | 1                |                                        |                      | 믓    | Hawki     | ins Exami | nation                |      |
|     |      | Hawkin  | s Playlist  | :                |                                        |                      | 댯    | New F     | resentat  | ion 🗟                 |      |
| 5 J |      | Varvaro | Clip Lis    | t                |                                        |                      |      |           |           |                       |      |
|     |      |         |             |                  |                                        |                      |      |           |           |                       |      |

- Right-click the playlist, click **Add to Presentation**, and then select an existing presentation or click **New Presentation** to create a new one.
- On the HOME tab, in the Present group, click **Show Item**. The playlist opens in the presentation window and is added to the current presentation.
- To add a playlist to a presentation from the presentation window
  - From the presentation window, type the name of the playlist and then press **Enter**.

The playlist opens in the presentation window and is added to the end of the presentation.

Related Topics

Media Clips Adding and Removing Items

### **Preferred Media Paths**

A preferred media path is a folder location on your computer that is registered in a Sanction case. Sanction uses these paths to find media, the video for synchronized transcripts, and playlists.

By default, the Media folder within the case folder on the computer's file system is registered as a path.

When you import media, a new preferred media path is added to your case, which points to source folder for the media. Also, during the import process, you can optionally specify that all subfolders be added as preferred media paths.

Sanction will also register a preferred media path to the Transcripts folder if you import a synchronized transcript to the Transcripts folder. These paths are editable.

Note that merely copying media files to a preferred media path folder does not make them immediately visible from within the case. For a case to be visible, it must be imported. For more information on importing media, see: <u>Importing Media</u>.

You can manually add, edit or delete preferred media paths by doing any of the following:

- On the FILE tab, click Info, and then click Media Paths.
- In the main program window, at the top of the folder list, right-click the case name and then click **Preferred Media Paths**.
- When importing transcripts, as of the last steps in the transcript import wizard, you can open the preferred media paths dialog box. You would normally use this method if the video for a synchronized transcript was kept in a folder other than the Transcripts folder.

Note the following considerations:

- If you move media to a folder location that is not registered as a preferred media path, you must add a preferred media path to the new media location. For more information on moving cases and media see: <u>Moving Cases and Media Files</u>.
- When you try to play media that Sanction is unable to find, error conditions occur. For more information, see: <u>Support Notes</u>.
- <sup>9</sup> If you receive this error message: Media File Not Found, it means that a preferred media path has not been established to the media you are attempting to play. This condition can be the result of importing a synchronized transcript without also having established a media path to the video portion of the transcript.

To rectify this situation, you can do any of the following:

- Use the Media Import Wizard to re-import the audio or video. For more information, see: Importing Media.
- Copy the media file to the Media folder in the case folder on the Windows file system. You can determine the folder location on the Windows file system. To do so, on the FILE tab, click **Info**. The folder path is provided in the Case Directory field.
- Manually establish a preferred media path to the media file, which is described in this topic.
- For more information, see: <u>Support Notes</u>.

#### To manually add, edit, or delete a preferred media path

1. Open the case that you want to change the path for.

- 2. Do either of the following:
  - Select the FILE tab, click Case Media Paths, and then click Add.

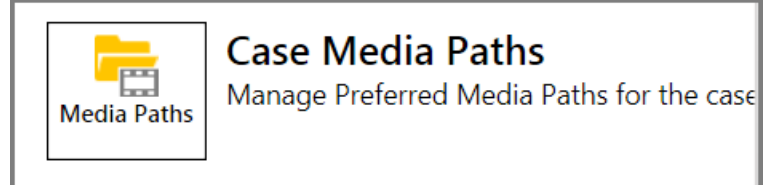

• Select the **HOME** tab, in the task column heading, right-click the case name, and then click **Preferred Media Paths**.

| FILE    | HOM                  | E V                       | IEW                           | IMAG                    | E TOOLS          |              |        |
|---------|----------------------|---------------------------|-------------------------------|-------------------------|------------------|--------------|--------|
| Select  | Crop<br>Zoom         | Tear<br>Out •             | ♥ Pa<br>♥ Pa<br>♦ Er<br>Tools | lagnifier<br>an<br>rase | Dele<br>Annotati | te<br>ions • | Highli |
| Sanctio | Sanction Sample Case |                           |                               |                         |                  |              |        |
| Þ       | 📑 Ima                | ges<br><sup>-</sup> older |                               |                         | P001401          |              |        |

3. Select an option.

| Option                 | Steps                                                                                                    |
|------------------------|----------------------------------------------------------------------------------------------------|
| Add a new path.        | <ul> <li>Do one of the following:</li> <li>Type the path and then click OK.</li> <li>Click Browse, select the updated folder, click Select Folder, and then click OK.</li> </ul>                                                                      |
| Edit an existing path. | <ul> <li>Select the path you want to edit, and then do one of the following:</li> <li>Type the new path over the existing one and then click OK.</li> <li>Click Browse, select the updated folder, click Select Folder, and then click OK.</li> </ul> |

Note that when adding a new path or editing an existing one, if you want Sanction to automatically include all folders under a selected path, then click **Include Subfolders**.

Delete a path.

Select the path and then click Delete.

4. Click **OK**.

You are returned to the Case Properties dialog box.

5. Click **OK**.

### To change the order of preferred media paths

- 1. Open the case.
- 2. Do either of the following:
  - Select the FILE tab, click Case Media Paths, and then click Add.

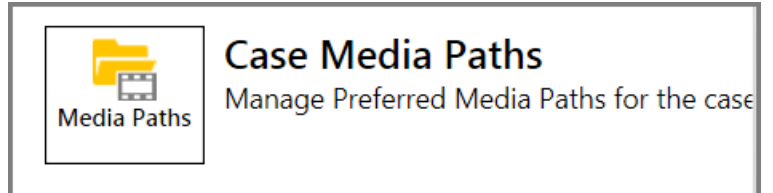

• Select the **HOME** tab, in the task column heading, right-click the case name, and then click **Preferred Media Paths**.

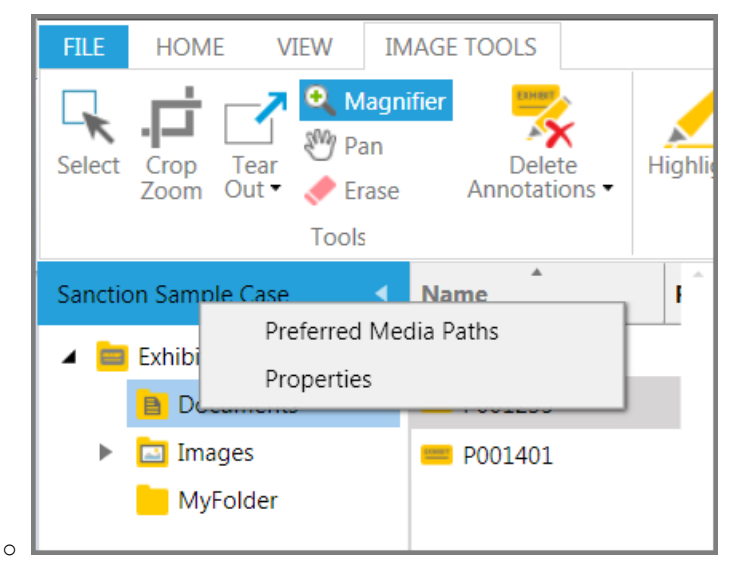

- 3. Select a media path and then click **Move Up** or **Move Down** as needed to reposition it in the list. Repeat this step with any other media path that you want to reposition.
- 4. Click **OK**.

### To add a path when importing transcripts

- 1. Start the process of importing transcripts into your case by doing either of the following:
- On the FILE tab, in the Info area, click **Import**, and then click **Transcripts**.
- On the HOME tab, click **Import**, and then click **Transcripts**.
- 2. Proceed with running the wizard to import transcripts, until the Import Confirmation step.
- 3. In the Import Confirmation dialog box, click Select Media Paths.
- 4. Click **Add**, and then click the folder that has media for your case in it.

Select **Include Subfolders** if you want Sanction to find media in any folders within the folder you selected.

5. Click **OK**.

Related Topios

Importing Media Support Notes

### Copy Video Files to the Case Media Folder

You can use Sanction to copy all the video files for your case to the Media folder for the case. Media files are copied from each preferred media path registered for the case. Copying all the media files to the local media folder can help to ensure that if you move your case, the video files will be moved along with the case.

### To copy video files to the case media folder

1. On the FILE tab, in the Info area, click **Copy Video Files**.

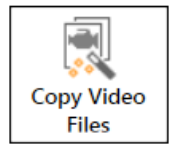

The Copy Video Files wizard starts.

- 2. Click Next.
- 3. Navigate to videos you want to copy to the case media folder for your case and then do the following:
  - Click Add All to copy all the files in the selected folder.
  - Click **Add Selected** to copy just the selected videos.
  - Click **Remove Selected** to remove a video from the selection list.
  - Click **Remove All** to clear the selection list.
- 4. When the selection list has the files you want to move, click **Next**.
- 5. In the Ready page of the wizard, verify the list of files you want to copy and the folder path to the Media folder for the case.
- 6. Click Next.
- 7. In the confirmation screen, click **Close**.

#### Related Topics

Importing Media Support Notes

### Video Stills

A video still is a single frame from a video, which is saved as an exhibit.

You create a video still from an open video in the Media area or from a video open in the presentation window.

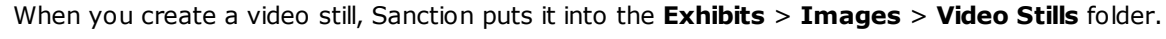

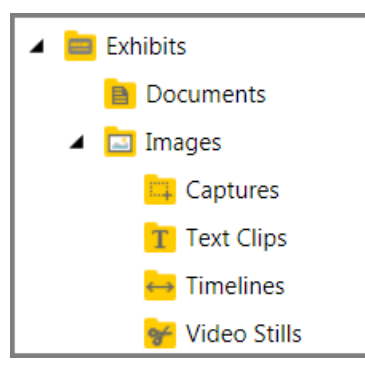

Sanction puts video stills in Exhibit > Images > Video Stills

### To create a video still

- 1. Do one of the following:
- In the main program window, click the **Media** navigation bar, and then select a video.
- In the presentation window, open a video in the presentation.
- 2. Use the playback controls to move to the place in the video that you want to create a still of.
- 3. On the media player, click the Video Still button or press Ctrl+Shift+V.

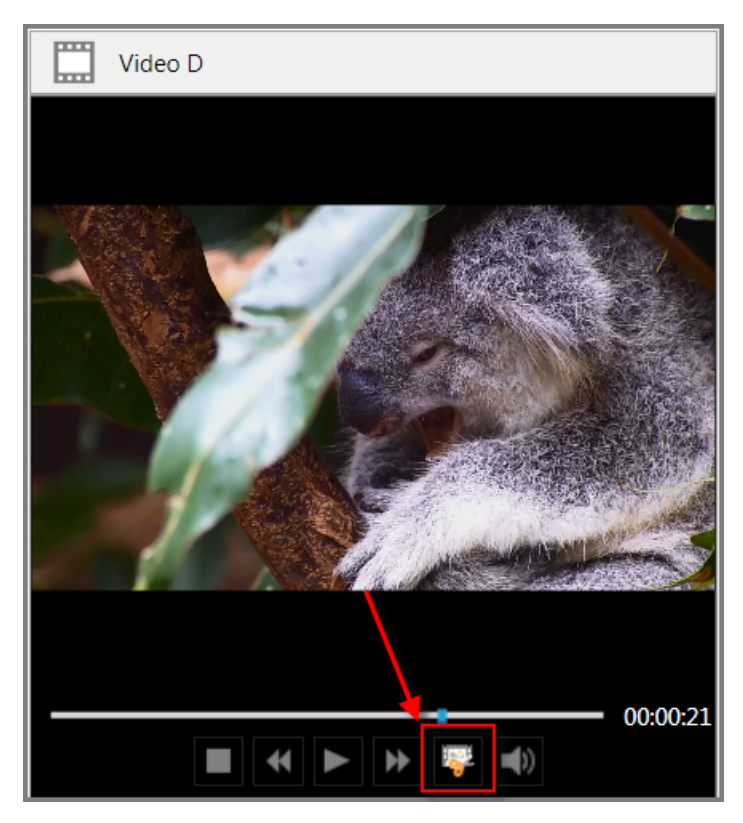

The video still button on the media player

4. In the Create New Exhibit dialog, type a name for the still and then click **OK**.

The new video still is visible within the Exhibits folder, under the Images folder in Video Stills.

- To view video stills
  - 1. Click the **Exhibits** navigation bar.

| 💳 Exhibits    |  |
|---------------|--|
| Media         |  |
| Transcripts   |  |
| Presentations |  |

- 2. Expand the **Exhibits** tree and then expand **Images**.
- 3. Select the Video Stills folder.

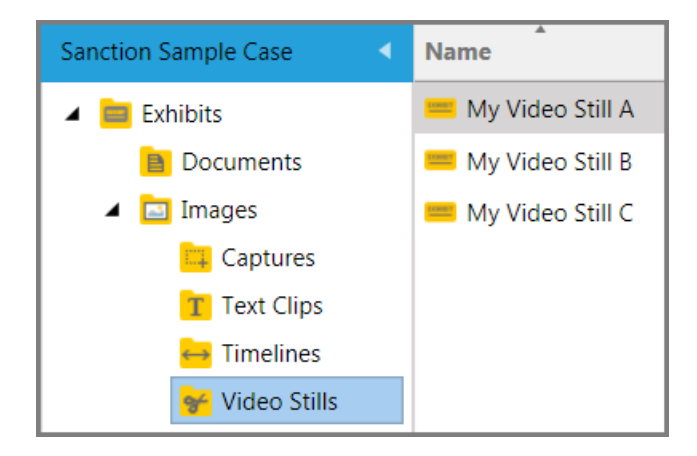

The video still is visible in the page preview window.

Related Topios

Annotation Tools Annotation Layers Screen Captures Adding and Removing Items

# Sanction<sup>®</sup>4.0

User Guide

## Transcripts

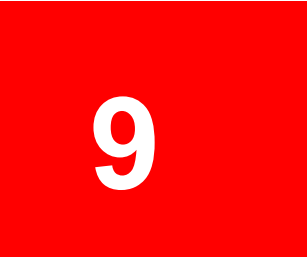

## Transcripts

### Importing Transcripts

You can import transcripts, including synchronized transcripts into your case.

There are two ways to import transcripts into your case. You can either drag and drop transcripts directly into the transcripts list, or you can run the Transcripts Import Wizard, which is available from **FILE** > **Info** > **Import** or from **HOME** > **Import**.

- To import exhibits by using drag and drop
  - 1. With a case open, click the **Transcripts** navigation bar.

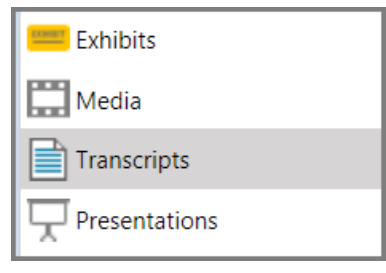

2. Drag and drop transcripts individually or by the folder to the list area just above the navigation bars.

| Example Case                         |  |  |
|--------------------------------------|--|--|
| Drop<br>transcripts/folders<br>here. |  |  |
| show in this view.                   |  |  |
| Exhibits                             |  |  |
| Media                                |  |  |
| Transcripts                          |  |  |
| Presentations                        |  |  |

A dialog box confirms the file import by providing a count of the number of transcripts that were imported and notes if any were skipped.

3. Click Close.

To import transcripts by using the Import Wizard

- 1. With a case open, do one of the following:
- Press Ctrl+I.
- On the **FILE** tab, click **Info**, click **Import**, and then click **Transcripts**.

• On the **HOME** tab, click **Import**. and then click **Transcripts**.

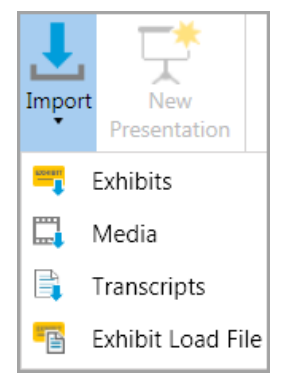

#### The Transcript File Import Wizard opens.

2. Click Next.

The Select Transcript Files to Import dialog box opens.

- 3. Click **Add Files** and then browse to the folder where the transcripts are located. Select the transcripts you want to import and then click **Open**. The transcripts you selected are listed in the dialog box. Repeat this step as needed to select more transcripts.
- 4. Click Next.

The Ready to Import dialog box opens.

5. Click Next.

The selected transcripts are imported and the Import Confirmation dialog opens displaying a count of imported transcripts.

6. Do one of the following:

| For this condition:                                                                                                    | Perform these steps:                                                                                                    |
|----------------------------------------------------------------------------------------------------|----------------------------------------------------------------------------------------------------|
| None of the transcripts<br>you imported were<br>synchronized transcripts.                                                                                                    | • Click <b>Close</b> .                                                                                                    |
| One or more of the<br>transcripts you imported<br>are synchronized<br>transcripts.<br>AND<br>The media files for the<br>synchronized transcripts<br>have not been added to<br>the Media folder for the<br>case in the Windows file<br>system. | <ol> <li>Click Select Media Paths. The Case Media Paths dialog box opens.</li> <li>Review the list of paths.</li> <li>Add paths as needed to make sure each media file can be reached along a path.</li> <li>If a path already exists to a folder that is positioned higher in the file system hierarchy than the folder that contains transcript media, then click Edit, click Include Subfolders, and then click OK.</li> <li>When finished adding paths, click OK to finish working in the Case Media Paths dialog box.</li> <li>Click Close to complete the Transcript File Import Wizard.</li> </ol> |

7. If any of the transcripts you imported are synchronized transcripts click the **Select Media Paths** button and then do the following:

- For each synchronized transcript listed, make sure there is a media path.
- If any path that is missing, click **Add**, click **Browse** and then select the folder that contains the media. If you want to select a folder at a higher level, such as the root of an external drive you can click **Include Subfolders**.

| Transcript File I | import Wizard                                                                                                    |                               | X      |
|-------------------|----------------------------------------------------------------------------------------------------|-------------------------------|--------|
|                   |                                                                                                    |                               |        |
| Case Me           | edia Paths                                                                                                    |                               |        |
| In 🕕              | Sanction first searches for media files in the case's media Sanction will then search the following locations for m | dia directory.<br>edia files. |        |
| Sear              | ch for media files in the following locations:                                                                      |                               |        |
| Pat               | h Include Subfolders                                                                                                |                               | Add    |
|                   |                                                                                                    |                               | Edit   |
| Case Me           | dia Path                                                                                                    |                               | X      |
| Path:             | C:\MyMediaFolder                                                                                                    |                               | Browse |
|                   | Include Subfolders                                                                                                  |                               |        |
|                   |                                                                                                    | OK                            | Cancel |
|                   |                                                                                                    |                               | ОК     |
|                   |                                                                                                    |                               | Close  |

If importing synchronized transcripts, at the end of the import wizard, click Select Media Paths and add paths to the media files.

#### Related Topics

Overview of Importing Importing Exhibits Importing Media Preferred Media Paths Adding and Removing Items Integration with LexisNexis TextMap

### Synchronized Transcripts

You can work with synchronized transcripts in the following ways to enrich presentations:

• Add them directly into presentations. There are several methods for accomplishing this. A common way to add synchronized transcripts is described in <u>Adding and Removing Items</u>. Other methods, more typically used to add synchronized transcripts during presentations. are described in <u>Using the Show Item Command</u>, and in <u>Controlling Item Presentation</u>.

- Create media clips with synchronized text playback.
- Add media clips taken from synchronized transcripts to playlists and presentations.
- Hide or show the synchronized text in presentations. If you choose to show synchronized text, you can specify its position on screen, font characteristics, the number of lines to display, and highlighting options. You can also modify the timing, name, and other properties of the clips you create from transcripts.
- Create text clips and video stills. For more information, see: Text Clips and Video Stills.
- To create a media clip from a synchronized transcript

This procedure describes how to create an individual media clip by using the Clip Creator utility. However, it is also possible to create multiple clips at a time by importing a clip list file. For more information on creating and importing clip list files, see: Clip Lists for Synchronized Transcripts.

1. On the HOME tab, click the **Transcripts** navigation bar.

| Exhibits      |
|---------------|
| Media         |
| Transcripts   |
| Presentations |

2. Select the synchronized transcript that you want to create a clip from.

The media player and clip creator open next to the transcript.

3. Specify the start and stop times of the clip by using one of the following methods:

| Method                                                    | Steps                                                                                                    |  |
|-----------------------------------------------------------|----------------------------------------------------------------------------------------------------|--|
| By selecting<br>transcript text                           | 1. Select the lines of transcript that you want in the clip.                                                                                                    |  |
|                                                           | 2. Right-click the selection and then click <b>New Media Clip</b> .                                                                                                    |  |
|                                                           | 14   Q. And did she speak     15   Site from the complex?     16   New Text Clip     17   the     18   New Media Clip                                                                          |  |
|                                                           | The media player starts playing the video at the start of the selection and pauses playback when the end of the selection is reached. The Start and Stop times are also populated accordingly. |  |
|                                                           | 3. Type a name for your clip. Note that the description field is auto-populated with the page and line numbers of the clip.                                                                    |  |
|                                                           | 4. Edit the description as necessary and then click <b>Save</b> .                                                                                                    |  |
| By typing the<br>page and line<br>numbers (Quick<br>Clip) | <ol> <li>Type the page and line range of the clip into the Quick Clip field and then<br/>press Enter.</li> </ol>                                                                               |  |
|                                        | Create Media Clip                                                                                                    |
|----------------------------------------|----------------------------------------------------------------------------------------------------|
|                                        | Set Clip Start Set Clip End                                                                                                    |
|                                        | Quick Clip: 4:14-4:17                                                                                                    |
|                                        | Media Clip Info                                                                                                    |
|                                        | Name:                                                                                                    |
|                                        | Description:                                                                                                    |
| L<br>T<br>r<br>r                       | he Start- and End time of the page and line range are populated in their espective fields. The Description field is populated with the Page and line ange. |
| [                                      | Create Media Clip                                                                                                    |
|                                        | Set Clip Start Set Clip End                                                                                                    |
|                                        | Quick Clip:                                                                                                    |
|                                        | Media Clip Info                                                                                                    |
|                                        | Name:                                                                                                    |
|                                        | Description: Page 4:14 - 4:17                                                                                                    |
|                                        | Start: 00:01:20 7 End: 00:01:40                                                                                                    |
|                                        | 0.01.40                                                                                                    |
|                                        | Save Clear                                                                                                    |
| l                                      |                                                                                                    |
| 2. I<br>r                              | f necessary, you can more precisly adjust the timing of your clip. For nore information see the procedure <b>To precisely edit the timing of a</b>         |
| 3. 1                                   | Type a name for the clip, and optionally, edit the clip description, and then                                                                              |
| C                                      | lick Save.                                                                                                    |
| Yo                                     | ou can use any of the following formats to indicate the page/line range for e clip:                                                                        |
|                                        | Pg.Ln+Pg.Ln<br>Pg.Ln+Pp.Ln                                                                                                    |
|                                        | Pg.Ln-Pg.Ln                                                                                                    |
| Fo                                     | Pg:Ln-Pg:Ln<br>or example, 4:14-4:17 starts the clip on page 4, line 14 and ends it on                                                                     |
| pa                                     | ige 4, line 17.                                                                                                    |
| By using the 1. L<br>play button and t | Jse the play button and media slider to move to the start of the clip and hen click <b>Set Clip Start</b> .                                                |
|                                        |                                                                                                    |

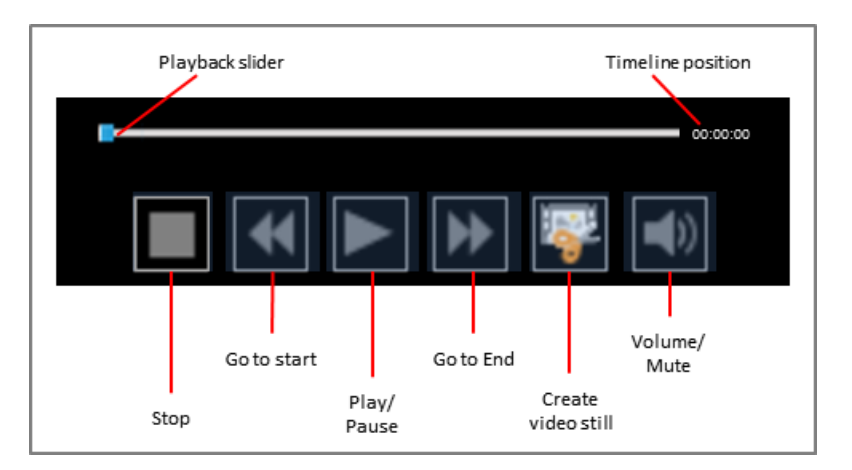

- 2. Use the play button and media slider to move to the end point of the clip and then click **Set Clip End**.
- 3. In the Name field, type a name for the clip and then click **Save**.

The clip is visible in the media clip list.

#### To add clips from a synchronized transcript to a playlist or presentation

- 1. On the HOME tab, click the **Transcripts** navigation bar.
- 2. Select the transcript that has the clip you want to add to a presentation or playlist.
- 3. In the clip list, select the clips you want to add to a presentation or playlist.
- 4. Select from among the following options:

| To do this:                 | Follow these steps:                                                                                                    |
|-----------------------------|----------------------------------------------------------------------------------------------------|
|                             | Do one of the following:                                                                                                    |
| Add clips to a presentation | <ul> <li>On the ribbon in the Add to group, click <b>Presentation</b>, and then<br/>select the presentation you want to add the clips to.</li> </ul> |
|                             | • Right-click the clip selection, click <b>Add to Presentation</b> , and then select the presentation you want to add the clips to.                  |
|                             | Do one of the following:                                                                                                    |
| Add clips to a playlist     | • On the ribbon in the Add to group, select <b>Playlist</b> , and then select the playlist you want to add the clips to.                             |
|                             | <ul> <li>Right-click the selected clips, click Add to Playlist, and then select<br/>the playlist you want to add the clips to.</li> </ul>            |

#### To preview a synchronized transcript clip

1. On the HOME tab, click the **Transcripts** navigation bar.

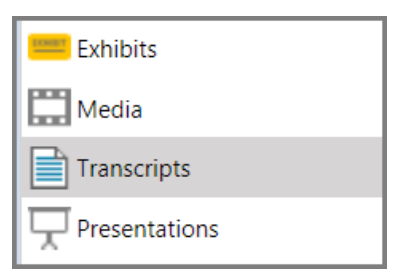

- 2. Select the transcript that has the clip you want to preview.
- 3. In the clip list, do one of the following:
  - Double-click the clip.
  - Select the clip you want preview and then click the play button on the media player.

The clip video plays in the media viewer. In the transcript window, the current transcript line is indicated by a red box around the line.

#### To rename or edit the properties of a clip

- 1. On the HOME tab, click the **Transcripts** navigation bar.
- 2. Select the synchronized transcript that has the clip you want to rename or edit.
- 3. In the clip list, follow steps that go with what you want to do:

| Action                                    | Steps                                                                                                    |
|-------------------------------------------|----------------------------------------------------------------------------------------------------|
| Rename the clip                           | <ol> <li>Do either of the following:         <ul> <li>On the ribbon, in the Actions group, click <b>Rename</b>.</li> <li>Right-click the clip, and then click <b>Rename</b>.</li> </ul> </li> <li>Type the new name, and then press <b>Enter</b>.</li> </ol>                          |
| Rename the clip or edit<br>its properties | <ol> <li>Do either of the following:         <ul> <li>On the ribbon, in the Actions group, click Edit.</li> <li>Right-click the clip, and then click Edit.</li> <li>The clip properties dialog box opens.</li> </ul> </li> <li>Edit properties as necessary then click OK.</li> </ol> |

#### To precisely edit the timing of a clip

As you create a new clip or edit an existing clip, can precisely adjust the start or end of the clip.

The method of accomplishing this is to begin playing the clip at a position slightly ahead of the desired start time or end time. Then, as playback proceeds, you click the Set Clip Start or Set Clip End at the exact position where you want the clip to start or end.

To precisely cue the player, use the following options in the Clip Creator, individually or in combination:

Options

ck 🔛 to start playing the clip again from the start.

Click the Delta to start playing the clip 3 seconds before the end of the clip.

Depending on whether you want to change the start or the end time, perform the following mouse operations on the start time field or the end time field:

| Name:        |            |                 |   |
|--------------|------------|-----------------|---|
| Description: |            |                 |   |
| ٹ Start:     | 00:00:30.6 | End: 00:01:20.6 | 5 |

- Click the left mouse button on the field to move the time back 1 second, or press Shift+click to move the time back 1/10th of a second.
- Click the right mouse button on the field to advance the time 1 second, or press Shift+right click to advance the start time 1/10th of a second.
- Note that these actions cause playback to immediately resume.

As playback resumes, when the player gets to the precise moment where you want the clip to start or end, click **Set Clip Start** or click **Set Clip End**.

#### To set presentation options for synchronized transcripts

1. Open the Sanction Options dialog box using either of the following methods:

| To<br>configure<br>options<br>from this<br>window: | Follow these steps:                                               |
|----------------------------------------------------|-------------------------------------------------------------------|
| Main program<br>window                             | • On the FILE tab, click <b>Options</b> .                         |
| Presentation<br>window                             | In the presentation window, select the presentation options icon. |

 Click Presentations. and then scroll down to the Synchronized Text section of the dialog box.

| Sanction Options                                                        |                                                                                                    |
|-------------------------------------------------------------------------|----------------------------------------------------------------------------------------------------|
| Sanction Options<br>General<br>Exhibits<br>Transcripts<br>Presentations | Synchronized Text  Synchronized Text Lines to Display 3 Synchronized Line 2 Lines to Highlight 1 Font Settings: Times New Roman 20 A Background Color                                                   |
|                                                                         | <ul> <li>Highlight Color</li> <li>Synchronized Text As Overlay</li> <li>Font Settings: Times New Roman 20 A A</li> <li>Background Color</li> <li>Opacity 50%</li> <li>Hide Synchronized Text</li> </ul> |

3. Configure options as needed. These are described as follows:

| Main option     | Description                                                                                                    |  |
|-----------------|----------------------------------------------------------------------------------------------------|--|
|                 | Select this option to show synchronized text in the item window. Text appears below the media player.                    |  |
|                 | • <b>Lines to Display</b> controls the number of lines of text that are shown.<br>The number can range from 1 to 10.     |  |
| Synchronized    | <ul> <li>Synchronized Line specifies the line that holds the currently playing text.</li> </ul>                          |  |
| i ext           | <ul> <li>Font Settings specify the font, size and color of the text.</li> </ul>                                          |  |
|                 | <ul> <li>Background Color specifies the background of the text field that<br/>displays the synchronized text.</li> </ul> |  |
|                 | <ul> <li>Highlight Color specifies the color that is applied to the currently<br/>playing line of transcript.</li> </ul> |  |
| Synchronized    | Select this option to overlay synchronized text on top of the media player.                                              |  |
| Text As Overlay | • Font Settings specify the font, size and color of the text.                                                            |  |

| Hide         | Select this option to hide synchronized text so that it does not appear at |
|--------------|----------------------------------------------------------------------------|
| Synchronized | all.                                                                       |
| Text         |                                                                            |

#### 4. Click **OK**.

Related Topics

<u>Text Clips</u> <u>Media Clips</u> <u>Media Playback</u> <u>Adding and Removing Items</u>

### Clip Lists for Synchronized Transcripts

If you need to create many individual clips from the same synchronized transcript, using a clip list can save you time when compared to typing each clip individually into the Quick Clip field of the media player.

A clip list is a plain text file that contains a list of the clips that you want to create from a synchronized transcript. You can create a clip list by using any text editor, such as Notepad. After you create a clip list file, you can use Sanction to import it, which will create the clips.

■ <u>To create the clip list file</u>

- 1. Read over the transcript to identify the page and line numbers where you want each clip to start and end.
- 2. Open a plain text editor, such as Notepad.
- 3. For each clip you want to create, type the page and line number for the start of the clip followed by the page and line number for the end of the clip, using the following format:

```
Pg:Ln-Pg:Ln
```

For example, the following would create 2 individual clips:

```
4:14-4:17
5:2-6:20
```

The first clip would start on page 4, line 14 and end on page 4, line 17. The second clip would start on page 5, line 2, and end on page 6, line 20.

- 4. After each page and line range add a hard return.
- 5. Save the file.
- 6. Use Sanction to import the file. The import process is described in the next procedure of this topic.
- Any of following formats may be used to designate ranges for individual clips:

```
Pg.Ln+Pg.Ln
Pg:Ln+Pn:Ln
Pg.Ln-Pg.Ln
Pg:Ln-Pg:Ln
```

To import the clip list

1. On the HOME tab, click the **Transcripts** navigation bar.

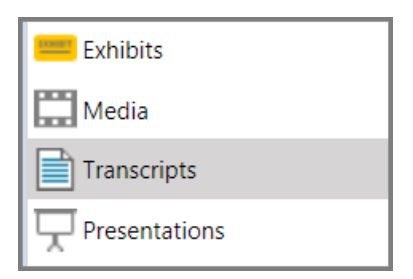

2. Click the synchronized transcript that you want to create the clips for.

| Sanction Sample Case            |  |  |
|---------------------------------|--|--|
| Deposition of Joan Turner Vol 2 |  |  |
| Deposition of Philip Hawkins    |  |  |
| Deposition of Susan Sheridan    |  |  |
| E Deposition of Wayne Varvaro   |  |  |

Synchronized transcripts are marked with a film frame icon

3. On the HOME tab, click **Import**, and then click **Clip List**.

The Welcome to the Clip List Import Wizard dialog box opens.

1. Click Next.

The Select Clip List File to Import dialog box opens.

- 2. Click Add File.
- 3. Navigate to the clip list file, select it, and then click **Open**.

The clips are listed in the Select Clip List to Import dialog box.

4. Click Next.

The Import Confirmation dialog box opens.

5. Click Close.

The clips are created for the synchronized transcript and ready to use.

Related Topios

Overview of Importing Importing Exhibits Importing Transcripts Moving Exhibits and Media Preferred Media Paths Adding and Removing Items

### **Text Clips**

A text clip is an exhibit captured from a segment of transcript segment. The text clip are typically added to a presentation to focus attention upon a transcript excerpt.

You create a text clip from either an open transcript in the Transcript area or from within the presentation window. Sanction saves text clips to the **Exhibits** > **Images** > **Text Clips** folder.

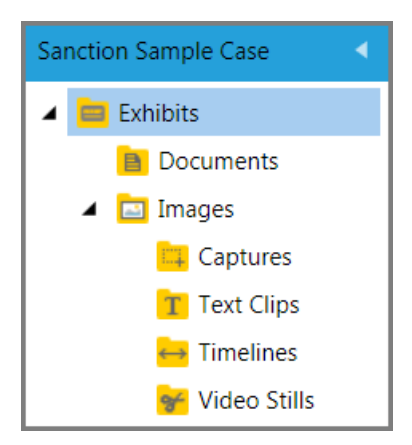

Text clips made from transcripts are added to the Text Clips folder

#### To create a text clip

- 1. Do one of the following:
- Click the **Transcripts** navigation bar and then select a transcript.
- Open the transcript in the presentation window.
- 2. Select the text you want to use as a clip.
- 3. Do one of the following:
  - Press Ctrl+Shift+X.
  - On the HOME tab, in the New group, click Text Clip.
  - Right-click the selected text and then click New Text Clip.
- 4. Alternatively, if you are working in the Transcripts area, on the New group, you can click **Text Clip**.
- 5. In the **Create New Exhibit** dialog, type a name for the text clip.
- 6. If you want, you can add a name and range to the top of the text clip.
  - Select **Include Name** to display the text as the top line of the text clip. You can edit this field as necessary. By default, the value for this field is the file name of the document.
  - Select **Include Range** to display the page and line number range as the top line of the text clip.
  - Select both fields if you want the name to appears as the top line, followed by the range, and then the clip text.

| Name:                                                          |                                                                                                    |
|----------------------------------------------------------------|----------------------------------------------------------------------------------------------------|
| My Text Clip                                                   |                                                                                                    |
| Text Clip Options:                                             |                                                                                                    |
| Include Name:                                                  | Deposition of Wayne Varvaro                                                                                 |
| Include Range:                                                 | Page 6:8 - 6:11                                                                                             |
| <ul> <li>Deposition of Wa</li> <li>Page 6:8 – 6:114</li> </ul> | yne Varvaro                                                                                                 |
| 6:08 Q. And do y<br>6:09 you work o<br>6:10 A. There           | you keep records of the locations that<br>n and the employees?<br>'s records of breaks and – but no details |

A name and range can be added to the top of the text clip

7. Click **OK**.

The clip is visible within the Exhibits folder, under the Images folder in Text Clips.

#### To view text clips

- 1. Click the **Exhibits** navigation bar.
- 2. Expand the **Exhibits** tree and then expand **Images**.
- 3. Select the **Text Clips** folder.

Any video stills created for the case are visible in the page list view.

4. Select the clip you want to view.

The text clip is visible in the page preview window.

#### Related Topics

Screen Captures Video Stills Adding and Removing Items

### Set Transcript Viewer Options

You can set the font, font size, and highlight color for transcript text. On synchronized transcripts, you can also show or hide the date stamp.

To set transcript viewer options

You can set the defaults for the transcript viewer from the main window or from within the presentation window.

- 1. Do either of the following:
- From the main window, on the FILE tab, click **Options**.
- From the presentation window, click

The Sanction Options dialog box opens.

2. Click Transcripts.

| Change the settings for Transcripts   |  |  |
|---------------------------------------|--|--|
| Synchronized Transcript Options       |  |  |
| Display Time Stamp<br>Highlight Color |  |  |
| Transcript Text                       |  |  |
| Font Settings: Courier New 🔹 14 🔹 🛓 🔹 |  |  |

- 3. Adjust transcript display settings as needed.
  - Synchronized transcripts can show or hide a date stamp.
  - The highlight color for synchronized transcripts can also change.
  - Transcript text font, size, and color can also be set.
- 4. Click **OK**.

For more information, see: <u>Set Presentation Options</u>.

Related Topics

Screen Captures Video Stills Adding and Removing Items

# Sanction<sup>®</sup>4.0

User Guide

Search

10

### Search

### Searching for Case Items

You can find items in your case by running searches based on the following item properties:

- Item name
- Exhibit number
- Trial number
- Bates number
- Description
- Admit date or date range
- Transcript date or date range

You can also the text of a transcript. For more information, see: Searching Transcript Text.

#### To find items by item properties

1. On the HOME tab, click **Find Items**.

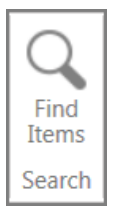

#### Dialog box for searching case item properties

2. Construct your search by property or by date using options as needed.

| Search Options                 |                                                                  |  |
|--------------------------------|------------------------------------------------------------------|--|
| • Search for Text              |                                                                  |  |
| Search Type:<br>Search Fields: | Contains •                                                       |  |
|                                | Exhibit Number     Trial Number     Bates Number     Description |  |
| O Search for Date              |                                                                  |  |
| Search Type:                   | Specific Date 🔹                                                  |  |
| Search Fields:                 | <ul> <li>Admit Date</li> <li>Transcript Date</li> </ul>          |  |
|                                | Cancel                                                           |  |

These options are listed as follows:

| Search type           | Description of options                                                                                                    |
|-----------------------|----------------------------------------------------------------------------------------------------|
| Search by<br>property | Available properties:<br>• Name<br>• Exhibit Number<br>• Trial Number<br>• Bates Number<br>• Description<br>Operators:<br>• Contains<br>• Equals |
| Search by<br>date     | Available date fields:<br>• Admit date<br>• Transcript date<br>Date types:<br>• Specific date<br>• On or before<br>• On or after                 |

#### 3. Click **OK**.

The search results are listed.

| Ę | Search for Sanction Case Items        |              |
|---|---------------------------------------|--------------|
|   | 🔍 New Search 💡                        |              |
|   | 5 Items Found.                        |              |
|   | Click on an item below to view in San | ction        |
|   | Name                                  | Item Type    |
|   | P001232                               | Exhibit Page |
|   | P001233                               | Exhibit Page |
|   | P001234                               | Exhibit Page |
|   | P001235                               | Exhibit Page |
|   | D001401                               | Exhibit Page |
|   |                                       | -            |
|   |                                       | Close        |

- 4. Do either of the following:
  - Double click the item to open it.
  - Click **New Search**, which opens the search dialog box again.

#### Related Topics

Editing Item Properties Wizards for Renaming, Renumbering, and Bates Numbering Searching Transcript Text

### Searching Transcript Text

You can search for a word in a transcript that is open in either the main program window or the presentation window.

To search a transcript

- 1. Do either of the following depending on whether you are working in the main program window or the presentation window.
- 2. In the main program window, on the HOME tab, click the **Transcripts** navigation bar, and then slect the transcript you want to search.
- 3. In the presentation window, open the transcript you want to search.
- 4. Click the search box, type a search term, and then press **Enter**.

|       | Page 5 of 1 - 44 Deposition of Susan Sheridan |  |
|-------|-----------------------------------------------|--|
| claim |                                               |  |

5. Use the navigation buttons to move among search hits.

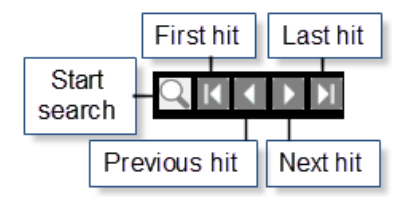

Related Topics

Text Clips Synchronized Transcripts Searching for Case Items

# Sanction<sup>®</sup>4.0

User Guide

## **Creating and Managing Presentations**

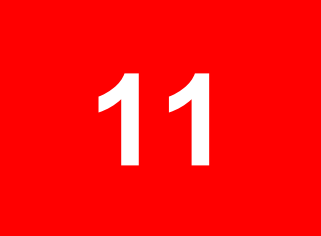

### **Creating and Managing Presentations**

### Create a Presentation

You can create a new presentation either:

- HOME > Presentations navigation bar > New Presentation.
- Right-click a single-page exhibit, image, or page > New Presentation.
- Right-click a media item or clip > New Presentation.
- $\checkmark$  A presentation name cannot contain any of the following characters: / \ : \* < > |
- To create a presentation from the Presentations navigation bar
  - 1. Click the **Presentations** navigation bar.

| Exhibits      |  |
|---------------|--|
| Media         |  |
| Transcripts   |  |
| Presentations |  |
|               |  |

2. On the HOME tab, click New Presentation or press Shift+Ctrl+N.

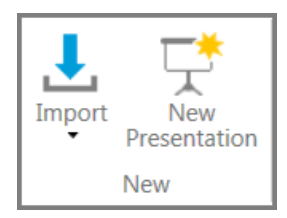

3. Type a new name for the presentation and then click **OK**.

The new presentation appears in the presentation list.

#### To create a presentation by right-clicking an item

1. Click either the **Exhibits** navigation bar, the **Media** navigation bar, or the **Transcripts** navigation bar.

| Exhibits    |  |
|-------------|--|
| Media       |  |
| Transcripts |  |

- 2. Right-click any of the following kinds of items that you want to create a presentation from:
  - Exhibit page or image
  - Media item
  - Media clip

- Transcript
- 3. On the right-click context menu, click **Add To Presentation**, and then click **New Presentation**.

| Name |                                                | - |                |          |       |         | 1 | ] / 1 | LF |
|------|------------------------------------------------|---|----------------|----------|-------|---------|---|-------|----|
| Ph   | oto of Hawkins at conference table and signage |   |                |          |       |         |   |       |    |
|      | 💉 Edit                                         | L |                |          |       |         |   |       |    |
|      | 😴 Add to Presentation                          | 5 | D              | efault F | reser | ntation |   |       | 1  |
|      | Print Print                                    | 5 | н              | awkins   | Exam  | ination |   |       |    |
|      | 🛐 Update Exhibit                               | 5 | <sup>†</sup> N | ew Pres  | senta | tion    |   |       |    |
|      | 😽 Delete Exhibit Page Annotations 🔹 🕨          | Г |                |          |       |         |   |       |    |
|      | 📑 Save As New                                  | L |                |          |       |         |   |       |    |
|      |                                                | - |                |          |       |         |   |       |    |
|      |                                                |   |                |          |       |         |   |       |    |

4. Type a new name for the presentation and then click **OK**.

The new presentation appears in the presentation list.

#### To rename or delete a presentation

1. On the HOME tab the **Presentations** navigation bar.

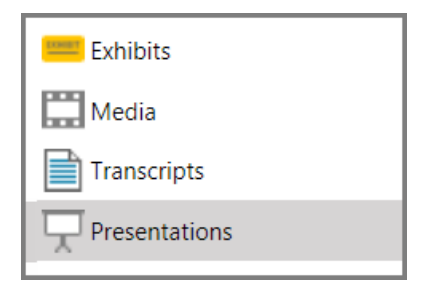

2. Select the presentation you want to rename or delete.

| To do this:             | Perform these steps:                                                                                                    |
|-------------------------|----------------------------------------------------------------------------------------------------|
| Rename the presentation |                                                                                                    |
| Rename                  | <ul> <li>On the HOME tab, in the Actions group, click <b>Rename</b>, or right-click the<br/>presentation and then click <b>Rename</b>. Type a new name for the presentation<br/>and then click <b>OK</b>.</li> </ul> |
| Delete the presentation | • On the HOME tab, in the Actions group, click <b>Delete</b> , or right-click the presentation and then click <b>Delete</b> . Click <b>Yes</b> in the confirmation dialog box.                                       |

| Delete |  |
|--------|--|
|--------|--|

Related Topics

Adding and Removing Items

### Add or Remove Items

You can add items to presentations from the main program window or from the presentation window. This topic focuses on how to add items from the main program window. To learn how to add items while presenting, see: <u>Adding Items During the Presentation</u>.

- □ To add items to presentations from the main program window
  - 1. Click the navigation bar that corresponds to the type of item you want to add to your presentation.

| To add this type of item:                                                                                                    | Select this navigation bar:                                |
|----------------------------------------------------------------------------------------------------|------------------------------------------------------------|
| <ul> <li>An exhibit page</li> <li>Image</li> <li>Screen capture</li> <li>Text clip of a transcript</li> <li>Still image from a video</li> <li>Time line image</li> </ul> | Exhibits Exhibits Exhibits Media Transcripts Presentations |
| <ul><li>Audio</li><li>Video</li><li>Media clip</li><li>Playlist</li></ul>                                                                                                | Media<br>Exhibits<br>Media<br>Transcripts<br>Presentations |
|                                                                                                    |                                                            |

- Plain text transcript
- Synchronized transcript

Transcripts

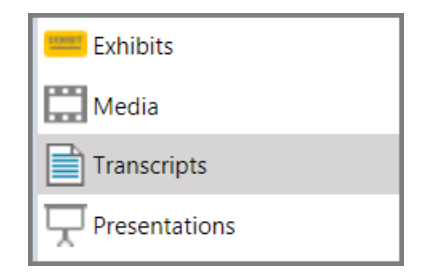

- 2. Select the item that you want to add.
- 3. Do one of the following:
  - On the HOME tab, in the Add To group, click **Presentation**, and then click the presentation that you want to add the item to.
  - Right-click the item, click **Add to Presentation**, and then click the presentation that you want to add the item to.
- 4. Optionally, to verify that the item was added to the presentation, click the **Presentations** navigation bar and then select the presentation.

Items that were added appear in the presentation item list. After you add items, you can change their sequence in which they will appear in the presentation. For more information, see: Changing Item Presentation Sequence.

- To remove items from a presentation
  - 1. On the HOME tab, click the **Presentations** navigation bar.
  - 2. In the presentation list, click the presentation you want to remove items from.
  - 3. In the item list, select items you want to remove and then do one of the following:
  - Press Ctrl+Alt+R.
  - On the HOME tab, in the Actions group, click **Remove Item**.

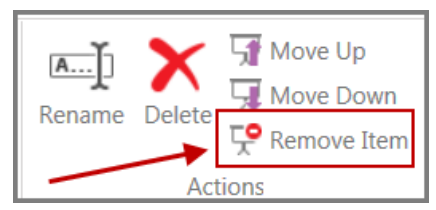

• Right-click the items and then click **Remove Item**.

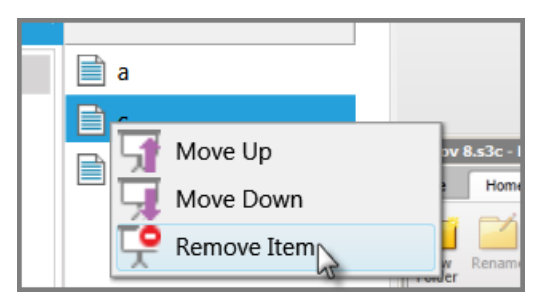

The selected items are removed from the presentation.

Never use the Delete command to remove an item from a presentation. Attempting to do so will delete the entire presentation.

#### Related Topics

Annotating in Real Time Using the Show Item Command Controlling Item Presentation Displaying Multiple Item Windows

### Find the Source Location of Items

After you add an item to a presentation, you can easily locate the source item in the case. This can help, for example, if you want to <u>update</u> an exhibitafter you have added it. Or it can also help if you want to <u>create a new media clip</u> from a media item you already added to a presentation.

#### To locate item sources

1. Click the **Presentation** navigation bar, and then select the presentation that you want to work with.

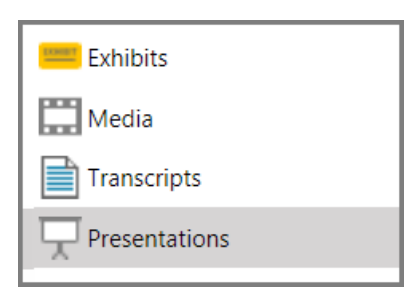

2. In the item list of the presentation, right-click the item that you want to find the source location for, and then click **Find Source Location**.

| TMGif       |                      |
|-------------|----------------------|
| P001401     |                      |
|             | 🕤 Move Up            |
| <b>T</b> 12 | 🗔 Move Down          |
| <b>-</b> 31 | 👎 Remove Item        |
|             | Find Source Location |

#### Select the item > right-click > Find Source Location

Sanction opens the folder for the item with the item highlighted.

#### Related Topics

Annotating in Real Time

Add or Replace Exhibit Pages Media Clips Displaying Multiple Item Windows

### **Change Item Presentation Sequence**

By default, the order in which individual items are added to a presentation determines the order in which they are presented. However, after items are added, you can change their order of presentation.

The current presentation order can be determined by looking at the position of items in the item list for the presentation. The top item will be presented first, with all others following. For example, in the following screen capture, when the *Example Items* presentation is started, *Form* will be the first item in queue, followed by *Brochure*, and then *Letter*.

| Sanction Sample Case   | Name     |
|------------------------|----------|
| 🖵 Default Presentation | Torm     |
| 🖵 Example items        | Brochure |
| 🖵 Hawkins Examination  | E Letter |

#### To change item presentation sequence

- 1. Click the **Presentations** navigation bar.
- 2. Select the presentation you want to change the sequence of item presentation.
- 3. Select items you want to change the presentation sequence for and then do one of the following:
- On the HOME tab, in the Actions group, click **Move Up** or **Move Down**, depending on where you want to place items.
- Right-click and then click **Move Up** or **Move Down**, depending on where you want to place the items.

The selected items are removed from the presentation.

Related Topios

Annotating in Real Time Using the Show Item Command Controlling Item Presentation Displaying Multiple Item Windows

### Set Presentation Options

There are many options in the presentation window that you can set to suit your needs as a presenter. The options that you select will apply to all presentations across all cases and will remain in effect until you change them.

The rest of this topic lists the presentation options that you can configure, as well as the procedures for configuring them from the FILE tab or from the presentation window.

| Sanction Options                                                                       |                  |                                            |
|----------------------------------------------------------------------------------------|------------------|--------------------------------------------|
| General 📿 Change the settings for Presentation Mode                                    | Sanction Options |                                            |
| Exhibits Presentation Options                                                          |                  |                                            |
| Presentations Shown On: DISPLAY2   Show Border: No Border                              |                  | *                                          |
| Show Search Text Box     Search By: Name                                               | General          | achronized Text                            |
| Load First Item                                                                        | Evhibite         |                                            |
| Autohide the Task Bar when not in use                                                  | Exmorts          | Sunchronized Text                          |
| Show Item Name on Task Bar                                                             | Presentations    | Synchronized Text                          |
| Media Options                                                                          |                  | Lines to Display 3 🔻 Synchronized Line 2 🔻 |
| Start playback when media item is selected<br>Close Item when media playback completes |                  | Lines an Hinklinks 1 -                     |
| Synchronized Text                                                                      |                  | Lines to Highlight 1 +                     |
| OK Cancel                                                                              |                  | Font Settings: Times New Roman 🔻 20 👻 🔺 📼  |
|                                                                                        |                  | <ul> <li>Background Color</li> </ul>       |
|                                                                                        |                  |                                            |
|                                                                                        |                  | <ul> <li>Highlight Color</li> </ul>        |
|                                                                                        |                  |                                            |
|                                                                                        |                  | Synchronized Text As Overlay               |
|                                                                                        |                  | Font Settings: Times New Roman 💌 20 💌 🔺 💌  |
|                                                                                        |                  |                                            |
|                                                                                        |                  | <ul> <li>Background Color</li> </ul>       |
|                                                                                        |                  | Opacity 50 %                               |
|                                                                                        | 0                | Hide Synchronized Text                     |
|                                                                                        |                  |                                            |
|                                                                                        |                  | v.                                         |
|                                                                                        |                  | OK                                         |
|                                                                                        |                  | OK Cancel                                  |
|                                                                                        |                  |                                            |

Presentation options available in the Sanction Options dialog box from the presentation window or from FILE tab > Options > Presentations

#### Presentation window settings

| Setting                 | Available<br>Options                                                                                                    | Description                                                                                                    |
|-------------------------|----------------------------------------------------------------------------------------------------|----------------------------------------------------------------------------------------------------|
| Shown On                | Primary<br>Display2                                                                                                    | If set to Primary, presentations open on the primary monitor.<br>Otherwise, presentations open on a second display, such as a<br>connected second monitor or projection device. |
| Show Border             | No border<br>Show borders<br>Show borders<br>on Selected                                                                         | Controls whether a border appears around individual display<br>panels in the presentation window. A border can help to<br>improve the visibility of some items.                 |
| Search By               | Name Determines the item property for blind typing. The Exhibit number property is Name.<br>Trial exhibit number<br>Bates number |                                                                                                    |
| Show Search<br>Text Box | Enabled or<br>unchecked                                                                                                    | If enabled, the search bar is always visible in the presentation task bar. Otherwise it is only visible when searching.                                                         |
| Load first item         | Enabled or<br>unchecked                                                                                                    | If enabled, when you launch a presentation, the first item in the presentation is shown automatically. Otherwise the presentation opens with a black screen.                    |

| Autohide the<br>Task Bar when<br>not in use.                                   | Enabled or<br>unchecked                                            | If enabled, the presentation task bar slides out of view during<br>the presentation and slides into view when you move the<br>mouse to the bottom of the presentation window. If<br>unchecked, the presentation task bar remains visible.                                                                                                    |
|--------------------------------------------------------------------------------|--------------------------------------------------------------------|----------------------------------------------------------------------------------------------------|
| Show Item<br>Name on Task<br>Bar                                               | Enabled or<br>unchecked                                            | If enabled, shows the item name on the presentation taskbar.<br>Otherwise, the item names do not appear.                                                                                                    |
| Start media<br>playback<br>immediately<br>when a media<br>item is<br>selected. | Enabled or<br>unchecked                                            | If enabled, when a media item is selected it starts playing<br>immediately. Otherwise the media does not start until you click<br>the play button or press Ctrl+P.                                                                                                    |
| Synchronized<br>Text                                                           | Synchronized<br>Text                                               | If set to Synchronized Text, synchronized transcript text scrolls below the player window. Options for this include:                                                                                                    |
|                                                                                | Synchronized<br>Text As<br>Overlay<br>Hide<br>Synchronized<br>Text | <ul> <li>Number of lines: 1 -10. This is the number of lines of text that appear onscreen.</li> <li>Synchronized line: 1 - 3. This is the line number that is in sync with the video.</li> <li>Lines to highlight: 1 - 3. The number of lines that are highlighted.</li> <li>Font, font size, color. Font settings of the synchronized text.</li> <li>Background- and highlight color. Color of the text background and of the highlight.</li> <li>If set to Synchronized Text As Overlay, synchronized transcript text appears as overlay on the lower part of the video window. Options for this include:</li> <li>Font, font size, and color of overlaid text.</li> </ul>                         |
|                                                                                |                                                                    | Background color and opacity.  If sot to Hido Synchronized Text, synchronized text does not                                                                                                    |
|                                                                                |                                                                    | appear onscreen.                                                                                                    |
| <b>F C</b>                                                                     | and a shirt of the second second                                   | and the family found at the stand family as here in the standard standard to the standard standard s |

For information on setting transcript font, font size, and font color in the presentation window and in the main program window, see: <u>Set Transcript Viewer Options</u>.

#### To access the presentation settings

You can configure presentation settings from the main window or from within the presentation window.

| То        | Follow these steps: |
|-----------|---------------------|
| configure |                     |
| options   |                     |
| from this |                     |
| window:   |                     |

Main program 1. On the FILE tab, click  $\ensuremath{\textbf{Options.}}$  window

The Sanction Options dialog box opens.

#### 2. Select Presentations.

**3.** Configure options as needed and then click **OK**.

| Presentation<br>window | 1. | In the presentation window, click the presentation options icon.    |
|------------------------|----|---------------------------------------------------------------------|
|                        |    | The Sanction Options dialog box opens.                              |
|                        | 2. | Configure presentation options as needed and then click <b>OK</b> . |

#### Related Topios

Presenting on a Second Display Displaying Multiple Item Windows Annotating in Real Time Media Playback

# Sanction<sup>®</sup>4.0

User Guide

## **Running Presentations**

12

### **Running Presentations**

### Annotating in Real Time

While running a presentation, you can annotate exhibits from the main program window if Sanction is set to run on 2 displays. Alternatively, you can annotate by using annotation tools available in the presentation window.

For information on Annotation Tools, see: <u>Annotation Tools</u>.

- To apply annotations from the main program window
  - 1. Set the presentation to open on Display 2, add an exhibit to a presentation, and show the exhibit in the presentation.
    - For information on using a second display see: Presenting on a Second Display.
    - For information on adding items to a presentation, see: Add and Remove Items.
    - For information on showing an exhibit in a presentation, see: <u>Using the Show Item</u> <u>Command</u>. See also: <u>Controlling Item Presentation</u>.
  - 2. In the main program window, on the HOME tab, click the **Exhibits** navigation bar.
  - 3. Click the exhibit page that is currently being presented.
  - 4. On the IMAGE TOOLS tab, select an annotation tool and apply your annotation. For more information, see: <u>Annotation Tools</u>.

As you apply annotations, they are reflected in real time in the presentation window.

You can setup annotations ahead of time and then have them appear on cue in the presentation window by using annotation layers. For more information, see: <u>Annotation Layers</u>.

#### □ <u>To apply annotations from within the presentation window</u>

- 1. Open the exhibit you want to annotate in the presentation window.
- 2. In the item presentation window, click the annotation tool icon.

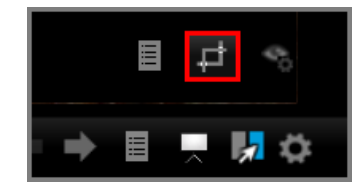

The annotation tools gallery opens.

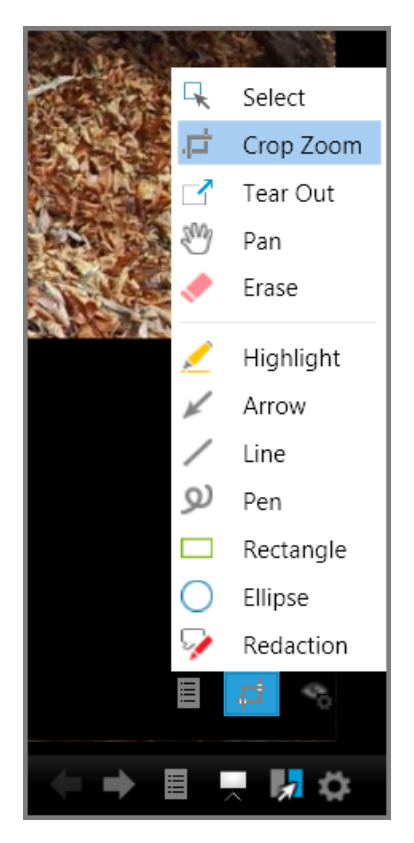

Annotation tools gallery in the presentation window

3. Select an annotation tool and then apply it to the exhibit window as needed.

For descriptions of available annotation tools, including how to set certain defaults, see: <u>Annotation Tools</u>.

To add annotation layers from the presentation window

You can apply your annotations in layers in the main program window or in the presentation window. This procedure describes how to add annotations in layers while working in the presentation window. For information on working with annotation layers while working in the main program window, see: <u>Annotation Layers</u>.

1. In the presentation window, open the exhibit you want to work with.

When you click the exhibit, Layer 1 is active by default.

2. Add annotations that you want to appear automatically each time the exhibit is opened.

During a presentation, when you first open an exhibit, Layer 1 is selected and visible. All other layers are hidden.

3. In the item window, click the tools icon.

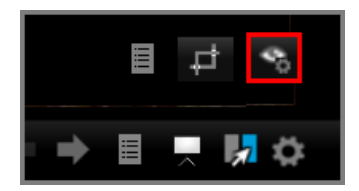

4. Select Layers.

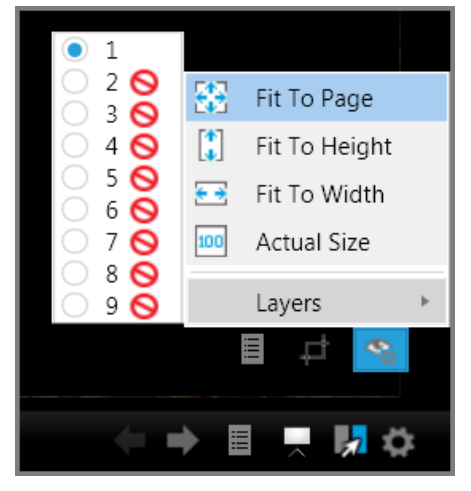

By default, Layer 1 is selected and visible

5. Select the radio button to the left of 2.

The Layers tool box closes. Layer 2 is visible and active in the presentation window. Any annotations added now are applied to Layer 2.

- 6. Add annotations to Layer 2 as needed.
- 7. If you want to add more layers, click the tools icon again. Then repeat the steps to select an annotation layer and add annotations to it.
- To show or hide annotation layers from the presentation window

This procedure assumes that the exhibit you are presenting already has annotations applied to it on separate layers.

- P The presentation window provides keyboard shortcuts to toggle whether layers are shown or not. For more information, see: <u>Keyboard Shortcuts</u>.
- 1. In the presentation window, open the exhibit you want to work with.
- 2. In the item window, click the tools icon.

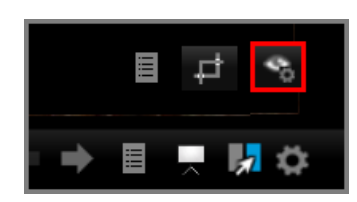

3. Select Layers.

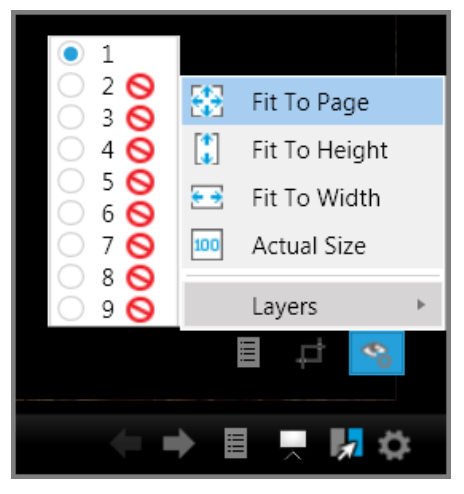

By default, Layer 1 is selected.

4. Select the icon to the right of the layer number you want to become visible. Note that Layer 1 cannot be hidden.

The *universal no* icon  $\bigcirc$  means that the layer is hidden. An eye icon  $\bigcirc$  means that the layer is currently visible. In the following graphic, layers 1 and 2 are visible.

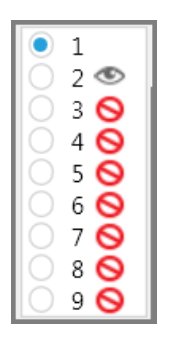

Layer 1 is selected, and layer 2 is visible as well as layer 1.

#### Related Topics

Setting Presentation Options Using the Show Item Command Controlling Item Presentation Displaying Multiple Item Windows Keyboard Shortcuts

### **Displaying Items**

From within the presentation window, you can select items for presentation in the following ways:

- Move between items in a linear sequence like a slide show.
- Pick items from a list.
- Type the item name, exhibit number, trial exhibit number, or Bates number. Using this method, you can type into a visible search box, or blind type the search. Either way, if the item that you type was not already included the presentation, it is added to the end of the presentation.

#### To display items in a sequence

• In the far right side of the presentation toolbar, click  $\blacksquare$ .

The presentation advances to the next item.

Note that at the start of the presentation, until the forward button is clicked, the previous button is inactive. When the last item in the presentation is reached, the forward button becomes inactive.

By default, when the presentation window is set to a display mode of Side By Side, 2 Across, or 4 Quadrants, the next item and previous item buttons focus on the most recently opened item window. However, you can configure the buttons to operate on whichever item window you want.

For more information, see: Displaying Multiple Item Windows.

#### To pick items from a list

1. In the presentation window, click the item selector button.

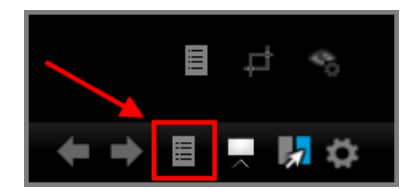

2. Select Go to Item.

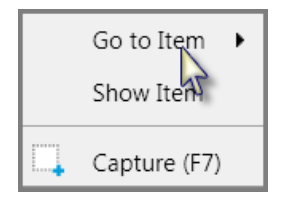

- 3. Select the item you want to display.
- 4. The item appears in the presentation window.

#### To display items by typing

In the presentation window, do either of the following:

- Type the item name, exhibit number, trial exhibit number, or Bates number, depending on which item property the search box is configured to accept and then press **Enter**.
- 1. In the presentation window, click the item selector button.

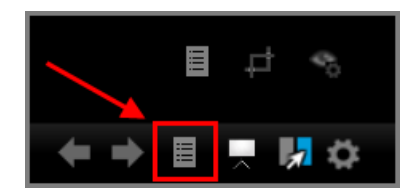

2. Select **Show Item**.

The search box opens in the presentation tool bar.

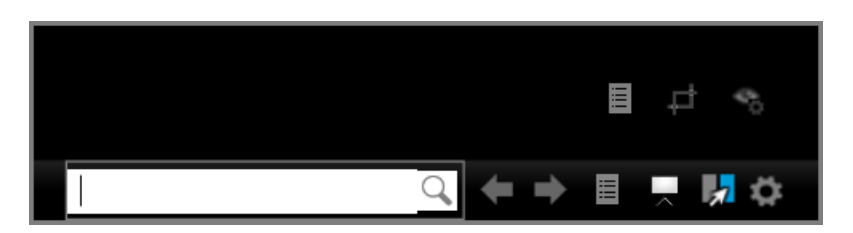

3. Type the item name, exhibit number, trial exhibit number, or Bates number, depending on which item property the search box is configured to accept, and then press **Enter**.

The item opens in the presentation window. If the item was not already a part of the current presentation, it is added to the end of the presentation.

If a matching item is not found, a warning icon appears on the presentation task bar, but the state of the presentation window does not change otherwise.

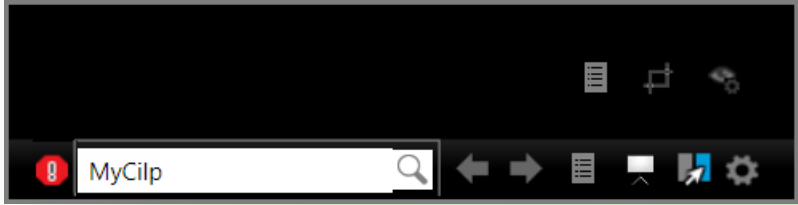

To resolve this, here are some things to try:

- Check the spelling of the item.
- Check the search properties to determine which field the search box is set to accept. For example, the search will probably yield an error if the search box is set to accept the item name and you type a Bates number. To access search box options, see: <u>Setting</u> <u>Presentation Options</u>.

#### To configure blind typing

Blind typing is enabled by default. The following procedures tells you how to make sure that blind typing is enabled and that the search function is set to the item property you want to search by.

With blind typing, all you do to display an item is type its name, exhibit number, trial exhibit number, or Bates number, depending on which item property the search is configured to accept.

1. To enable blind typing, from the presentation window, click the Presentation Options button.

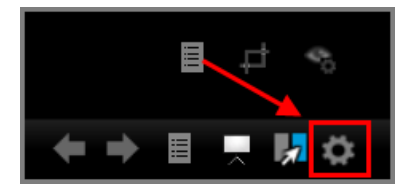

- 2. In the Sanction Options dialog box, uncheck Show Search Text Box.
- 3. Verify whether the property type that is selected in the **Search By** list is the one that you want to search by.

| Sanction Options | X                                                                                             |
|------------------|-----------------------------------------------------------------------------------------------|
| General          | Change the settings for Presentation Mode                                                     |
| Exhibits         | Presentation Options                                                                          |
| Transcripts      | Shown On: DISPLAY2   Show Border: No Border                                                   |
| Presentations    | Show Search Text Box Search By: Name                                                          |
|                  | Load First Item                                                                               |
|                  | Task Bar Options                                                                              |
|                  | <ul> <li>Autohide the Task Bar when not in use</li> <li>Show Item Name on Task Bar</li> </ul> |
|                  | Media Options                                                                                 |
|                  | Start playback when media item is selected                                                    |
|                  | Close Item when media playback completes                                                      |
|                  | Synchronized Text                                                                             |
|                  | OK Cancel                                                                                     |

#### 4. Click **OK**.

- 5. In the presentation window, type the item name, exhibit number, trial exhibit number, or Bates number, depending on which item property the search box is configured to accept.
- 6. Press Enter.

The matching item is displayed in the presentation window. If the item is not already part of the presentation, it is added to the end.

If a matching item is not found, a warning icon warning appears on the presentation task bar, and the state of the presentation window does not change.

To resolve this, here are some things to try:

- Check the spelling of the item.
- Return to the Sanction Options dialog box and then verify the property type is set to the one you want to search by.

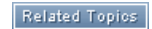

Annotating in Real Time Using the Show Item Command Displaying Multiple Item Windows

### **Displaying Multiple Item Windows**

You can split the presentation window into multiple item windows to simultaneously present up to 4 different items at a time. The setting that determines this number is called the **View Mode**.

#### **View Modes**

You can set the View Mode to:

- Full Screen
- Side By Side
- 3 Across
- 4 Quadrants.

#### Where can the View Mode be set?

You can change the View Mode either from the main program window (HOME > Presentations > View Mode button group, which is active only when a presentation is showing. Or you can change the View Mode from within the presentation window itself.

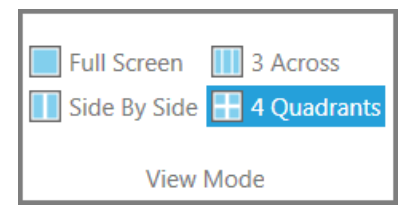

View Mode can be set in HOME > Presentations > View Mode button group.

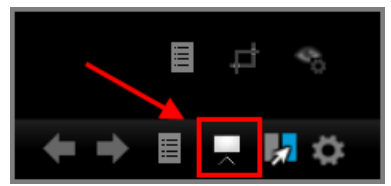

View Mode can also be set in the Presentation Window

#### How the View Mode works

The View Mode determines the behavior of the presentation window in these ways:

- View Mode sets the upward limit to the number of item windows that can open. This term, *upward limit* is used here because the presentation screen always opens in Full Screen. If a different View Mode (Side By Side, 3 Across, or 4 Quadrant) is selected, the presentation window only divides into Side By Side, 3 Across, etc., each time you click the next item button. However, you can override this behavior by unlocking the Display Mode, which is discussed later in this topic.
- As more item windows open, View Mode locks the action of the next and previous item buttons onto the most-recently opened item window. For example, if you set the View Mode to 3 Across, once the third item window is opened, the next and previous item buttons only act upon the third item window.

It is possible to override this behavior and move between items in a different item window by unlocking the Display Mode. This is discussed next in this topic.

#### Overriding the View Mode by unlocking the Display Mode

When the View Mode is set to Side By Side, 3 Across, or 4 Quadrants, you can temporarily suspend new item windows from opening before you have reached the maximum allowed for that View Mode setting. You can also page through items in whichever item window is open, not just the most recently opened item window.

The setting you use to make these changes during your presentation is called the Display Mode.

#### How the Display Mode works

The Display Mode can be set to locked or unlocked. By default, it is set to locked. Unlocking the Display Mode has the immediate effect of preventing new item windows from opening. Unlocking the Display Mode also allows you to change the focus of the next and previous item buttons, so that clicking these buttons will effect whichever item window you select.

#### Where can the Display Mode be set?

Like the View Mode, you can control the Display Mode either from the main program window (**HOME** > **Presentations** > **Display Mode** button group) or from within the presentation window itself.

- □ To split the screen from the main program window
  - 1. Open the presentation on a second display.
  - 2. In the main program window, on the HOME tab, click the **Presentations** navigation bar.

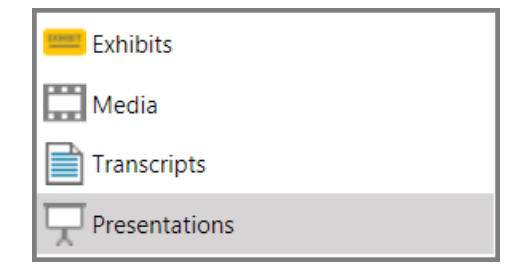

In the View Mode button group, by default Full Screen mode is selected.

- 3. Click the View Mode that you want your presentation to display.
- 4. Switch to the presentation window.
- 5. Click 🗾.

Each time  $\square$  is clicked, a new item window opens, populated with the next item in the presentation.

#### To split the screen from within the presentation window

- 1. Open your presentation.
- 2. In the presentation window, click the View Mode button.

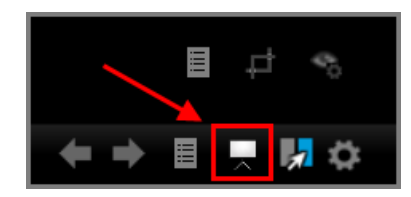

3. Click the View Mode that you want your presentation to display.

| Full Screen  |
|--------------|
| Side-By-Side |
| 3 Across     |
| 4 Quadrants  |
|              |

4. Click 🗾.

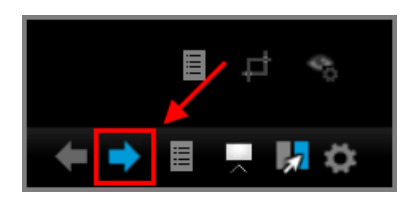

Each time  $\square$  is clicked, a new item window opens, populated with the next item in the presentation.

- <u>To unlock Display Mode from the main program window</u>
  - 1. Open a presentation on a second display.
  - 2. In the main program window, on the HOME tab, click the **Presentations** navigation bar.

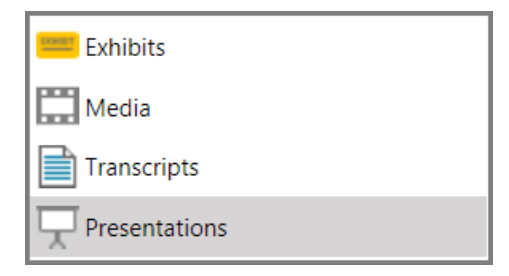

In the View Mode button group, by default Full Screen mode is selected.

| <b>7</b>     | Full Screen       3 Across         Side By Side       4 Quadrants |
|--------------|-------------------------------------------------------------------|
| Display Mode | View Mode                                                         |

#### The Display Mode is locked

3. Set the View Mode to either Side By Side, 3 Across, or 4 Quadrant.

- 4. Switch to the presentation window.
- 5. Click 🔜 until you have the number of item windows you want open.
- 6. Switch to the main program window.
- 7. Click Display Mode.

| R            | Full Screen       3 Across         Side By Side       4 Quadrants |
|--------------|-------------------------------------------------------------------|
| Display Mode | View Mode                                                         |

The Display Mode is unlocked

- 8. Return to the presentation window.
- 9. Click any item window.
- 10. On the presentation toolbar, click the next or previous item button.

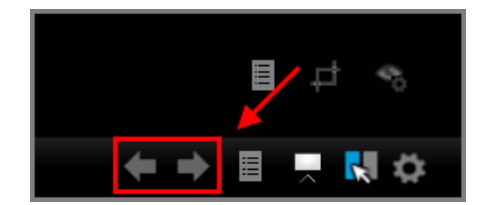

The next or previous item is displayed in the selected item window.

- 11.Click any other item window.
- 12. Click the next or previous item button.

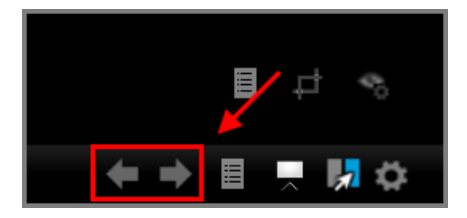

The next or previous item is displayed in the selected item window.If needed, return to the main program window and then click Display Mode again to lock it.

#### □ <u>To set the Display Mode from the presentation window</u>

- 1. Open a presentation.
- 2. In the presentation window, click the View Mode button.

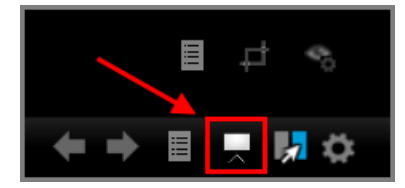
3. Click the View Mode that you want your presentation to display.

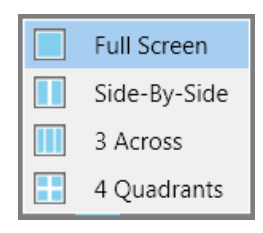

4. Click 🔜 until you have the number of item window open that you want.

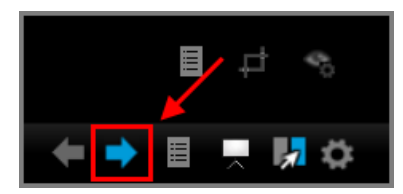

Each time is clicked, a new item window opens, populated with the next item in the presentation. Note that in the screen capture above, the Display Mode is locked.

5. Click the Display Mode button to unlock the Display Mode.

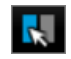

Display Mode is unlocked

- 6. Click any item window.
- 7. Click the next or previous item button.

The next or previous item, relative to the item window, opens in the selected item window.

Example: showing 3 items simultaneously

These steps illustrate how to present 3 items simultaneously. The screen captures in the procedure are provided as examples.

- 1. Open a new presentation that has 3 or more items in it.
- 2. In the presentation window, click D.

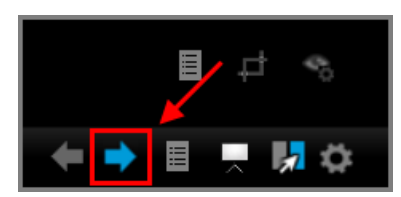

The first item in the presentation opens.

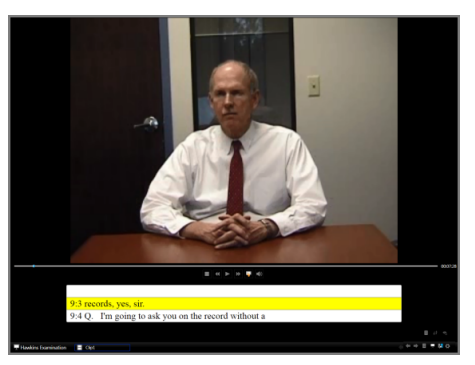

3. In the presentation window, click the View Mode button.

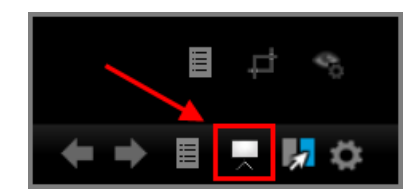

4. Select 3 Across.

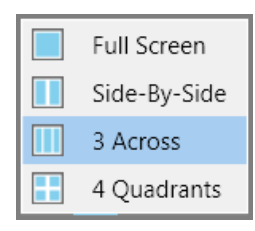

The maximum number of item windows that can be open at one time will be 3

5. Click 🗾.

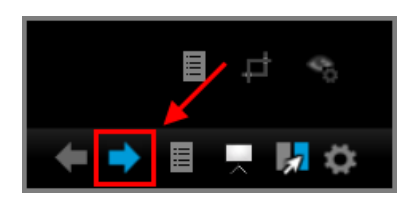

The presentation window is now divided into 2 item windows. The newly opened item window shows the second item in the presentation.

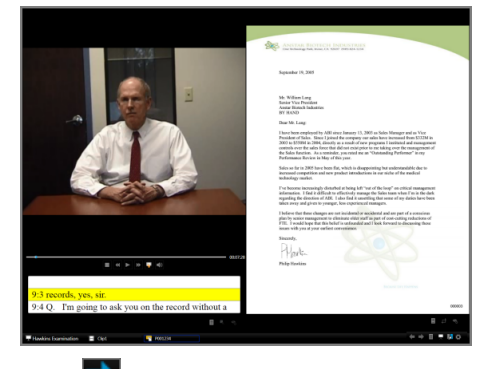

6. Click 🔜 again.

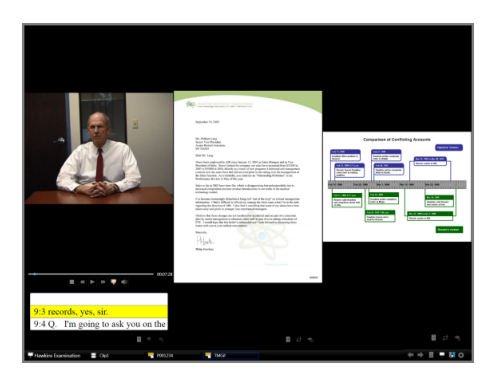

The presentation window is now divided into 3 item windows, the maximum that can be opened with the 3 Across view mode. This third item window shows the third item in the presentation.

Each time you click again, the next item in the presentation will load in the third item window. For example, in the screen shot above, if the next item arrow is clicked again, the timeline image will be replaced by the next item in the presentation. The item windows showing the synchronized transcript and the letter will not change.

- To reassign the next and previous item buttons to a different item window
  - 1. In the presentation window, set the View Mode to Side By Side, 3 Across, or 4 Quadrants.
  - 2. Repeatedly click **D** to open multiple item windows until the maximum number of item windows is open.
  - 3. Click the Display Mode button so that it is unlocked.

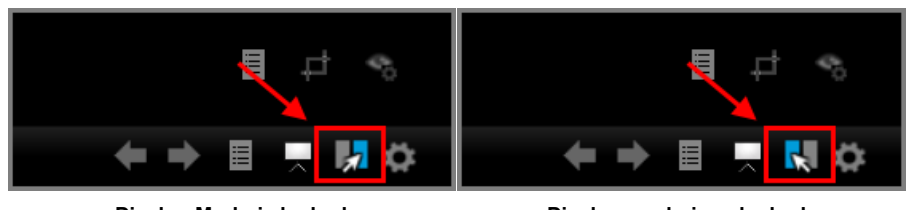

Display Mode is locked

Display mode is unlocked.

- 4. Select the item window you want to use the next and previous item buttons on.
- 5. Click  $\square$  and  $\blacksquare$  to move between items in the selected item window.
- ☑ If the Display Mode is unlocked, it is possible for the same item in the presentation to be shown in two different item windows at the same time.

In this situation, clicking 🔽 will effect the window that first opened the shared item. regardless of which item window is selected.

- To suspend the maximum number of item windows that can open
  - 1. Click the Display Mode button so that it is unlocked.

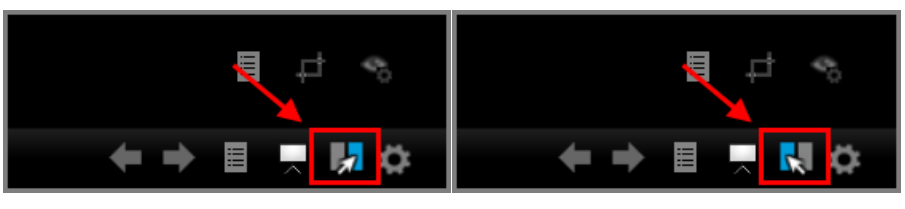

Display Mode is locked

Display mode is unlocked.

The maximum number of item windows that may be opened is set to the current number of item windows open.

## Using book paging

You can flip though the items in your presentation like flipping through the pages of a book. This can be helpful when presenting the pages of a deposition of other multi-page print documents.

- 1. Open the presentation you want to flip through.
- 2. Press Ctrl+J.

The first item in the presentation is displayed.

3. Press Ctrl+J.

The presentation window changes to side-by-side view mode. The first item is in the left ttem window, the second in the right.

4. Press Ctrl+J.

The presentation continues to flip forward, page by page.

Related Topics

Annotating in Real Time Showing Items Controlling Item Presentation Displaying Multiple Item Windows

# Media Playback

Media playback controls are available within the presentation window when media is loaded. The controls allow you to start, pause, return to the start, and go to the end of the media. In addition, you can control the volume or mute the playback.

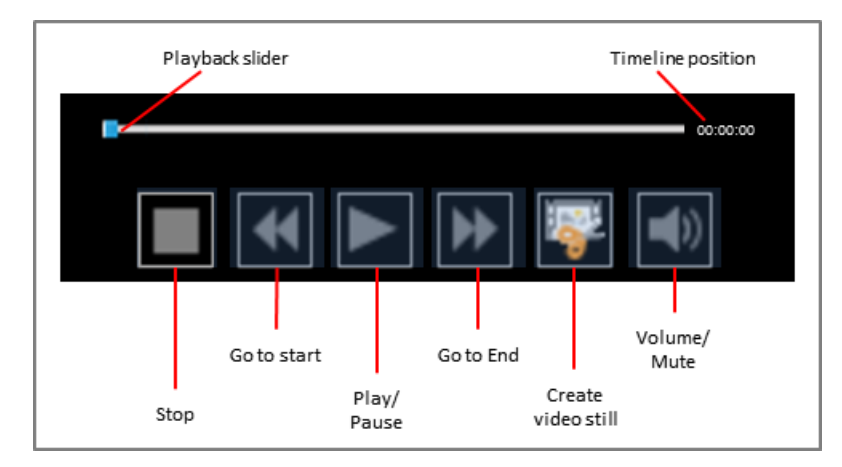

#### Media playback controls

While the media is loaded in the presentation window, you can save a video frame in real time as a video still. Sanction saves the video still as an exhibit. When saved as an exhibit, the video still can annotated as needed and added to presentations. For more information on creating video stills, see: Video Stills.

## **□** <u>To control playback</u>

- 1. With the media, clip, or playlist open in the presentation window.
- 2. Control playback using the following options:

| To do this:                                                                                  | Click these buttons: |
|----------------------------------------------------------------------------------------------|----------------------|
| Start playback of the current clip.                                                          |                      |
| Skip forward to the next clip. The clip starts playing.                                      | *                    |
| Skip to the previous clip. The clips starts playing.                                         | **                   |
| Cue to the start of the next clip without starting playback. The player screen is black.     | then <b>b</b>        |
| Cue to the start of the previous clip without starting playback. The player screen is black. | III then 🔫           |
| Stop playback and return the play head to the first frame of the current clip.               |                      |
| Skip several seconds forward.                                                                | Click and hold:      |
| Skip several seconds backward.                                                               | Click and hold:      |

✓ If you reach the end of the playlist, playback stops and the playing position returns to the beginning of the first clip in the playlist. The player screen goes black.

## To adjust the volume or to mute audio

1. Select the Volume/Mute button on the media player.

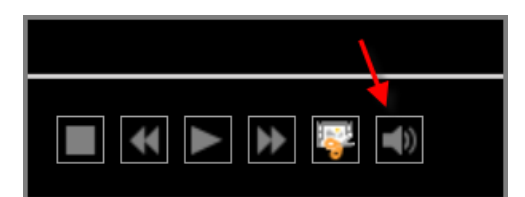

- 2. Do either of the following:
- To increase or decrease the volume, move the slider.
- To toggle the audio on or off, click the **Mute/unmute** button.

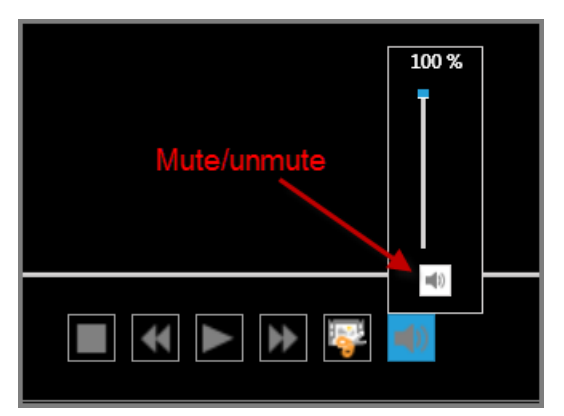

You can tell if the audio is muted by examining the Mute/unmute button.

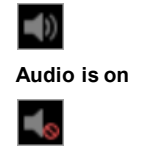

Audio is muted

#### Related Topics

Setting Presentation Options Annotating in Real Time Using the Show Item Command Controlling Item Presentation Displaying Multiple Item Windows

# **Opening and Closing Presentations**

You can open presentations from the main program window or from the presentation window. This topic covers basic procedures for opening and closing presentations.

For information on an alternative way to open presentations, see: Using the Show Item Command.

- To open a presentation from the main program window
  - 1. Click the **Presentations** navigation bar.

| 😑 Exhibits    |
|---------------|
| Media         |
| Transcripts   |
| Presentations |

- 2. Select the presentation you want to open.
- 3. On the HOME tab, in the Present group, click **Presentation**.

The presentation window opens with the selected presentation ready to start. The presentation window opens with no item displaying.

You can configure the presentation window to load the first item when the presentation is started instead of opening to a blank screen. For more information, see: <u>Setting Presentation</u> <u>Options</u>.

- 4. Click D or press **Ctrl+Right Arrow** to show the first item.
- To open a presentation from the presentation window
  - 1. On the presentation tool bar, click the presentation selection button.

| 02    |                |               |
|-------|----------------|---------------|
| 02    |                | JOHN F. LAKIN |
| 03    |                | Tonsin Runner |
| 03    |                | 4559 Seal Ave |
| 04    |                | Orange, Flori |
| 04    |                | (456) 123-989 |
| 05    |                | Co            |
| 06    |                |               |
| 06    |                | GARY N. Fox,  |
| 07    | 10             | Fox & Associa |
| 07    |                | 7313 East Wes |
| 08    |                | Orlando, Flor |
| 08    |                | (457) 909-232 |
| 09    |                | Co            |
| 10    |                |               |
| 11    |                |               |
| 12    |                |               |
| 13    |                |               |
| 14    | 1              |               |
| 4     | <i>w</i>       |               |
| Dofau | t Procontation |               |
|       | t Presentation | Depotumer     |

2. Select the presentation you want to open.

|   | 07                   | 7313 East We                 |
|---|----------------------|------------------------------|
| 모 | Default Presentation | Orlando, Flo<br>(457) 909-23 |
| 모 | My Presentation 1    | (4377 505 23<br>C            |
| 모 | My Presentation 2    |                              |
| 모 | My Presentation 3    |                              |
| 모 | My Presentation 4    |                              |
| × | Exit SHIFT+ESC       |                              |
| Ţ | Default Presentation | DepoTurner                   |

## To close a presentation

Do one of the following:

• Click the presentation selection button, located at the left corner of the presentation taskbar, and then click **Exit**.

# Default Presentation

- If an image is loaded in the presentation window, then right-click a section of the presentation window to the left or right of the image and then click **Exit**.
- If media is loaded in the presentation window, then right-click anywhere in the presentation

window and then click **Exit**.

- Press Shift+Esc.
- ✓ In the presentation window, you can press Esc to cause the presentation window to go blank. The presentation will remain open in the presentation window but no item will be showing.

#### Related Topics

Annotating in Real Time Using the Show Item Command Controlling Item Presentation Displaying Multiple Item Windows

# Presenting on a Second Display

If your computer is configured to use the extended desktop feature in Windows, you can show your presentation on the second display, such as a monitor, flat screen TV, or projector.

On Windows 7 computers, to extend display to a second monitor, press the **Windows logo key+P**, and then click **Extend**. Another way to access the setting is by opening the Display control panel in Windows (**Start > Control Panel > Display > Connect to a Projector**).

- To select between displays
  - 1. Make sure extended desktop is enabled on your computer.
  - 2. Click the **VIEW** tab.
  - 3. Select either **Primary** or **Display2** from the list.

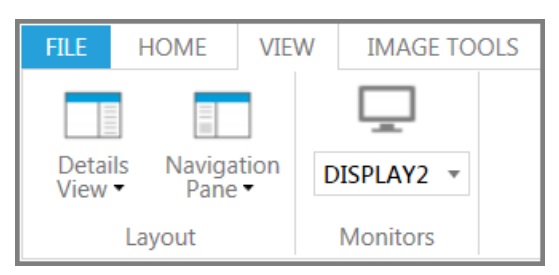

- When Primary is selected, presentations open in the main monitor.
- When Display2 is selected, presentations open in the second display.
- ☑ If Display2 is not listed in, here are some things to try:
  - Make sure the second monitor is powered on.
  - Verify the physical connection to the second monitor.
  - Check the Windows display setting or video card application setting. The option to extend the desktop to the second monitor should be enabled. On Windows 7 computers, to extend display to a second monitor, press the Windows logo key+P, and then click Extend. Another way to access the setting is by opening the Display control panel in Windows (Start > Control Panel > Display > Connect to a Projector).
  - If you enabled extended desktop after opening the case, try closing the case and then opening it again.

## Related Topics

Annotating in Real Time Using the Show Item Command Controlling Item Presentation Displaying Multiple Item Windows

# Using the Show Item Command

You can immediately show in the presentation window any exhibit page, media item, media clip, playlist, or transcript, even if the item has not been previously added to a presentation and even if the presentation window is not open.

To accomplish this, you run the Show Item command.

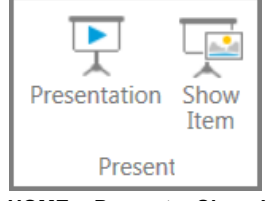

HOME > Present > Show Item

When you run the Show Item command, the following conditions apply:

• The presentation that is selected in the presentation list will open. If the presentation window already has a different presentation showing, the selected presentation will take its place.

| Sample Case            |  |
|------------------------|--|
| 🖵 Default Presentation |  |
| Presentation A         |  |
| 🖵 Presentation B       |  |
| 🖵 Presentation C       |  |

#### Show Item opens the item in the currently selected presentation

- The item you used the Show Item command on will be added to the end of the presentation.
- If the item you show was already a part of the presentation, a second instance of the item will be added to the end of the presentation, except when the item is selected from a the item list of a presentation.
- To show an exhibit, media item, or transcript from the main program window
  - 1. Select the item that you want to show.
  - 2. Do either of the following:
  - Press Ctrl+S.
  - On the HOME tab, in the Present group, click **Show Item**.

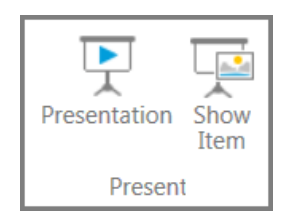

The item opens in the presentation window. If a presentation is not already open, the item opens in the presentation that is selected in the presentation list.

## To show an item selected from a presentation item list

1. Select the **Presentations** navigation bar.

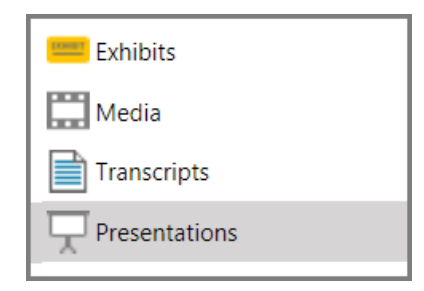

- 2. Select the presentation that has the item that you want to show.
- 3. In the item list for the presentation, select the item you want to show.
- 4. From the main program window, do either of the following:
  - Press Ctrl+S.
  - On the HOME tab, in the Present group, click **Show Item**.

The item opens in the presentation window.

## Related Topios

<u>Annotating in Real Time</u> <u>Controlling Item Presentation</u> Displaying Multiple Item Windows

# Sanction<sup>®</sup>4.0

User Guide

# Exporting

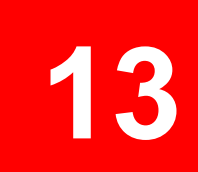

# Exporting

# Exporting Exhibits, Media Clips, and Playlists

If you want to work with exhibits, media clips, or playlists outside of Sanction, you can export these kinds of items. These options are available:

- When you export exhibits, you can burn in the annotations so that they appear on the exhibit images that are exported.
- When exporting exhibits, you can also choose whether to export them using the same format they were in when they were imported, or you can export exhibits as PDF files.
- You also export duration list reports. For more information, see: Duration List Reports.
- <u>To export exhibits</u>
  - 1. Do one of the following:
  - On the FILE tab, in the **Info** area, and then click **Export**.
  - On the HOME tab, click **Export**.
  - 2. Click Exhibits.

The Welcome dialog box opens.

3. Click Next.

| Exhibit A |          |  |
|-----------|----------|--|
| Exhibit B | Add      |  |
| Exhibit C | All      |  |
|           |          |  |
|           | Add      |  |
|           | Selected |  |
|           | -        |  |
|           | Remove   |  |
|           | Selected |  |
|           |          |  |
|           | Remove   |  |
|           | All      |  |

- 4. Open the folder that has the exhibits that you want to export.
- 5. Do either of the following, depending on what you want to export.
  - Click Add All to add all the listed items.
  - Select individual files or folders and then click Add Selected.
  - After adding items, you can remove them as needed from the queue. To remove one or

more items, **CTRL+click** or **SHIFT+click** items and then click **Remove Selected**. To remove all items, click **Remove All**.

Items that are ready to be exported and are listed in the right panel of the dialog box.

6. Click Next.

The Select... dialog box opens.

| Exhibit Export                                                                                                    | Wizard                                                    |        | ×      |
|----------------------------------------------------------------------------------------------------|-----------------------------------------------------------|--------|--------|
| Select the Destination Location, annotation burn in option, and PDF option                                           |                                                           |        |        |
| Where do you                                                                                                    | want to place the exported exhibits?                      |        |        |
|                                                                                                    |                                                           |        |        |
| Destination                                                                                                    | C:\Users\UserName\Documents                               | Browse |        |
|                                                                                                    |                                                           |        |        |
| Would you like t                                                                                                    | o burn in all annotations made on your exported exhibits? |        |        |
| <ul> <li>All Laye</li> </ul>                                                                                         | ers 💿 Layer 1 Only 🔹 No Burn In                           |        |        |
| . Universidad service                                                                                                | like to support using subjects?                           |        |        |
| How would you like to export your exhibits?     Convert all exhibits to PDE     Keen original file type(s) on export |                                                           |        |        |
|                                                                                                    |                                                           |        |        |
|                                                                                                    |                                                           |        |        |
|                                                                                                    |                                                           |        |        |
|                                                                                                    |                                                           |        |        |
|                                                                                                    |                                                           |        |        |
|                                                                                                    | Back                                                      | Next   | Cancel |

- 7. Select options as follows:
- **Destination**. Select the default, which is to the Documents folder for the currently logged in Windows user, or click Browse and then select a different folder.
- **Burn-in options**. These options control whether annotations that have been applied to exhibits are saved to the page images on exported files.
  - $\circ~$  All Layers. Saves all the annotations found on all layers to page images.
  - $\circ\,$  Layer 1 Only. Saves all exhibit stamps plus any the annotations found on layer 1 to page images.
  - **No Burn-In**. Prevents annotations and exhibit stamps from being saved on the image files. This is the default option.
- Export to native or PDF. This option is available in the section marked, "How would you like to export your exhibits?"
  - **Convert all exhibits to PDF**. Each exhibit in the export set is exported as a separate PDF file.
  - Keep original file type(s) on export. Each exhibit is exported using the file format it had when imported.
- 8. Click Next.

9. In the Ready to Export dialog box, review your selections and then click Next.

The export proceeds, and then the Export Confirmation dialog box opens.

- 10.Click  $\ensuremath{\textbf{Close}}$  to finish the wizard.
- To export media clips
  - 1. Do one of the following:
    - On the FILE tab, click **Info**, and then click **Export**.
    - Select the HOME tab and then click **Export**.
  - 1. To export exhibits, click **Exhibits**, to export media clips, click **Media Clips**.

The Welcome dialog box opens.

2. Click Next.

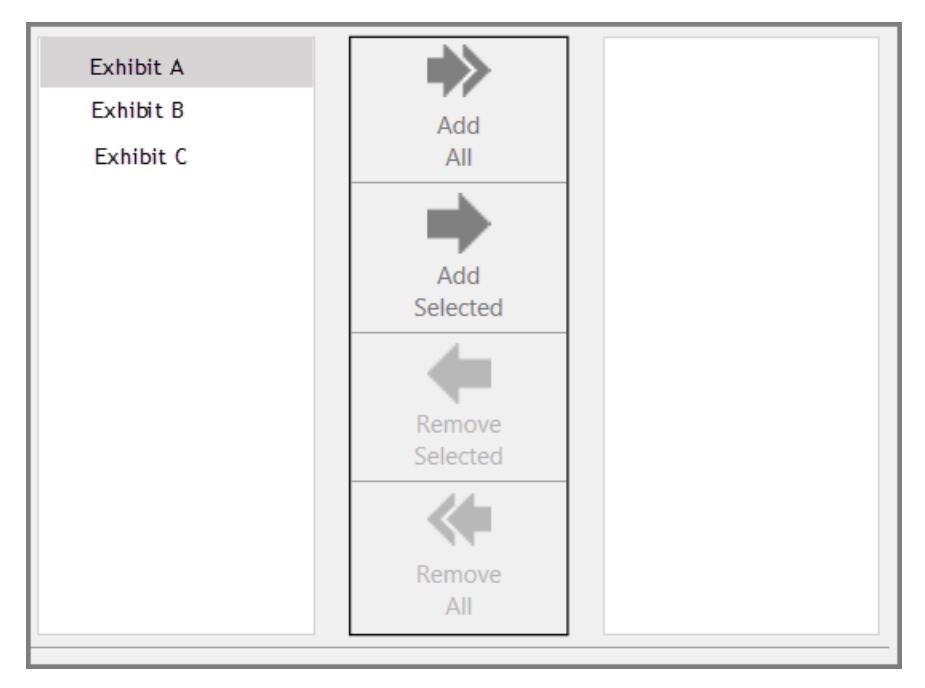

- 3. Do either of the following, depending on what you want to export.
  - Click Add All to add all the listed items.
  - Select individual files or folders and then click Add Selected.

Items that are ready to be exported and are listed in the right panel of the dialog box.

## 4. Click Next.

The Select Destination Location dialog box opens.

| Select the  | Destination Location                   |        |
|-------------|----------------------------------------|--------|
| Where do yo | u want to place the exported exhibits? |        |
| Destination | C:\Items                               | Browse |

- 5. Accept the default export path or click **Browse** to select a different folder. When ready, click **Next.**
- 6. In the Ready to Export dialog box. click Next.

The Export Confirmation dialog box opens.

- 7. Click Close.
- <u>To export playlists</u>
  - 1. On the HOME tab, in the Share group, click **Export**.
  - 2. Click Playlists.

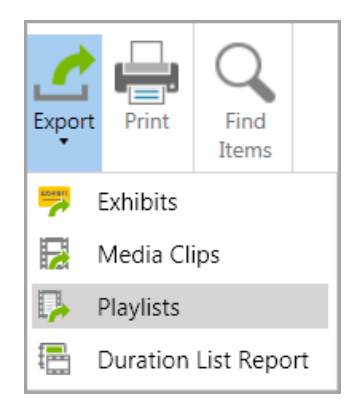

The export wizard starts.

- 3. Click Next.
- 4. Do either of the following, depending on what you want to export.
  - Click Add All to add all the listed items.
  - Select individual files or folders and then click Add Selected.

Items that will be exported now appear in the right panel of the dialog box.

- 5. Click Next.
- 6. Accept the default export path or click **Browse** and then select a different folder.
- 7. Click **Next** and then click **Next** again to complete the export.
- 8. Click Close.

## Related Topios

Annotation Tools

<u>Media Clips</u> <u>Playlists</u> <u>Duration List Reports</u>

# Sanction<sup>®</sup>4.0

User Guide

# Reporting

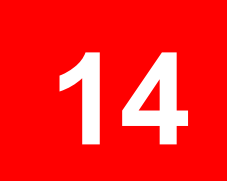

# Reporting

# **Duration List Reports**

A duration list report totals the running time of individual clips and playlists that you select. Optionally, you can create reports that list the clips, playlists, or presentations in your case. Reports may be formatted in Rich Text Format (RTF) or plain text.

You can choose from among several fields to include in your report:

- Media Clip Name
- Description
- Page and Line Range
- Transcript Text
- Total Duration
- Start and End Times
- Title
- Duration
- Media file Name

To export duration list reports

- 1. Do one of the following:
- On the FILE tab, in the Info area, click Export, and then click Duration List Report.
- On the HOME tab, in the Share group, click **Export**, and then click **Duration List Report**.

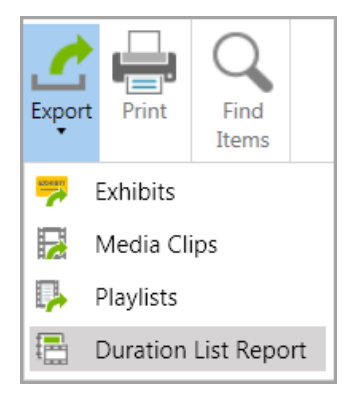

The Duration List Report Export Wizard starts.

2. Click Next.

The Select Media Clips and/or Playlists dialog box opens.

- 3. In the drop-down list, select Media, Playlists, or Presentations.
- 4. Select clips or playlists from the folders positioned in the dialog box below the drop-down list.

The clips and playlists that you select are listed in the left panel. Note that if you select a playlist, all the clips that constitute the playlist are automatically added to the report.

5. To add an individual item listed in the left list panel to the report, select the item and then click **Add Selection**. To add all the items in the left list panel, click **Add All**.

After adding items, you can remove them as needed from the queue. To remove one or more items, **CTRL**+**click** or **SHIFT**+**click** items and then click **Remove Selected**. To remove all items, click **Remove All**.

6. Click Next.

The Select the Destination File dialog box opens.

- 7. Select either **RTF** for Rich Text Format or **TXT** for plain text format.
- 8. Click Change.

The Select the Destination File dialog box opens.

- 9. Select the folder where you want to save the report, type a file name for the report, and then click **Save**.
- 10.In the Select the Destination File dialog box, review your selections and then click **Next**.

The Ready To Export dialog box opens.

- 11.Review your selections. When ready, click **Next**.
- 12.In the Export Confirmation dialog box, click **Close**.

Related Topics

Annotation Tools Media Clips Playlists

# Sanction<sup>®</sup>4.0

User Guide

# Reference

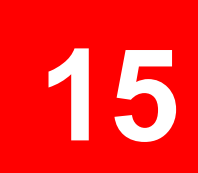

# Reference

# **Release Notes**

- 1. Installing Sanction<sup>®</sup> 4
- 2. Uninstalling Sanction 4
- 3. Trial Period
- 4. Third Party Libraries
- 5. Technical Notes
- 6. Known Issues

# 1. Installing Sanction®

# **Minimum System Requirements**

- 2 GHz or faster 32-bit(x86) or 64-bit(x64) processor.
- 2 GB RAM
- Approximately 1 GB of free disk space on the system drive.
- XGA (1024 x 768) or higher-resolution monitor with 256 colors.
- Microsoft Windows 7<sup>®</sup> or higher 32-bit(x86) or 64-bit(x64).
- The Microsoft<sup>®</sup> Framework version 4.5.1 is required.
- Windows Media Player 12 is highly recommended to support media file playback.
- Microsoft Expression<sup>®</sup> Encoder 4, Service Pack 2 is required for Media Clip export feature.

## Installation

- You must be logged on with Administrator rights to install the Sanction application.
- Sanction must be installed to a local hard drive and cannot be run from a network share or server.
- Prerequisites will be downloaded and installed if they are not available; an Internet connection is required.
- Microsoft Expression Encoder can optionally be installed. It is required for Media Clip export feature.

## **Special Notes**

- Installing Sanction 4 on a system having a version of Sanction 3.1 or older will not remove the prior version. It is recommended that you uninstall versions Sanction 3.1 or earlier versions prior to running the installation.
- Uninstalling Sanction versions 3.1 or older after installing Sanction 4 will require Sanction 4 to be reinstalled.

# 2. Uninstalling Sanction

To uninstall Sanction, go to Programs and Features in the Windows Control Panel and select LexisNexis Sanction from the list.

# 3. Trial Period

• Sanction installs as an "unregistered" trial copy. There is a 30-day grace period to use Sanction. Once the grace period expires, Sanction will no longer function. The unregistered copy of Sanction works identically to the registered version.

# 4. Third party libraries utilized in LexisNexis<sup>®</sup> Sanction<sup>®</sup>

- Some user interface controls Copyright © 2008-2103 Telerik AD. All Rights Reserved.
- Apache log4net. Copyright © 2004-2013 The Apache Software Foundation
- This product includes software developed at The Apache Software Foundation (http://www.apache.org/).

# 5. Known Issues

Known issues Include:

- **Preferred Media Paths** In Sanction you can add Preferred Media Paths to a case and Sanction will search those directories for the media files in the case. You can optionally configure Sanction to search the subfolders of Preferred Media Path by selecting the Include Subfolders option. If this option is enabled, you must have access to all subfolders. If you do not have access to any of the subfolders, the search for the media file will fail.
- **Tear Outs in Presentation Mode** Presentation Mode keyboard shortcuts are not available when the focus is in a Tear Out window. When you have a Tear Out window displayed while in Presentation Mode, for the Presentation Mode keyboard shortcuts to work, you must select the Presentation screen to give it the focus.
- **Fast User Switching** Only one instance of the Sanction application can run on a single machine. Two or more users cannot simultaneously run Sanction on the same machine. Close the Sanction application prior to switching users.
- **Networks** Working on a case file located on a non-local network computer could cause corruption of the case backup file. It is highly recommended that you work only in case files held on your local computer.

Related Topics

Welcome

What's New in Sanction

# **Keyboard Shortcuts**

Download a PDF of Sanction 4 Keyboard Shortcuts.

```
Keyboard Shortcuts - HOME > Exhibits Area
```

| Group > Button      | Task                                                                        | Shortcut      |
|---------------------|-----------------------------------------------------------------------------|---------------|
| New > Import        | Import exhibits, media, transcripts,<br>exhibit load files, and clip lists. | Ctrl+I        |
| New > New<br>Folder | Create a new folder.                                                        | Ctrl+Shift+F3 |
| New > Capture       | Create a screen capture of the contents of the exhibit viewer.              | F7            |

| Actions ><br>Rename         | Rename items and folders.                                                                                               | F2            |
|-----------------------------|----------------------------------------------------------------------------------------------------|---------------|
| Actions > Update<br>Exhibit | Add pages to an exhibit or update existing pages.                                                                       | Ctrl+U        |
| Actions > Edit              | Edit exhibit or page properties, such<br>as the name, exhibit number, or<br>Bates number.                               | Ctrl+Shift+I  |
| Actions > Move              | Move the selected exhibit.                                                                                              | Ctrl+Shift+F2 |
| Actions > Delete            | Delete the selected exhibit.                                                                                            | Ctrl+D        |
| Actions ><br>Rename Folder  | Rename the selected folder.                                                                                             | Ctrl+Shift+F  |
| Actions > Move<br>Folder    | Move the selected folder.                                                                                               | Ctrl+Shift+M  |
| Actions > Delete<br>Folder  | Delete the selected folder. (Folder must be empty.)                                                                     | Ctrl+Shift+D  |
| Add To ><br>Presentation    | Add the selected page to the existing presentation of your choice. Or create a new presentation from a selected page.   | Ctrl+Shift A  |
| Present ><br>Presentation   | Open the presentation window.                                                                                           | Ctrl+Shift+F1 |
| Present > Show<br>Item      | Immediately open the selected item in the presentation window.                                                          | Ctrl+S        |
| Share > Export              | Export exhibits, clips, playlists, and duration list reports.                                                           | Ctrl+Shift+E  |
| Share > Print               | Print exhibits.                                                                                                    | Ctrl+Shift+P  |
| Search > Find<br>Items      | Search for items by item properties,<br>such as name, exhibit number, trial<br>number, Bates number, or<br>description. | Ctrl+F        |
|                             | Search for items by admit date or transcript date.                                                                      |               |

# Shortcut keys - HOME > Media

| Group > Button      | Task                                                                        | Shortcut      |
|---------------------|-----------------------------------------------------------------------------|---------------|
| New > Import        | Import exhibits, media, transcripts,<br>exhibit load files, and clip lists. | Ctrl+I        |
| New > New<br>Folder | Create a new folder.                                                        | Ctrl+Shift+F3 |
| New > Video Still   | Create a video still from a frame of video.                                 | Ctrl+Shift+V  |
| Actions ><br>Rename | Rename the selected media or clip.                                          | F2            |
| Actions > Edit      | Edit the properties of the selected media or clip.                          | Ctrl+Shift+I  |

| Actions > Move             | Move the selected media item.                                                                                                    | Ctrl+Shift+F2 |
|----------------------------|----------------------------------------------------------------------------------------------------|---------------|
| Actions > Delete           | Delete the selected media or clip.                                                                                               | Ctrl+D        |
| Actions ><br>Rename Folder | Rename the selected folder.                                                                                                    | Ctrl+Shift+F  |
| Actions > Move<br>Folder   | Move the selected folder.                                                                                                    | Ctrl+Shift+M  |
| Actions > Delete<br>Folder | Delete the selected folder. (Folder must be empty.)                                                                              | Ctrl+Shift+D  |
| Actions > Move<br>Up       | Move the selected clip up in the playlist.                                                                                       | Ctrl+Alt+U    |
| Actions > Move<br>Down     | Move the selected clip down in the playlist.                                                                                     | Ctrl+Alt+U    |
| Actions ><br>Remove Item   | Remove the selected clip from the playlist.                                                                                      | Ctrl+Alt+R    |
| Add To ><br>Presentation   | Add the selected media to the<br>existing presentation of your choice.<br>Or create a new presentation from a<br>selected media. | Ctrl+Shift A  |
| Add To > Playlist          | Add the selected clip to an existing playlist. Or create a new playlist from a selected clip.                                    | Ctrl+Y        |
| Present ><br>Presentation  | Open the presentation window.                                                                                                    | Ctrl+Shift+F1 |
| Present > Show<br>Item     | Immediately open the selected item in the presentation window.                                                                   | Ctrl+S        |
| Share > Export             | Export exhibits, clips, playlists, and duration list reports.                                                                    | Ctrl+Shift+E  |
| Share > Print              | Print exhibits.                                                                                                    | Ctrl+Shift+P  |
| Search > Find<br>Items     | Search for items by item properties,<br>such as name, exhibit number, trial<br>number, Bates number, or<br>description.          | Ctrl+F        |
|                            | Search for items by admit date or transcript date.                                                                               |               |

# Keyboard Shortcuts - HOME > Transcripts

|                                                                                | Group > Button    | Task                                                                      | Shortcut     |
|--------------------------------------------------------------------------------|-------------------|---------------------------------------------------------------------------|--------------|
|                                                                                | New > Import      | Import exhibits, media, transcripts, exhibit load files, and clip lists.  | Ctrl+I       |
|                                                                                | New > Media Clip  | Create a new media clip from selected lines in a synchronized transcript. | Ctrl+Alt+M   |
| New > Text ClipCreate an image of the selected<br>transcript text.Ctrl+Shift+X |                   | Ctrl+Shift+X                                                              |              |
|                                                                                | New > Video Still | Create a new video still from a frame                                     | Ctrl+Shift+V |

|                           | in a synchronized transcript.                                                                                                    |               |
|---------------------------|----------------------------------------------------------------------------------------------------|---------------|
| Actions ><br>Rename       | Rename the selected transcript.                                                                                                    | F2            |
| Actions > Edit            | Edit transcript properties.                                                                                                    | Ctrl+Shift+I  |
| Actions > Delete          | Delete the selected transcript.                                                                                                    | Ctrl+D        |
| Add To ><br>Presentation  | Add the selected transcript to the existing presentation of your choice. Or create a new presentation from a selected transcript.                            | Ctrl+Shift A  |
| Add To > Playlist         | Add selected clip (from a synchronized transcript) to an existing transcript, or create a new transcript from the selected clip.                             | Ctrl+Y        |
| Present ><br>Presentation | Open the presentation window.                                                                                                    | Ctrl+Shift+F1 |
| Present > Show<br>Item    | Immediately open the selected transcript in the presentation window.                                                                                         | Ctrl+S        |
| Share > Export            | Export exhibits, clips, playlists, and duration list reports.                                                                                                | Ctrl+Shift+E  |
| Search > Find<br>Items    | Search for items by item properties,<br>such as name, exhibit number, trial<br>number, Bates number, or<br>description.<br>Search for items by admit date or | Ctrl+F        |
|                           | transcript date.                                                                                                    |               |

# Keyboard Shortcuts - HOME > Presentations

| Group > Button            | Task                                                                           | Shortcut     |
|---------------------------|--------------------------------------------------------------------------------|--------------|
| New > Import              | Import exhibits, media,<br>transcripts, exhibit load files,<br>and clip lists. | Ctrl+I       |
| New > New<br>Presentation | Create a new presentation.                                                     | Ctrl+Shift+N |
| Actions ><br>Rename       | Rename selected presentation.                                                  | F2           |
| Actions > Delete          | Delete selected presentation.                                                  | Ctrl+D       |
| Actions > Move<br>Up      | Move selected items up in the presentation.                                    | Ctrl+Alt+U   |
| Actions > Move<br>Down    | Move selected items down in the presentation.                                  | Ctrl+Alt+D   |
| Actions ><br>Remove Item  | Remove selected items from the presentation.                                   | Ctrl+Alt+R   |
| Add To ><br>Presentation  | Add the currently selected item to a different presentation, or                | Ctrl+Shift+A |

|                           | create a new presentation from a selected item.                                                                                                    |                                                                                                    |
|---------------------------|----------------------------------------------------------------------------------------------------|----------------------------------------------------------------------------------------------------|
| Present ><br>Presentation | Open the selected presentation.                                                                                                    | Ctrl+Shift+F1                                                                                               |
| Present > Show<br>Item    | Open the selected item in the presentation window.                                                                                                    | Ctrl+S                                                                                                    |
| Share > Export            | Export exhibits, clips, playlists, and duration list reports.                                                                                                    | Ctrl+Shift+E                                                                                                |
| Display Mode              | <ul> <li>Only active when presentation window is open.</li> <li>Allows you to change the focus of the next item button and previous item button to different item windows when View Mode is set to Side By Side, 3 Across, or 4 Quadrants.</li> <li>Prevents new item windows from opening when View Mode is set to Side By Side, 3 Across, or 4 Quadrant.</li> <li>Display Mode (locked)</li> <li>Display Mode</li> <li>Display Mode</li> </ul> | Ctrl+Shift+T (Toggles on/off)                                                                               |
|                           | Sets a maximum to the<br>number of item windows that<br>can be opened at one time in<br>the presentation window.                                                                                                    | Full Screen: Ctrl+Shift+Up Arrow<br>Side By Side: Ctrl+Shift+Left Arrow<br>3 Across: Ctrl+Shift+Right Arrow |
| View Mode                 | Only active when presentation<br>window is open.<br>Regardless of which View Mode<br>is selected, when you open a<br>presentation, the window<br>opens as a Full Screen.                                                                                                    | 4 Quadrants: Ctrl+Shift+Down Arrow                                                                          |

# Keyboard Shortcuts - Presentation window

|  | Act | ion | Key combination |
|--|-----|-----|-----------------|
|--|-----|-----|-----------------|

| Full Screen view mode             | F11                                                                               |
|-----------------------------------|-----------------------------------------------------------------------------------|
|                                   | or                                                                                |
|                                   | Alt+Shift+Up Arrow                                                                |
| Side by Side view mode            | Alt+Shift+Left Arrow                                                              |
| 3 Across view mode                | Alt+Shift+Right Arrow                                                             |
| 4 Quadrant View                   | Alt+Shift+Down Arrow                                                              |
| Rotate image counterclockwise     | Ctrl+Comma                                                                        |
| Rotate image clockwise            | Ctrl+Period                                                                       |
| Select                            | Ctrl+Shift+S                                                                      |
| Crop/Zoom                         | Ctrl+M                                                                            |
| Tear out (in presentation window) | Ctrl+O                                                                            |
| Pan                               | In the presentation window, there is no shortcut key for the Pan tool.            |
|                                   | In the main program window, Ctrl+Alt<br>+P activates the Pan tool.                |
| Erase                             | Ctrl+D in the presentation window.                                                |
|                                   | +S activates Erase tool.                                                          |
| Delete all visible annotations    | Ctrl+Delete                                                                       |
|                                   | In presentation window, this shortcut deletes all visible annotations.            |
|                                   | In main program window, this shortcut activates the Delete Annotations menu item. |
| Highlight                         | Ctrl+H                                                                            |
| Arrow                             | Ctrl+W                                                                            |
| Line                              | Ctrl+L                                                                            |
| Pen                               | Ctrl+N                                                                            |
| Rectangle                         | Ctrl+G                                                                            |
| Ellipse                           | Ctrl+E                                                                            |
| Redaction                         | Ctrl+Shift+R                                                                      |
| Play\Pause media                  | Ctrl+P                                                                            |
| Go to page                        | 1. Press CTRL                                                                     |

| (when multiple pages from the same exhibit have been added to a presentation) | <ol> <li>Press \</li> <li>Type the page number</li> <li>Press ENTER</li> </ol> |
|-------------------------------------------------------------------------------|--------------------------------------------------------------------------------|
| Show previous item                                                            | Ctrl+Left Arrow                                                                |
| Show next item                                                                | Ctrl+Right Arrow                                                               |
| Close all other item windows                                                  | Ctrl+Shift+F4                                                                  |
| Display Mode lock/unlock                                                      | Ctrl+Shift+T                                                                   |
| Zoom in/out exhibit page (using mouse)                                        | Ctrl+Mouse wheel forward or back                                               |
| Zoom in exhibit page (using keyboard)                                         | Ctrl+Plus                                                                      |
|                                                                               | or<br>Ctrl+Equals                                                              |
| Zoom out exhibit page (using keyboard)                                        | Ctrl+Minus                                                                     |
| Next presentation<br>Previous presentation                                    | Ctrl+Alt+P<br>Shift+Alt+P                                                      |
| Clear presentation window                                                     | Esc                                                                            |
| Close presentation window                                                     | Shift+Esc                                                                      |
| Close all item windows                                                        | Shift+F4                                                                       |
| Select next item window                                                       | Tab                                                                            |
| Select previous item window                                                   | Shift+Tab                                                                      |
| Layer visibility                                                              | Ctrl+[Layer#] (e.g. 2 - 9) to toggle<br>on/off                                 |
| Show next hidden layer<br>Hide last visible layer                             | F12<br>Shift+F12<br>(not available in main program<br>window)                  |
| Capture                                                                       | F7                                                                             |
| Page up and page down through a multi-page exhibit                            | Page Up<br>Page Down                                                           |
| Page forward like a book                                                      | Ctrl+J                                                                         |

Keyboard Shortcuts - VIEW tab

| Group > Button        | Task                                                                              | Shortcut   |
|-----------------------|-----------------------------------------------------------------------------------|------------|
| Layout > Details View | Change the details view of exhibits to left, minimized, or right.                 | Ctrl+Alt+V |
| Layout > Details View | Show or minimize navigation panes.                                                | Ctrl+Alt+N |
| Monitors              | Show presentations on a second display, such as an external monitor or projector. | Ctrl+Alt+Y |

# Keyboard Shortcuts - IMAGE TOOLS tab

| Group > Button                | Task                                                                               | Shortcut     |
|-------------------------------|------------------------------------------------------------------------------------|--------------|
| Tools > Select                | Selection tool.                                                                    | Ctrl+Shift+S |
| Tools > Crop                  | Crop and zoom.                                                                     | Ctrl+M       |
| Tools > Tear Out              | Magnify a selected part of the page and move the selection around.                 | Ctrl+O       |
| Tools > Magnifier             | Drag a magnifier across the exhibit.                                               | Ctrl+Alt+G   |
| Tools > Pan                   | Drag a zoomed page around in the exhibit viewer window.                            | Ctrl+Alt+P   |
|                               | Erase annotations one at a time.                                                   | Ctrl+Alt+S   |
| Tools > Erase                 | Note in the presentation window, the shortcut key for Erase is Ctrl+D .            |              |
|                               | Delete all of the annotations or exhibit stamps applied to selected exhibit pages. | Ctrl+Delete  |
| Tools > Delete<br>Appotations | IMPORTANT                                                                          |              |
| Amotacions                    | In presentation window, Ctrl+Delete immediately deletes all visible annotations.   |              |
| Annotations > Highlight       | Create a transparent rectangle.                                                    | Ctrl+H       |
| Annotations > Arrow           | Draw an arrow.                                                                     | Ctrl+W       |
| Annotations > Line            | Draw a line.                                                                       | Ctrl+L       |
| Annotations > Pen             | Draw a freehand shape.                                                             | Ctrl+N       |
| Annotations > Rectangle       | Create an unfilled ellipse.                                                        | Ctrl+G       |
| Annotations > Ellipse         | Create an unfilled rectangle.                                                      | Ctrl+E       |
| Annotations > Redaction       | Create a filled rectangle.                                                         | Ctrl+R       |
| Annotations > Text            | Type text into the exhibit.                                                        | Ctrl+Alt+X   |
| Options > Line Size           | Set the line thickness for: arrow, line, pen, rectangle, and ellipse.              | Ctrl+Alt+I   |
| Options > Line Color          | Set the line color for: arrow, line, pen, rectangle, and ellipse.                  | CTRL+Alt+O   |
| Options > Fill Color          | Set the fill color for: highlight, redaction, and text box.                        | Ctrl+Alt+F   |

|                      | Select a layer; show it if it is hidden.                        | Ctrl+[Layer#] |
|----------------------|-----------------------------------------------------------------|---------------|
| Layers > 1 - 9       | For more information, see: <u>Annotation</u><br><u>Layers</u> . | (e.g. 2 - 9)  |
| Image > Rotate Right | Rotate page right.                                              | Ctrl+Period   |
| Image > Rotate Left  | Rotate page left.                                               | Ctrl+Comma    |
| Image > Print        | Print the selected exhibit page.                                | Ctrl+Shift+P  |

Related Topics

Quick Start Guide Customizing the Layout

# Integration with LexisNexis Case Analysis Products

Beginning with Sanction 3.6, you can receive case materials directly from LexisNexis CaseMap<sup>®</sup> case analysis software, LexisNexis TextMap<sup>®</sup> transcript management software, and TimeMap<sup>®</sup> timeline graphing software.

| Product                          | Integration with Sanction                                                                                                    |
|----------------------------------|----------------------------------------------------------------------------------------------------|
| CaseMap version                  | Sends linked documents as exhibits to Sanction.                                                                                |
| 10.1 or higher                   | In Sanction, these are received into the <i>Exhibit</i> > <i>Images</i> > <i>From CaseMap</i> folder.                          |
| TextMap 7.2 or<br>higher         | Sends text-only transcripts along with any exhibits that were linked to the transcript in TextMap.                             |
|                                  | Sends synchronized transcripts along with linked exhibits, plus annotations sent as media clips.                               |
| TimeMap version<br>5.1 or higher | Sends timeline visuals to Sanction. In Sanction, these are received into the <i>Exhibit &gt; Images &gt; Timelines</i> folder. |

## Setting up integration with TextMap, TimeMap, or CaseMap

To setup integration you can follow this general process:

- 1. In Sanction, open the case you want to use.
- 2. Switch to TextMap, TimeMap, or CaseMap, and then open the source case.
- 3. Follow the steps to send items to Sanction as outlined in the in the CaseMap, TimeMap, or TextMap Answer Center.

Links to the Answer Centers for these products are available from the Help menus of each respectively, or browse the <u>LexisNexis Answer Center portal</u>.

## Considerations for TextMap users

Consider the following facts when receiving items from TextMap:

• TextMap names the clips it creates in Sanction based on an acronym of the words of the transcript name followed by the starting page and line numbers of the clip start. For example, a clip that starts on page 4, line 24 of a transcript called *Deposition of Wayne Varvaro* would appear in Sanction as a synchronized text clip named *DOWV424*.

- TextMap creates a media path in Sanction to the media for any synchronized transcripts that it sends to Sanction.
- TextMap adds linked exhibits to the Exhibits folder in the Sanction case.
- For more information open the <u>TextMap 7 Answer Center</u> and search for Sanction. Also, you can see a video explaining how TextMap works with Sanction.

Related Topics

LexisNexis Answer Center Portal Overview of Importing Preferred Media Paths

# Support Notes

This article provides support notes that pertain to Sanction 4.

If you need more information, you can email the Sanction Support team at: <u>casemap.support@lexisnexis.com</u>, or call 800.833.3346 (option 3). The Sanction Support team is available between the hours of 9:00 a.m. to 9:00.

## About case backups

When you open your case file, Sanction creates a backup of it so that if your case file is accidentally deleted or becomes corrupt, you can continue working on the case by using the backup copy. Note that only the case file itself is backed up in this way; exhibit files, transcripts, and media elements of the case are not backed up.

The backup case file is saved alongside the case file in the same folder.

The backup copy is named the same as the case file, but with the hour, minute, and second of the last backup, formatted as *.HHMMSS*, appended to the case name. For example, a case named Hawkins V Anstar.lns3 might have a backup file named *Hawkins V Anstar.123400.lns3*.

▲ To restore your case from the backup file it is critical that you rename the backup file to the same name as the original case file. Then you can restart the case using the renamed bakcup file. If you open the backup file without renaming it first, Sanction will be unable to establish links to the case items.

## To restore your case from the backup file

- 1. Close Sanction.
- 2. If the original case file still exists, then rename it. You don't need to delete it, just renaming it is sufficient.

For example, if your case name is *MyCase.lns3* rename it to *MyCase\_OLD.lns3*.

3. Rename the backup file to the original case file name.

For example, if the backup case name is *MyCase14567.Ins3* rename it to *MyCase.Ins3*.

▲ The backup case file must be renamed to the original case file name or else Sanction will be unable to re-establish links to case items.

4. Open the newly renamed backup file in Sanction.

#### Media playback errors due to inaccessible media

A media playback error will result if the file associated with a media item is inaccessible by the player. Media playback errors occur with any the following item types:

- Video or audio
- Media clips
- Playlists
- Video in synchronized transcripts

## Symptoms

The problem presents differently in the main program window versus in the presentation window.

| Main program window                                                                                                    | Presentation window                                                                                                    |
|----------------------------------------------------------------------------------------------------|----------------------------------------------------------------------------------------------------|
| In the media player, you see the following error<br>message: "Media File not found. Browse to<br>locate Media File or Refresh to search preferred<br>media paths." | In the presentation window, the playback of media, a media clip, or a playlist stops. There is no other indication of an issue, except you can see an error icon in the presentation toolbar. The tool tip for the warning reads, |
| Media (1)                                                                                                    |                                                                                                    |
| Media File not found.<br>Click Browse to locate Media File or Refresh to search preferred paths.<br>Browse Refresh                                                 |                                                                                                    |

#### Cause

Playback problems may result when any of the following conditions are true:

• The file was renamed since it was imported into the case. If the file was renamed, you can try changing it back to the name it had when it was imported. If you do not know the original name, you can find this out by opening the Media task area. Select the media item. The file name registered for the media item when it was first imported can be found in the second column of the media item list.

| Sanction Sample Case        | Name    | File Name   |
|-----------------------------|---------|-------------|
| 🔺 🚞 Media                   | DepoVid | DepoVid.wmv |
| Deposition of Wayne Varvaro |         |             |

• Your computer is no longer connected to the network or device that holds the media file. If this is the case, try to re-establish a connection to the network or device.

file.

3. Select the media file and then click **Open**.

4. In the media player window, click **Refresh**.

- The path to the media file is not listed as a preferred media path for the case. The steps to resolve this condition are described in the table below. For more information on how to prevent this issue, see: <u>Preferred Media Paths</u>.
- The file was moved since the time it was imported. If the file was moved, you can add a preferred media path to the new folder location for the media file, or, move the file back to its original folder.
- If the media playback issue is with a synchronized transcript, it can be that the media for the transcript was never imported. In this case, try to import the transcript media. For more information, see: <u>Importing Media</u>. Or add the path to the media file as a preferred media path for the case. This method is described the following table.

The following table provides the steps for establishing a preferred media path to a missing media item. This can be done whether a presentation is running or not.

| From the main program window                         | From the presentation window while a presentation is running |  |
|------------------------------------------------------|--------------------------------------------------------------|--|
| Resolution                                           | Resolution                                                   |  |
| 1. In the media player window, click <b>Browse</b> . | You can resolve media path issues while a                    |  |
| 2. Browse to the folder that contains the media      | presentation is running without closing the presentation.    |  |

- 1. With the presentation still running, return to the main program area.
- 2. On the FILE tab click **Info**.
- 3. Select Media Paths.

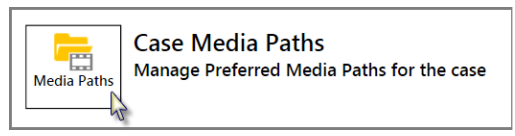

FILE > Info > Media Paths

- 4. In the Case Media Paths dialog box, click **Add**.
- 5. Select **Browse** and then browse to the folder that contains the media file.
- 6. Click Select Folder.
- 7. Click **OK** and then click **OK** again.
- 8. Switch back to the presentation.
- 9. Reload the media item.

## Export of media-related items stops if Expression Encoder is not installed

Microsoft Expression Encoder 4, Service Pack 2 must be installed for the export of media, media clips, or playlists. If you do not have Expression Encode installed and attempt to export media an error message will open and the export process will stop.

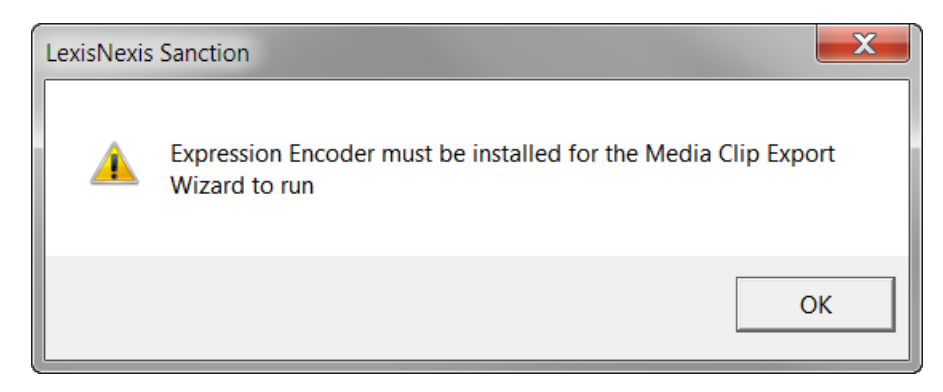

## Resolution

There are two possible resolutions:

- Download and install the <u>Microsoft Expression Encoder 4 with Service Pack 2 (SP2)</u> from Microsoft.com. (<u>http://www.microsoft.com/en-us/download/details.aspx?id=27870</u>).
- Uninstall Sanction. Then install Sanction again, this time selecting the option to also install Expression Encoder. Reinstalling Sanction removes any prior activation so it may need to be reactivated. For more information on activating Sanction, see: Activation.

## Media playback fails when codecs are missing

## Symptom

After importing a media file, when you try to open it in the media player, an error message box opens saying it cannot play the file.

#### Cause

A codec may be missing that allows your computer to play the media file.

#### Background

A codec is a small program that allows your computer to play a specific type of media file. Your computer needs a different codec for each type of media file you want to play. When you attempt to open a media item in Sanction, playback will fail if the codec required to play that type of file is not installed.

## **More Information**

Codec support for the media player in Sanction is provided by the Microsoft Windows Media Player 12. The range of codecs installed with Windows Media Player 12 is extensive and allows playback of the most commonly used media file types and subtypes. For more information on working with codecs with Windows Media Player 12, especially with determining which codecs are installed on your computer and how to add new ones, see the Microsoft Knowledge Base article, <u>Basics about videos and video codecs in Windows Media Player</u> on the Microsoft support website.

#### □ <u>Sanction log files</u>

Sanction writes log files that store usage data for the 10 most recent sessions. If you need to contact support, you can provide them with log files, which might help to troubleshoot Sanction. Sanction saves the log here:

## C:\Users\UserName\AppData\Local\LexisNexis\Sanction\3.6

Where UserName represents the user name you use when you log on to Windows to run

Sanction.

Related Topics

System Requirements Installing Sanction Activation Moving Cases and Media Files Preferred Media Paths Importing Transcripts Importing Media

# **Copyright Information**

No part of this work may be reproduced or transmitted in any form or by any means, electronic or mechanical, including photocopying, recording, or by any information storage or retrieval system, without permission.

While the information contained herein is believed to be accurate, this work is provided "as is," without warranty of any kind. The information contained in this work does not constitute, and is not intended as, legal advice.

LexisNexis and the Knowledge Burst logo are registered trademarks of Reed Elsevier Inc., used under license. Sanction is a registered trademark of LexisNexis, a division of Reed Elsevier, Inc.

Apple QuickTime<sup>®</sup> application program is a registered trademark of Apple Inc. Microsoft<sup>®</sup> software, Windows<sup>®</sup> operating system, Expression<sup>®</sup> application development tools, and .NET<sup>®</sup> developer platform are registered trademarks of Microsoft Corporation. Other products or services may be trademarks or registered trademarks of their respective companies.

Copyright © 2015 LexisNexis. All rights reserved.

Sanction<sup>®</sup> CaseMap<sup>®</sup> CaseMap<sup>®</sup> Server TextMap<sup>®</sup> TimeMap<sup>®</sup> NoteMap<sup>®</sup> DepPrep<sup>®</sup> Concordance<sup>®</sup> LAW PreDiscovery<sup>®</sup>

Related Topics

Welcome
# Index

# - A -

activation 38 adding exhibit pages 88 annotation layers 93 in main program window in presentation window 170 annotations 170 creating during presentations deleting all 89 89 highlighting 89 layers redactions 89 tools 89

# - B -

Bates numbering multiple exhibits (wizard) 110 blind typing 173 buttons 15, 18, 21, 23, 27, 30, 32

# - C -

case default folder path 44 practice case 48 CaseMap integration 211 cases 45 creating moving 46 45 openning pinning to recent cases 45 restoring from backup 212 15, 18, 21, 23, 27, 30, 32, 121 Clip Creator clip lists creating 150 importing 150 codec support 212 copyright notice 216 creating 45 cases

folders 55 media clips 121 playlists (multiclips) 126 preferred media paths 134 presentations 160 screen captures 101 tear outs 103 text clips 106, 152 video stills 108, 137

## - D -

default case directory 44 defaults 89 deleting folders 55 52 items 160 presentations display to a projector or monitor 189 drag and drop import exhibits 60 media 77, 116 duplicates importing 59 receiving from TextMap 211

#### - E -

editing item properties 53 exhibit pages add or replace 88 Exhibit stamps 95 delete all 97 exhibits Bates numbering a single exhibit 53 Bates numbering multiple via wizard 110 exporting 193 file formats 59 importing 60 moving 54 page view controls 113 printing 98 renaming a single exhibit 53 renaming multiple via wizard 110 renumbering a single exhibit 53 renumbering multiple via wizard 110 rotate 99 saving as new page 100

© 2015 LexisNexis. All rights reserved.

exhibits screen captures 101 stamps 95 106 text clips video stills 108, 137 Exhibits navigation bar 15, 18, 21, 23, 27, 30, 32 exporting exhibits 193 media clips 193 playlists 193 extended desktop 189

#### - F -

FILE tab 15, 18, 21, 23, 27, 30, 32 folders deleting 52 user 55 Windows file system 46

# - H -

HOME tab 15, 18, 21, 23, 27, 30, 32 hotkeys 203 How-to training videos 15

# - | -

IMAGE TOOLS tab 15, 18, 21, 23, 27, 30, 32 images rotate 99 importing clip lists 150 exhibits 60 how duplicates are handled 59 media 77, 116 overview 59 supported file formats 59 transcripts 83, 141 installation 39 installing reinstalling 40 system requirements 41 IPro .LFP files 60 item properties main article 53 item types 51 items

deleting 52 searching 156

#### - K -

keyboard shortcuts 203

#### - L -

layers exhibit stamps on Layer 1 95 licensing 38 load files for exhibits 60 log files 212

# - M -

media adding to playlists 126 copying video to the Media folder 137 file formats 59 importing 77, 116 media clips 121 Media file not found 212 moving 54 mute during presentations 184 preferred media paths 134 set volume during presentations 184 updating media paths when moving 46 media clips adding to playlists 121, 126 adding to presentations 121 creating 121 deleting 52 193 exporting from synchronized transcripts 143 Media File Not Found message 134 Media navigation bar 15, 18, 21, 23, 27, 30, 32 media paths 134 menu items 15, 18, 21, 23, 27, 30, 32 Microsoft .NET Framework 4.5 installed with Sanction 3.5 and higher 39 Microsoft Expression Encoder 4, SP 2 installed with Sanction 3.5 and higher 39 required for media export 39 side-by-side installation 39 moving cases 46

moving exhibits 54 media 54 multiclips -- see playlists 126 multiple displays 189 mute media 184

#### - N -

navigating 15, 18, 21, 23, 27, 30, 32 navigation bars 15, 18, 21, 23, 27, 30, 32

### - 0 -

Opticon .LOG files 60

#### - P -

pages 99 rotate playlists adding a media clip to 121 adding one to a presentation 126 creating 126 deleting 52.126 editing 126 193 exporting preferred media paths 134 presentation window 15, 18, 21, 23, 27, 30, 32 searching transcript text 158 presentations adding a media clip to 121 adding items 162 126 adding playlists 184 adjust volume annotation tools 170 173 blind typing changing item sequence 165 186 closing creating 160 deleting 160 display selection 189 finding item sources 164 layout 177 media playback 184 monitors 189 multiple item windows 177 mute 184

Next and Previous Item buttons 177 opening 186 paging between items 173 removing items 162 renaming 160 selecting items from a list 173 setting defaults 165 190 showing items unmute 184 Presentations navigation bar 15, 18, 21, 23, 27, 30, 32 printing exhibits 98

#### - Q -

Quick Clips 121

# - R -

recent cases pinning 45 redactions 89 40 reinstalling release notes 202 renaming folders 55 items 53 multiple exhibits (wizard) 110 presentations 160 renumbering multiple exhibits (wizard) 110 replacing exhibit pages 88 reports **Duration List Report** 199 restoring cases 212

# - S -

sample case 48 Sanction activation 38 integration with TimeMap, TextMap, and CaseMap 211 navigating 15, 18, 21, 23, 27, 30, 32 practice case 48 reinstalling 40 Sanction support notes 212 system requirements 41 user interface 15, 18, 21, 23, 27, 30, 32 version 3.x 39 version II.9 39 saving 45 cases screen captures 101 how to create where stored 101 search by item date 156 156 by item properties for case items 156 for transcript text 158 Show Item command 190 Starting Sanction 40 synchronized transcripts main article 143 Media File Not Found 134 150 using clip lists to create clips system requirements 41

# - T -

15, 18, 21, 23, 27, 30, 32 tabs tear out tool how to use 103 on annotation toolbar 89 setting the default 103 text clips from synchronized transcripts 143 how to create 106 main article 152 where stored 106 **TextMap** 211 integration TimeMap 211 integration trademarks 216 transcripts creating text clips from 106 file formats 59 importing 83, 141 searching the text of 158 viewer options 154 Transcripts navigation bar 15, 18, 21, 23, 27, 30, 32

# - U -

user folders 55 user interface guide 15, 18, 21, 23, 27, 30, 32

# - V -

video copying to the Media folder 137 video stills from synchronized transcripts 143 how to create 108, 137 where stored 108, 137 VIEW tab 15, 18, 21, 23, 27, 30, 32

#### - W -

what's new 7 window layout 11 wizards Bates numbering 110 renaming 110 renumbering 110